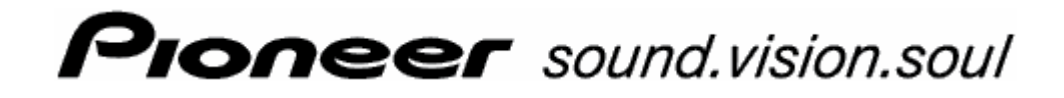

Gebruikershandboek

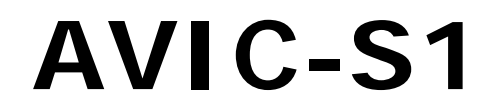

Stand mei 2006

#### Impressum

De in deze documentatie aanwezige informatie en gegevens kunnen zonder voorafgaande kennisgeving worden gewijzigd. Zonder uitdrukkelijke schriftelijke toestemming van Pioneer Corporation mag geen deel van deze documentatie voor enig doel worden vermenigvuldigd of overgebracht, onafhankelijk van het feit op welke manier of met welke middelen, elektronisch of mechanisch, dit geschiedt. Alle technische informatie, tekeningen enz. vallen onder de wet op bescherming van het auteursrecht.

© Copyright 2006, PIONEER Corporation

Alle rechten voorbehouden.

# Inhoudsopgave

| 1 | Inleidi | ng                                                                                                    | 5                     |
|---|---------|----------------------------------------------------------------------------------------------------|-----------------------|
|   | 1.1     | Over dit handboek<br>1.1.1 Opbouw<br>1.1.2 Conventies<br>1.1.3 Symbolen in het handboek<br>1.1.4 Gebruikte begrippen | 6<br>6<br>6<br>6<br>7 |
|   | 1.2     | Juridische aanwijzingen<br>1.2.1 Garantie<br>1.2.2 Handelsmerken                                                     | 8<br>8<br>8           |
|   | 1.3     | Support                                                                                                    | 9                     |
|   | 1.4     | Werking van uw navigatiesysteem                                                                                      | 9                     |
| 2 | Eerste  | start van het navigatiesysteem                                                                                       | . 11                  |
|   | 2.1     | Stroomvoorziening en laden van de accu2.1.1Thuis2.1.2In de auto2.1.3Einde van laadprocedure                          | 12<br>12<br>12<br>12  |
|   | 2.2     | Inschakelen van het navigatiesysteem                                                                                 | 13                    |
|   | 2.3     | Basisinstellingen                                                                                                    | 13                    |
| 3 | Bedien  | ning van de navigatiesoftware                                                                                        | . 19                  |
|   | 3.1     | Toetsen van het apparaat                                                                                             | 20                    |
|   | 3.2     | Software-toetsenbord<br>3.2.1 Invoeren met het software-toetsenbord                                                  | 21                    |
|   | 3.3     | Knoppen                                                                                                    | 23                    |
| 4 | Naviga  | ntie                                                                                                    | . 25                  |
|   | 4.1     | Algemene aanwijzingen voor de navigatie                                                                              | 26                    |
|   | 4.2     | AVIC-S1 starten                                                                                                    | 26                    |
|   | 4.3     | Een bestemming opgeven                                                                                               | 27                    |
|   |         | 4.3.1 Het venster Bestemming openen                                                                                  | 27                    |
|   |         | 4.3.2 Land van bestemming opgeven                                                                                    | 28                    |
|   |         | 4.3.4 Bijzondere bestemming opgeven                                                                                  | 36                    |
|   |         | 4.3.5 Vorige bestemmingen                                                                                            | 42                    |
|   |         | 4.3.7 Naar huis navigeren                                                                                            | 43                    |
|   |         | 4.3.8 Bestemming uit de kaart overnemen                                                                              | 44                    |
|   | 4.4     | Bestemmingen beheren                                                                                                 | 46                    |
|   |         | 4.4.1 Het ADRESBOEK openen                                                                                           | 47                    |
|   |         | 4.4.3 Bewerken                                                                                                    | 49                    |
|   |         | 4.4.4 Wissen                                                                                                    | 52                    |
|   | 4.5     | Routeplanning (met etappes)                                                                                          | 52                    |
|   |         | 4.5.1 Het venster ROUTEPLANNING Openen                                                                               | 52<br>53              |
|   |         |                                                                                                    |                       |
|   |         | 4.5.2Viapunten opgeven4.5.3In de lijst met viapunten bladeren                                                        | 54                    |

|   |            | 4.5.5             | Routes beheren                                  |          |
|---|------------|-------------------|-------------------------------------------------|----------|
|   |            | 4.5.6             | Route berekenen                                 |          |
|   |            | 4.5.7<br>4.5.8    | Informatie over de route weergeven              |          |
|   |            | 4.5.9             | Navigatie starten                               |          |
| _ |            |                   |                                                 |          |
| 5 | Werke      | en met            | de kaart                                        | 63       |
|   | 5.1        | Status            | weergaven                                       |          |
|   | 5.2        | In-/uit:          | zoomen                                          |          |
|   | 5.3        | Kaarta            | anzichten                                       |          |
|   |            | 5.3.1<br>5.2.2    | Kaartaanzicht STANDAARD                         |          |
|   |            | 5.3.3             | Kaartaanzicht Bestemming Tonen                  |          |
|   | 5.4        | Kaartw            | eergave tijdens een navigatie                   |          |
|   |            | 5.4.1             | Rekening houden met verkeersinformatie          | 74       |
| 6 | Handig     | ge fund           | ties tijdens de navigatie                       | 75       |
|   | 6.1        | Viapun            | t                                               |          |
|   | 6.2        | Viapun            | t overslaan                                     |          |
|   | 6.3        | Deeltra           | ajecten blokkeren                               |          |
|   | 6.4        | Routed            | pties wijzigen                                  |          |
|   | 6.5        | Simula            | tie                                             |          |
| 7 | Verker     | ersinfo           | rmatie                                          | 81       |
|   | 7 1        |                   | nstar Verkeer ononon                            | <br>وی   |
|   | 7.1        | Zondor            |                                                 | 02<br>22 |
|   | 7.2        |                   |                                                 | 03<br>Q/ |
|   | 7.3<br>7.4 |                   | rkeersinformatic in con lijst weergeven         | 04       |
|   | 7.4        | Alle ve<br>Vorkoo | reinformatio voor do actualo routo in con liist |          |
|   | 7.5        | weerge            | even                                            |          |
| • |            |                   | <b>-</b>                                        | 0.4      |
| 8 | AVIC-      | S1 con            | rigureren                                       | 91       |
|   | 8.1        | Het ve            | nster Instellingen openen                       |          |
|   | 8.2        | Oriënta           | atie                                            |          |
|   | 8.3        | 2D / 3I           | D                                               |          |
|   | 8.4        | Dag / I           | Nacht weergave                                  |          |
|   | 8.5        | Routed            | opties                                          |          |
|   | 8.6        | Catego            | rieën op de kaart                               |          |
|   | 8.7        | Info op           | ) kaart                                         |          |
|   |            | 8.7.1<br>8.7.2    | Huidige tijd                                    |          |
|   |            | 8.7.3             | Kompas                                          |          |
|   |            | 8.7.4             | Snelheidsbeperking                              |          |
|   |            | 8.7.5             | Snelheid                                        |          |
|   |            | ö./.6<br>877      | Viapunt-informatie                              |          |
|   |            | 8.7.8             | Getoonde tijd                                   |          |
|   |            | 8.7.9             | Straatnamen (2D)                                | 101      |
|   |            | 8.7.10            | GPS/positie                                     |          |
|   |            | ö./.II            | Datterijstatus                                  |          |

|    |         | 8.7.12 TMC status                             | 103        |
|----|---------|-----------------------------------------------|------------|
|    | 8.8     | Waarschuwen bij snelheidsbeperking            | 104        |
|    | 8.9     | Achtergrond                                   | 105        |
|    | 8.10    | Autozoom                                      | 105        |
|    | 8.11    | Thuisadres                                    | 106        |
|    | 8.12    | Verbinding met telefoon                       | 106        |
|    | 8.13    | Hardware                                      | 107        |
|    |         | 8.13.1 Demomodus                              | 107        |
|    |         | 8.13.2 Helderheid                             |            |
|    |         | 8.13.3 Ballenjstatus                          | 109<br>110 |
|    |         | 8.13.5 Radio mute                             |            |
|    | 8.14    | Regio- en taalopties                          | 111        |
|    |         | 8.14.1 Taal                                   | 112        |
|    |         | 8.14.2 Tijdzone                               |            |
|    |         | 8.14.3 Hijdformaat<br>8.14.4 Afstand          |            |
|    | 8.15    | Productversie                                 |            |
|    | 8.16    | Fabrieksinstellingen terugzetten              | 113        |
| 9  | Biilage |                                               |            |
|    | 0 1     | Piilage A: software on kaart weer terugzetten | 116        |
|    | 9.1     | 9.1.1 Software terugzetten                    |            |
|    |         | 9.1.2 Kaart terugzetten                       |            |
| 10 | Verkla  | rende woordenlijst                            | 119        |
| 11 | Trefwo  | ordenregister                                 | 121        |

# 1 Inleiding

## In dit hoofdstuk vindt u informatie over de volgende thema's:

| 1.1 | Over dit handboek               | Pagina 6 |
|-----|---------------------------------|----------|
|     | Opbouw                          |          |
|     | Conventies                      |          |
|     | Symbolen in het handboek        |          |
|     | Gebruikte begrippen             |          |
| 1.2 | Juridische aanwijzingen         | Pagina 8 |
|     | Garantie                        |          |
|     | Handelsmerken                   |          |
| 1.3 | Support                         | Pagina 9 |
| 1.4 | Werking van uw navigatiesysteem | Pagina 9 |

-

# 1.1 Over dit handboek

## 1.1.1 Opbouw

| Informatie snel<br>vinden | Wa<br>eei<br>raa | anneer u zoekt naar bepaalde informatie of naar de uitleg van<br>n bepaald begrip, kunt u de volgende delen in het handboek<br>adplegen: |
|---------------------------|------------------|----------------------------------------------------------------------------------------------------|
|                           | ⇔                | Vanaf pagina 7 wordt in de lijst "Gebruikte begrippen" de in<br>dit handboek gebruikte terminologie uitgelegd.                           |
|                           | ⇔                | Vanaf pagina 119 vindt u in de Verklarende woordenlijst een<br>uitleg van gebruikte vakbegrippen en afkortingen.                         |
|                           | ⇔                | Vanaf pagina 121 vindt u een Trefwoordenregister met<br>paginavermeldingen.                                                              |

# 1.1.2 Conventies

#### Conventies

Voor een betere leesbaarheid en ter verduidelijking worden in dit handboek de volgende schrijfwijzen gehanteerd:

| Stijl                  | Gebruik                                                                                                    |
|------------------------|----------------------------------------------------------------------------------------------------|
| vet                    | Knoppen, velden en interface-elementen van<br>de software. Benadrukken van<br>waarschuwingen en aanwijzingen. |
| vet en cursief         | Juridisch beschermde eigennaam.                                                                               |
| Kleine<br>Hoofdletters | Namen van vensters.                                                                                           |

## 1.1.3 Symbolen in het handboek

Symbolen

De volgende symbolen verwijzen naar bepaalde tekstpassages:

| Symbool | Gebruik                                                                             |
|---------|-------------------------------------------------------------------------------------|
| P       | Aanwijzingen en tips die het u makkelijker<br>maken om met <b>AVIC-S1</b> te werken |
| \$,     | Extra informatie en uitleg                                                          |
| 8       | Waarschuwingen                                                                      |

# 1.1.4 Gebruikte begrippen

*Gebruikte begrippen* In dit handboek wordt een bepaalde terminologie gebruikt, om elementen van het product en gebruikersacties aan te geven.

| Begrip                     | Gebruik                                                                                                    |
|----------------------------|----------------------------------------------------------------------------------------------------|
| Display                    | De fysische afleeseenheid van het navigatie-<br>apparaat.                                                                                                    |
| Venster                    | Een functionele bedieningseenheid van de software die het hele display vult.                                                                                                    |
| Tabblad                    | De navigatiesoftware wordt voornamelijk via<br>twee tabbladen bediend, het tabblad<br><b>BESTEMMING</b> en het tabblad <b>INSTELLINGEN</b> .<br>Wanneer u uw navigatie-apparaat gebruikt<br>met de als optie verkrijgbare TMC-set (ND-<br>TMC1), ziet u ook het tabblad <b>VERKEER</b> .<br>Druk op een tabblad, om het betreffende<br>venster te openen. |
| Dialoogvenster             | Een dialoogvenster is in principe hetzelfde als<br>een venster, maar vult niet het hele display.<br>Het bevat onderaan de rand knoppen als <b>OK</b><br>of <b>Annuleren</b> . Vaak bevat het een tekst met<br>een vraag of aanwijzing.                                                                                                    |
| Кпор                       | Elementen van het gebruikersoppervlak die<br>een actie van de software activeren nadat<br>erop is gedrukt. Knoppen kunnen zijn<br>voorzien van een tekst en/of afbeelding.                                                                                                    |
| Symbool                    | Kleine afbeeldingen op het<br>gebruikersoppervlak die informatie geven.<br>Een voorbeeld is het symbool voor de GPS-<br>ontvangst.<br>Wanneer er op deze symbolen wordt gedrukt,<br>wordt geen actie geactiveerd.                                                                                                    |
| Invoerveld                 | Een veld waarin gegevens kunnen worden ingevoerd.                                                                                                    |
|                            | Invoervelden worden meestal aangegeven<br>door een tekst die boven het invoerveld of<br>aan het begin van het invoerveld staat.                                                                                                    |
| Focus, zie ook<br>Markeren | Het element in een lijst dat kan worden<br>bediend door op het midden van het<br>scrollwiel te drukken, heeft de focus. Dit<br>element ziet er anders uit dan de andere<br>elementen in de lijst.<br>Met het scrollwiel kunt u de focus naar een<br>ander element in een lijst bewegen.                                                                   |

| Begrip     | Gebruik                                                                                                    |
|------------|----------------------------------------------------------------------------------------------------|
| Scrollwiel | Het scrollwiel bevindt zich in het midden<br>onder het display. U kunt daarmee de<br>functies <b>Omhoog</b> en <b>Omlaag</b> uitvoeren.<br>U kunt met het scrollwiel ook de functie <b>OK</b><br>uitvoeren door het wiel precies in het midden<br>in te drukken. |
| Toets      | Links en rechts van het scrollwiel bevinden<br>zich twee toetsen die de naam <b>Menu</b> en <b>Map</b><br>hebben                                                                                                    |
| Activeren  | Op een keuzevakje drukken, zodat daarin<br>een vinkje verschijnt.<br>Op een optieknop drukken, zodat deze wordt<br>opgevuld.                                                                                                    |
| Markeren   | Een element met behulp van het scrollwiel selecteren, zodat het de focus heeft.                                                                                                    |
| Indrukken  | Wordt alleen voor de toetsen van het<br>navigatie-apparaat en voor het scrollwiel<br>gebruikt.                                                                                                    |

# 1.2 Juridische aanwijzingen

# 1.2.1 Garantie

Beperking van de<br/>garantieWij behouden ons het recht voor op inhoudelijke wijzigingen van<br/>de documentatie en van de sofware zonder voorafgaande<br/>kennisgeving. PIONEER Corporation aanvaardt geen<br/>aansprakelijkheid voor de juistheid van de inhoud of voor schade<br/>die voortvloeit uit het gebruik van het handboek.

Wij zijn steeds dankbaar voor verwijzingen naar fouten of voor verbeteringssuggesties, om u in de toekomst nog beter presterende producten te kunnen aanbieden.

## 1.2.2 Handelsmerken

Beschermde<br/>handelsmerkenAlle in het handboek vermelde en eventueel door derden<br/>beschermde handelsmerken zijn onbeperkt onderworpen aan de<br/>bepalingen van het telkens geldende merkenrecht en de<br/>eigendomsrechten van de telkens geregistreerde eigenaars. Alle<br/>hier beschreven handelsmerken, handelsnamen of firmanamen<br/>zijn of kunnen handelsmerken of geregistreerde handelsmerken<br/>van hun respectievelijke eigenaars zijn. Alle rechten die hier niet<br/>uitdrukkelijk worden toegekend zijn voorbehouden.Uit het ontbreken van een expliciete vermelding van de<br/>handelsmerken die in dit handboek worden gebruikt, kan niet<br/>worden afgeleid dat een naam vrij is van rechten van derden.

Windows en ActiveSync zijn handelsmerken van de Microsoft Corporation.

# 1.3 Support

Voor garantiekwesties, service of wanneer u gewoon informatie nodig heeft, kunt u contact opnemen met de handelaar of het bedrijf waar u het navigatiesysteem heeft gekocht. Mocht u informatie die u nodig heeft, daar niet krijgen, bezoek dan a.u.b. de volgende internetpagina:

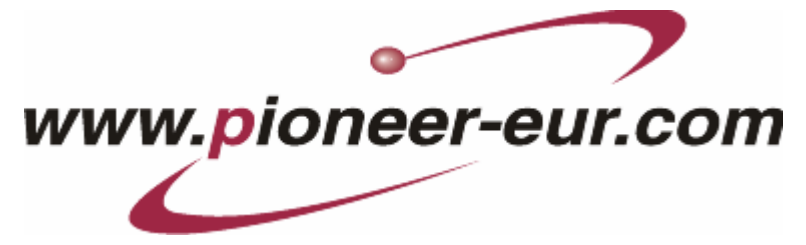

# 1.4 Werking van uw navigatiesysteem

| AVIC-S1           | Nu is de tijd voorbij dat u omslachtig op kaarten vertwijfeld naar<br>de juiste weg aan het zoeken bent. Nu brengt uw<br>navigatiesysteem <b>AVIC-S1</b> u zonder veel bladeren snel en<br>betrouwbaar naar uw bestemming.                                                                                                    |
|-------------------|----------------------------------------------------------------------------------------------------|
| GPS werking       | Het <b>G</b> lobal <b>P</b> ositioning <b>S</b> ystem (GPS) werd in de jaren 70<br>ontwikkeld door Amerikaanse militairen voor gebruik als<br>wapengeleidingssysteem.                                                                                                    |
|                   | GPS is gebaseerd op in totaal 24 satellieten, die rond de aarde<br>draaien en signalen uitzenden. De GPS-ontvanger ontvangt deze<br>signalen en berekent aan de hand van de signalen zijn afstand<br>tot de afzonderlijke satellieten. En met behulp daarvan kan hij<br>dan weer zijn werkelijke geografische positie bepalen. |
|                   | Voor de positiebepaling zijn de gegevens van ten minste drie<br>satellieten nodig, vanaf de vierde kan ook de hoogte boven de<br>zeespiegel worden bepaald. De positiebepaling gebeurt tot op 3<br>meter nauwkeurig.                                                                                                    |
| Navigatie met GPS | De meegeleverde kaarten bevatten ook de geografische<br>coördinaten van de weergegeven bijzondere bestemmingen,<br>straten en plaatsen. Het navigatiesysteem kan zodoende een weg<br>berekenen vanaf een beginpunt naar een bestemming.                                                                                        |
|                   | Wanneer uw navigatiesysteem de signalen van minstens 3<br>satellieten ontvangt, kan het uw positie bepalen en op de kaart<br>weergeven. Deze positie kan dan als uitgangspunt dienen voor<br>een routeberekening.                                                                                                    |
|                   | Aangezien een positiebepaling en -weergave een keer per<br>seconde plaatsvinden, kunt u uw bewegingen op de kaart volgen.                                                                                                    |

# 2 Eerste start van het navigatiesysteem

In dit hoofdstuk vindt u informatie over de volgende thema's:

| 2.1 | Stroomvoorziening en laden van de accu | Pagina 12 |
|-----|----------------------------------------|-----------|
|     | Thuis                                  |           |
|     | In de auto                             |           |
|     | Einde van laadprocedure                |           |
| 2.2 | Inschakelen van het navigatiesysteem   | Pagina 13 |
| 2.3 | Basisinstellingen                      | Pagina 13 |

-

# 2.1 Stroomvoorziening en laden van de accu

Nadat u uw navigatiesysteem heeft uitgepakt, is de accu leeg. U moet het apparaat aansluiten op een externe stroombron, om de accu op te laden.

Wanneer u het apparaat heeft aangesloten op een externe stroomvoorziening, kunt u het ook gebruiken wanneer de accu leeg is.

## 2.1.1 Thuis

- 1. Steek het kleinere uiteinde van de 220V-laadkabel in de hiervoor bestemde bus aan de onderkant van het navigatieapparaat.
- 2. Steek de andere stekker in een stopcontact.

De LED voor de laadtoestand van de accu links naast het beeldscherm brandt oranje.

## 2.1.2 In de auto

- 1. Installeer het laadstation zoals beschreven in de meegeleverde instructies.
- 2. Plaats het apparaat in het laadstation.

De LED voor de laadtoestand van de accu links naast het beeldscherm brandt oranje.

## 2.1.3 Einde van laadprocedure

Zodra de LED groen brandt, is de accu helemaal opgeladen.

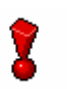

**Opgelet:** Haal (vooral bij de eerste keer opladen) het apparaat niet van de stroomvoorziening, voordat de accu helemaal is opgeladen! De accu zou anders beschadigd kunnen raken.

## 2.2 Inschakelen van het navigatiesysteem

Zodra u het navigatiesysteem op de stroomvoorziening heeft aangesloten, kunt u het voor de eerste keer in gebruik nemen.

1. Schuif de hoofdschakelaar op de achterkant van het apparaat op **ON**.

Wanneer de hoofdschakelaar op **ON** staat, dan drukt u de inschakelknop op de bovenkant van het apparaat in.

Tijdens het starten verschijnt kort het PIONEER startscherm.

# 2.3 Basisinstellingen

*Basisinstellingen* Wanneer u *AVIC-S1* nu voor de eerste keer heeft gestart, wordt u gevraagd,

- ⇔ de taal aan te geven, waarin u het navigatiesysteem wilt bedienen,
- de voor uw locatie geldige tijdzone aan te geven, zodat aankomsttijden correct kunnen worden aangegeven, en
- ⇔ de gewenste formaten voor tijd (12h/24h) en afstanden (km/mi) aan te geven.
- 1. Schakel het navigatie-apparaat in.

Het venster TAAL wordt geopend.

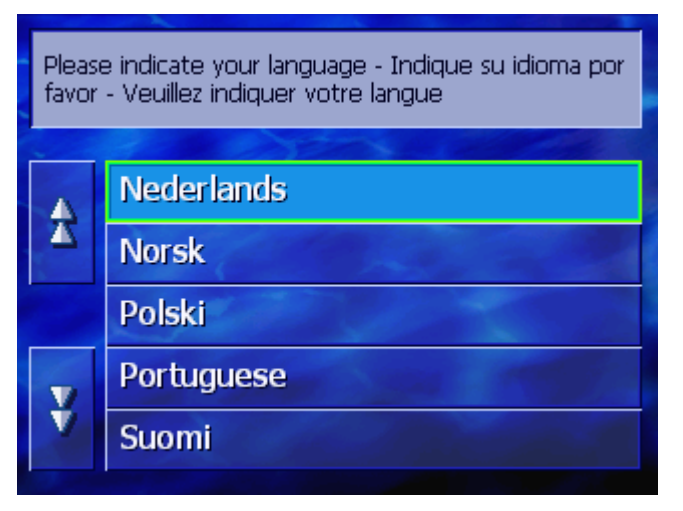

Taal

2. Druk op de taal waarin u het systeem wilt bedienen.

Zodra u op de taal heeft gedrukt, wordt een informatievenster geopend, dat u informeert over een noodzakelijke nieuwe start.

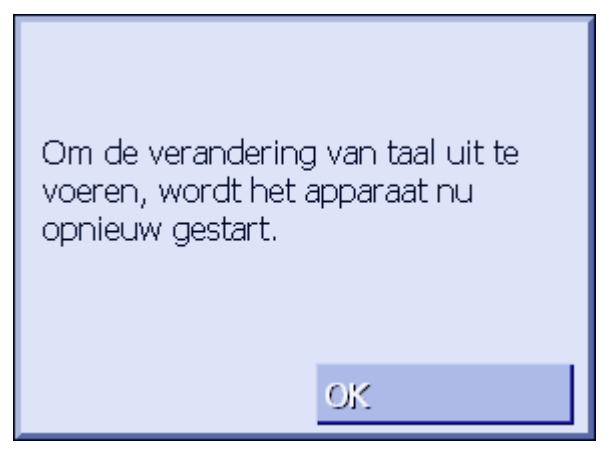

3. Druk op de knop **OK**.

Het systeem wordt uit- en weer ingeschakeld. De verdere bediening geschiedt in de gekozen taal.

Tijdzone

Het venster **TIJDZONE** wordt geopend.

| A.u.ł | A.u.b. tijdzone vastleggen                                         |  |  |
|-------|--------------------------------------------------------------------|--|--|
| £     | (GMT+01:00)<br>Sarajevo, Skopje, Warsaw, Zagreb                    |  |  |
|       | (GMT+01:00)<br>Brussels, Copenhagen, Madrid, Paris                 |  |  |
|       | (GMT+01:00)<br>Amsterdam, Berlin, Bern, Rome,<br>Stockholm, Vienna |  |  |
| ¥     | (GMT+01:00)<br>West Central Africa                                 |  |  |

4. Druk op de tijdzone die op uw locatie geldt. Met de knoppen Omhoog of Omlaag kunt u in de lijst bladeren. De aanduiding van grote steden in de betreffende tijdzone helpt u bij het kiezen van de juiste tijdzone.

#### Zomertijd

#### Het venster **ZOMERTIJD** wordt geopend.

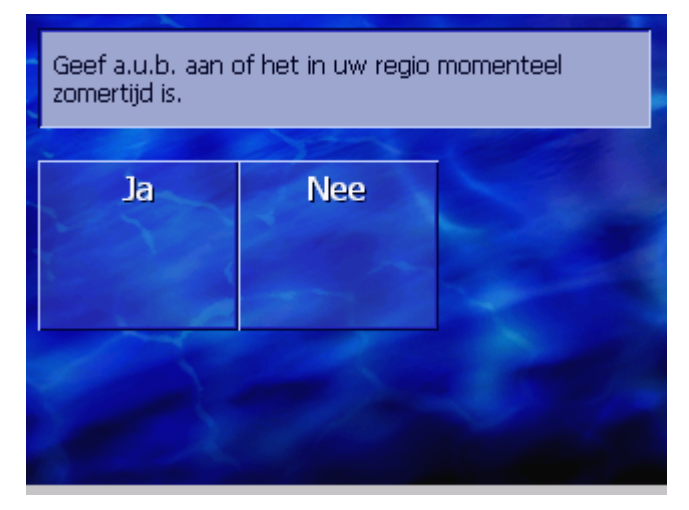

5. Geef aan of het op dit moment zomertijd is (**Ja**) of niet (**Nee**).

Het venster **TIJDFORMAAT** wordt geopend.

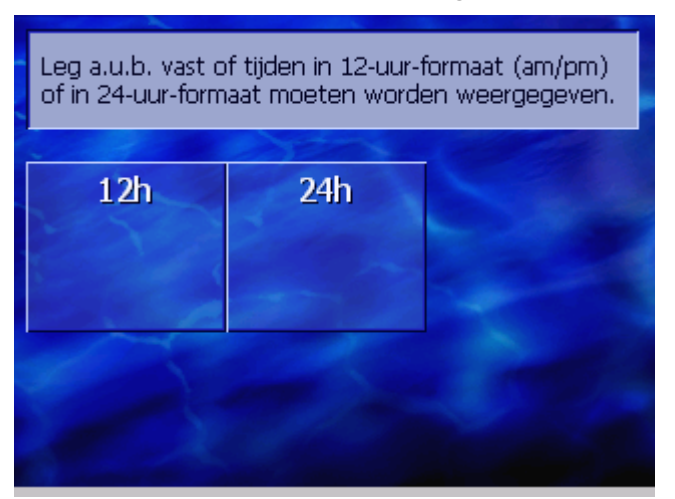

 Geef aan of tijden in het Angelsaksische 12-uur-formaat (12h) of in het Europese 24-uur-formaat (24h) moeten worden weergegeven.

Tijdformaat

#### Afstandseenheid

#### Het venster **AFSTANDSEENHEID** wordt geopend.

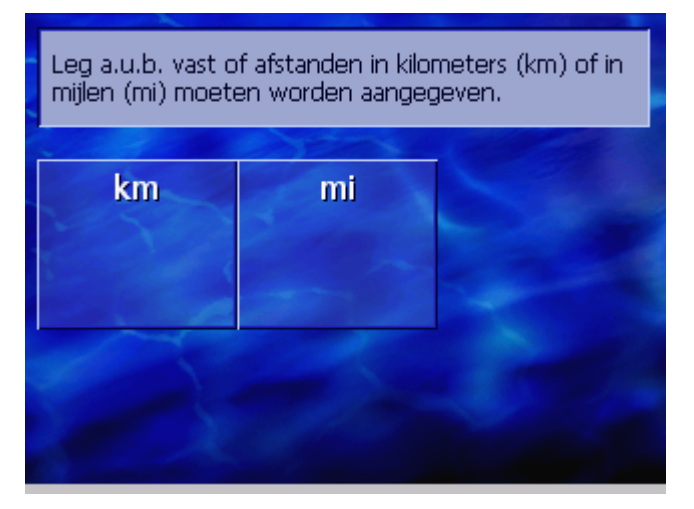

7. Geef aan of afstanden in kilometers (**km**) of in mijen (**mi**) moeten worden weergegeven.

Het venster INLEIDING wordt geopend.

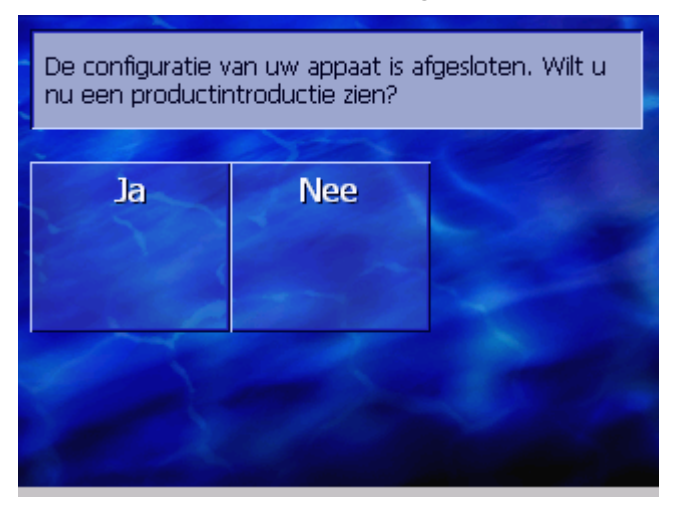

8. Geef aan of u een korte inleiding in de bediening van de navigatiesoftware wilt zien (**Ja**) of niet (**Nee**).

Er verschijnt, evt. na de inleiding, een mededelingsvenster met de volgende melding:

OPGELET: Een navigatiesysteem is slechts een hulpmiddel bij het rijden en is geen vervanging voor oplettendheid en veilig rijden. Let goed op alle verkeersregels en verkeersborden, ook wanneer deze in tegenspraak zijn met de aanwijzingen van het navigatiesysteem. Neem goed nota van het handboek. Bedien het systeem niet tijdens het rijden. Wanneer u op OK drukt, accepteert u daarmee de LICENTIEVOORWAARDEN die u in het handboek vindt.

9. Lees het bericht en druk op **OK**, wanneer u de waarschuwing accepteert.

#### Inleiding

| Bestemming       | Verkeer            | Instellingen         |
|------------------|--------------------|----------------------|
| Zoek op<br>adres | Naar huis          | Zoek op<br>categorie |
| Adresboek        | Vorige<br>bestemm. |                      |

Het venster **Bestemming** wordt geopend.

# 3 Bediening van de navigatiesoftware

In dit hoofdstuk vindt u informatie over de volgende thema's:

| 3.1 | Toetsen van het apparaat              | Pagina 20 |
|-----|---------------------------------------|-----------|
| 3.2 | Software-toetsenbord                  | Pagina 21 |
|     | Invoeren met het software-toetsenbord |           |
| 3.3 | Knoppen                               | Pagina 23 |

# 3.1 Toetsen van het apparaat

| Hardwaretoetsen               | Onder het beeldscherm bevinden zich de volgende<br>hardwaretoetsen waarmee u snel toegang kunt krijgen tot de<br>belangrijkste functies: |  |  |
|-------------------------------|----------------------------------------------------------------------------------------------------|--|--|
| Linkertoets                   | Positie op kaart                                                                                                    |  |  |
| MAP                           | Opent de kaart in standaardaanzicht en geeft uw actuele positie daarop weer.                                                             |  |  |
|                               | Schakelt tussen 2D- en 3D-aanzicht om, wanneer uw actuele positie wordt weergegeven (b.v. wanneer GPS-signalen worden ontvangen).        |  |  |
| Midden                        | Scrollwiel                                                                                                    |  |  |
| VOL/SEL/PUSH ENTER            | Op uw apparaat bevindt zich een wieltje dat omhoog en omlaag<br>gedraaid en ingedrukt kan worden.                                        |  |  |
|                               | In een lijst:                                                                                                    |  |  |
|                               | Wieltje omhoog/omlaag draaien markeert de volgende/vorige<br>lijstinvoer.                                                                |  |  |
|                               | Het midden van het wieltje indrukken neemt de gemarkeerde<br>lijstinvoer over.                                                           |  |  |
|                               | In het kaartaanzicht:                                                                                                    |  |  |
|                               | Wieltje omhoog draaien verhoogt het volume van de rijinstructies.                                                                        |  |  |
|                               | Wieltje omlaag draaien verlaagt het volume van de rijinstructies.                                                                        |  |  |
|                               | Midden van het wieltje indrukken opent het ADRESBOEK.                                                                                    |  |  |
| Rechtertoets                  | Kort indrukken, wanneer de kaart geopend is:<br>opent het venster <b>Bestemming</b> .                                                    |  |  |
| MENU                          | Kort indrukken, wanneer de kaart niet geopend is:<br>opent de kaart zoals deze het laatst werd gesloten.                                 |  |  |
|                               | Lang indrukken:<br>haalt de telefoonapplicatie naar de voorgrond.                                                                        |  |  |
|                               | Kort indrukken in de telefoonapplicatie:<br>haalt de navigatiesoftware naar de voorgrond.                                                |  |  |
| Apparaat in-/<br>uitschakelen | Op de <b>bovenkant</b> van het apparaat bevindt zich de toets om het apparaat in en uit te schakelen.                                    |  |  |
| ( d)                          | Aan/uit-schakelaar                                                                                                    |  |  |
|                               | Schakelt het apparaat in / uit.                                                                                                    |  |  |

# 3.2 Software-toetsenbord

*Overzicht* Wanneer er tekst moet worden ingevoerd, verschijnt er onderin het beeldscherm een software-toetsenbord.

# 3.2.1 Invoeren met het software-toetsenbord

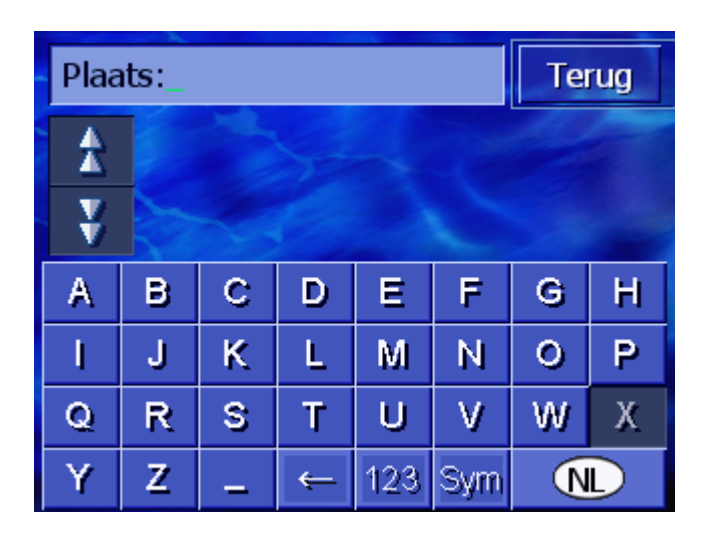

Op het toetsenbord kunt u alles met uw vinger invoeren. Er kunnen alleen hoofdletters worden ingevoerd.

Bij de invoer van bestemmingsgegevens hoeft u geen speciale tekens en accenten in te voeren. *AVIC-S1* vult deze tekens automatisch voor u aan. Wanneer u b.v. naar de plaats "München" zoekt, voer dan a.u.b. gewoon "MUNCHEN" in.

Het systeem beschikt over een database en weet zodoende welke plaatsen of straten er zijn die met een tot nu toe ingevoerde lettercombinatie beginnen.

Zodra u een letter heeft ingevoerd, worden op het toetsenbord die letters gedeactiveerd die in combinatie met de reeds ingevoerde letters niet meer kunnen voorkomen.

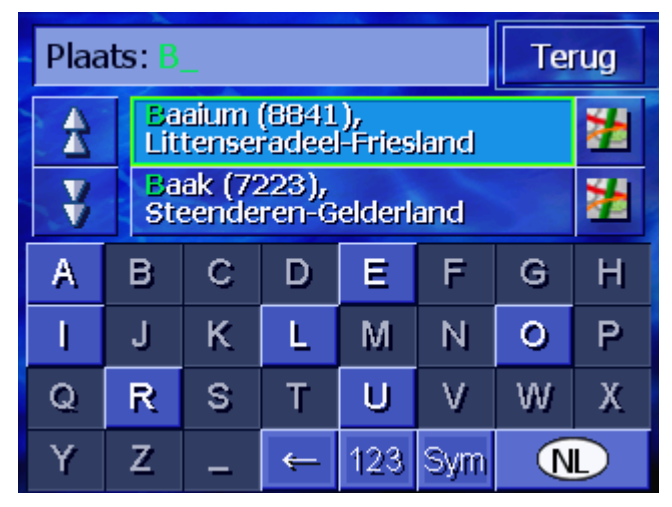

De plaats- of straatnamen die met de tot nu toe ingevoerde

Intelligent toetsenbord lettercombinatie beginnen, worden boven het toetsenbord opgesomd.

Wanneer een straatnaam of de naam van een bijzondere bestemming uit meerdere woorden bestaat, kunt u het begin van elk van deze woorden invoeren. Om b.v. de "Friedrich-Ebert-Straße" te zoeken, kunt u de invoer zowel met "FRI..." als met "EBE..." beginnen.

Bij plaatsnamen die uit meerdere woorden bestaan, kunt u daarentegen alleen de beginletters van het eerste woord invoeren.

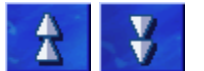

Met de knoppen **Omhoog** of **Omlaag** kunt u in de lijst scrollen.

Druk op de juiste plaats- of straatnaam zodra deze op de lijst verschijnt.

**Opmerking:** Voor scrollen in de lijst kunt u ook scrollwiel onder het display draaien. Wanneer de juiste plaats- of straatnaam dan gemarkeerd is, kunt u het scrollwiel indrukken. Dat heeft hetzelfde effect als drukken op de plaats- of straatnaam in de lijst.

| Plaats: B_ |           |                                            |   |     |     |   | Terug |  |  |
|------------|-----------|--------------------------------------------|---|-----|-----|---|-------|--|--|
| A          | Ea<br>Lit | Baaium (BB41),<br>Littenseradeel-Friesland |   |     |     |   |       |  |  |
| ¥          | Ba<br>Ste | Baak (7223),<br>Steenderen-Gelderland      |   |     |     |   |       |  |  |
| A          | в         | С                                          | D | Ε   | F   | G | Н     |  |  |
| I          | J         | К                                          | L | М   | Ν   | 0 | Ρ     |  |  |
| Q          | R         | S                                          | Т | U   | V   | W | Х     |  |  |
| Y          | Z         | -                                          | Ť | 123 | Sym |   | D     |  |  |

Spaties invoegen, tekens wissen Om een spatie in te voegen, drukt u op de toets

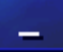

Om het teken voor de invoegcursor te wissen, drukt u op de toets

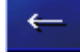

*Omschakelen tussen de invoer van cijfers en letters*  Voor de invoer van getallen, bijvoorbeeld een postcode, drukt u op de toets

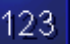

Om weer terug te keren naar de invoer van letters, drukt u op

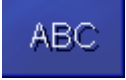

#### Speciale tekens

Voor het invoeren van een speciaal teken drukt u op de toets

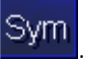

Het toetsenbord voor speciale tekens verschijnt.

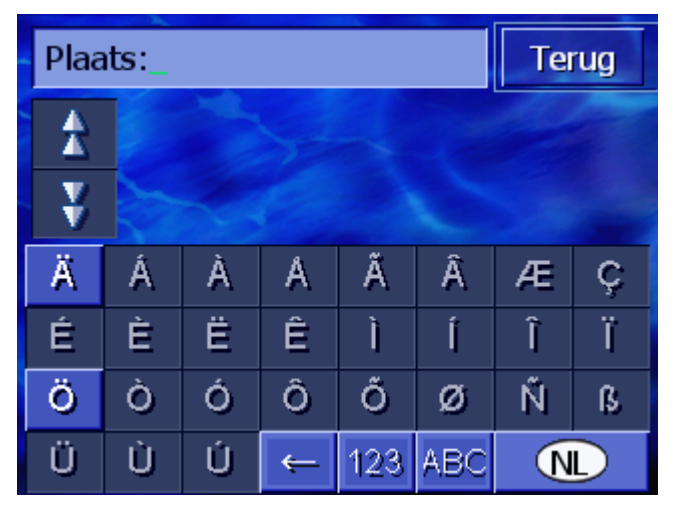

Zodra u een speciaal teken heeft ingevoerd, verschijnt automatisch weer het lettertoetsenbord.

Speciale tekens hoeven bij de invoer van adresgegevens niet te worden ingevoerd, maar kunnen bij de benoeming van opgeslagen bestemmingen en routes handig zijn.

## 3.3 Knoppen

Knoppen

Vaak vindt u aan de rechter beeldschermrand de volgende functieknoppen:

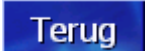

#### Terug

Op een kaart: geeft de kaart weer in standaardaanzicht weer.

In een ander venster: opent het laatste venster.

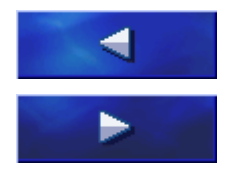

#### Naar links / Naar rechts

Scrollen in een venster naar links of naar rechts, wanneer niet alle opties op het display kunnen worden weergegeven.

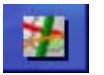

#### Op de kaart weergeven

In een lijst: toont de ernaast staande invoer op de kaart.

# 4 Navigatie

## In dit hoofdstuk vindt u informatie over de volgende thema's:

| 4.1 | Algemene aanwijzingen voor de navigatie                                                                                                    | Pagina 26 |
|-----|----------------------------------------------------------------------------------------------------|-----------|
| 4.2 | AVIC-S1 starten                                                                                                    | Pagina 26 |
| 4.3 | Een bestemming opgeven<br>Het venster BESTEMMING openen<br>Land van bestemming opgeven<br>Adres van de bestemming invoeren<br>Bijzondere bestemming opgeven<br>Vorige bestemmingen<br>Adresboek<br>Naar huis navigeren<br>Bestemming uit de kaart overnemen                   | Pagina 27 |
| 4.4 | Bestemmingen beheren<br>Het ADRESBOEK openen<br>Opslaan<br>Bewerken<br>Wissen                                                                                                    | Pagina 46 |
| 4.5 | Routeplanning (met etappes)<br>Het venster ROUTEPLANNING openen<br>Viapunten opgeven<br>In de lijst met viapunten bladeren<br>Lijst met viapunten bewerken<br>Routes beheren<br>Route berekenen<br>Informatie over de route weergeven<br>Route simuleren<br>Navigatie starten | Pagina 52 |

# 4.1 Algemene aanwijzingen voor de navigatie

Het gebruik van de **AVIC-S1** geschiedt op eigen risico.

8

Bereiken van de plaats van bestemming navigatiesysteem gebruikt. Zodra u op de plaats van bestemming bent aangekomen, wordt

**Opgelet:** Zorg ervoor, dat u de "Belangrijke Informatie" op de software-DVD volledig heeft gelezen en begrepen, voordat u dit

de melding "U hebt uw bestemming bereikt" weergegeven. In plaats van de tot nu toe gebruikte kaartweergave wordt in de kaart alleen nog uw actuele positie (groene pijl) aangegeven.

# 4.2 AVIC-S1 starten

| Zo start u AVIC-S1 | 1. | Schakel uw apparaat in.<br>Er verschijnt een mededelingsvenster met de volgende<br>melding:                                                                                                    |
|--------------------|----|----------------------------------------------------------------------------------------------------|
|                    |    | OPGELET: Een navigatiesysteem is slechts een<br>hulpmiddel bij het rijden en is geen vervanging<br>voor oplettendheid en veilig rijden. Let goed op alle<br>verkeersregels en verkeersborden, ook wanneer<br>deze in tegenspraak zijn met de aanwijzingen van<br>het navigatiesysteem. Neem goed nota van het<br>handboek. Bedien het systeem niet tijdens het<br>rijden. Wanneer u op OK drukt, accepteert u<br>daarmee de LICENTIEVOORWAARDEN die u in het<br>handboek vindt. |
|                    |    | OK                                                                                                    |

2. Lees het bericht en druk op **OK**, wanneer u de waarschuwing accepteert.

Het venster **Bestemming** wordt geopend.

Venster Bestemming

In het venster **Bestemming** geeft u een bestemming aan, plant en bewerkt u routes of laat deze op de kaart weergeven.

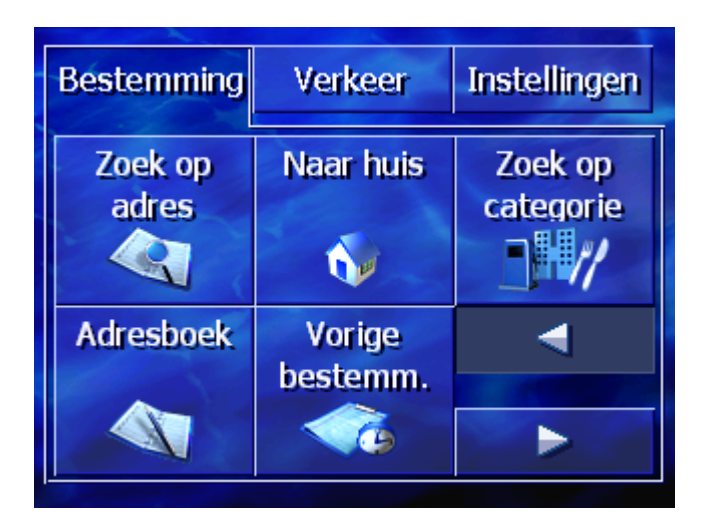

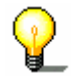

**Opmerking:** *AVIC-S1* opent altijd met het venster dat bij uitschakelen van het apparaat actief was.

# 4.3 Een bestemming opgeven

| Navigatiebasis | In deze paragraaf leert u verschillende mogelijkheden kennen om in <i>AVIC-S1</i> bestemmingen in te voeren, te selecteren en te beheren.                                                           |
|----------------|----------------------------------------------------------------------------------------------------|
|                | De weergave van de kaart tijdens de navigatie is beschreven in het hoofdstuk "Navigatie starten" op pagina 60.                                                                                      |
| <b>P</b>       | <ul> <li>Opmerking: Voor de routeberekening naar de ingevoerde<br/>bestemming wordt rekening gehouden met de instellingen die<br/>zijn vastgelegd in het instellingsvenster Routeopties.</li> </ul> |
| 2              | Raadpleeg hiervoor a.u.b. het hoofdstuk "Routeopties" op pagina 94.                                                                                                    |

## 4.3.1 Het venster BESTEMMING openen

| Het venster<br><b>Bestemming</b> openen | Het opgeven van een bestemming of de routeplanning begint<br>altijd in het venster <b>Bestemming</b> . |
|-----------------------------------------|----------------------------------------------------------------------------------------------------|
|                                         | U kunt het venster <b>Bestemming</b> als volgt openen:                                                 |
|                                         | Wanneer de kaart zichtbaar is:                                                                         |
|                                         | 1. Druk de toets <b>MENU</b> rechts onder het display in.                                              |
|                                         | Wanneer een ander venster geopend is:                                                                  |
|                                         | 1. Druk de toets <b>MAP</b> in.                                                                        |
|                                         | De kaart wordt geopend.                                                                                |
|                                         | 2. Druk de toets MENU in.                                                                              |

| Bestemming       | Verkeer            | Instellingen         |
|------------------|--------------------|----------------------|
| Zoek op<br>adres | Naar huis          | Zoek op<br>categorie |
| Adresboek        | Vorige<br>bestemm. |                      |
|                  | 9                  |                      |

Het venster **Bestemming** is nu geopend.

# 4.3.2 Land van bestemming opgeven

Zoeken naar plaatsen en enkele bijzondere bestemmingen is alleen binnen een bepaald land mogelijk.

Plaats: Terug \* ¥ Н A С F в D E G Ρ J κ L М Ν 0 Q R S Т U ٧ W Х Y Ζ 123 (NL) Sym <del>(</del>

Welk land dat is, wordt aangegeven op de knop **Land** rechtsonder in de hoek van het display.

1. Wanneer de plaats of bijzondere bestemming zich in een ander land bevindt dan het aangegeven land, druk dan op de knop **Land**.

Het venster **Land** wordt geopend.

| Land | Land:Terug |           |   |     |   |   |   |  |  |
|------|------------|-----------|---|-----|---|---|---|--|--|
| *    | Mor        | Monaco    |   |     |   |   |   |  |  |
| ¥    | Ned        | Nederland |   |     |   |   |   |  |  |
| А    | в          | С         | D | Ε   | F | G | Н |  |  |
| 1    | J          | K         | L | Ν   | 0 | Р |   |  |  |
| Q    | R          | S         | Т | V   | W | Х |   |  |  |
| Y    | Z          | _         |   | Sym | ← |   |   |  |  |

- 2. Gebruik de knoppen **Omhoog** en **Omlaag** (of het scrollwiel), om door de lijst met landen te scrollen.
- 3. Druk op het land waarin de bestemming ligt

### 4.3.3 Adres van de bestemming invoeren

Voor de invoer van adressen zijn verschillende manieren vastgelegd. Kies

- ⇔ Adres (plaats, straat, evt. huisnummer), wanneer u het volledige adres van uw bestemming kent,
- Centrum (alleen plaatsnaam), om u naar het centrum van een bepaalde stad te laten brengen, of wanneer er in de plaats van uw bestemming geen straten zijn,
- ⇔ Postcode (postcode, straat, evt. huisnummer), wanneer u liever de postcode van de plaats wilt invoeren,
- Kruising (plaats, straat, dwarsstraat), wanneer de straat van bestemming zeer lang is en u niet het huisnummer maar de naam van een dwarsstraat kent.

### Adres (plaats, straat, evt. huisnummer)

- 1. Open het venster **Bestemming**. (zie pagina 27)
- Druk in het venster BESTEMMING op de knop Adres.
   Het toetsenbord verschijnt met het invoerveld Plaats.

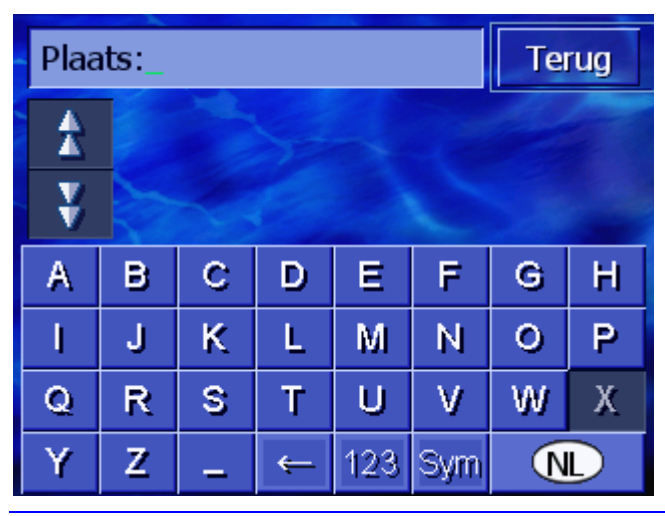

**Opmerking:** Wanneer de knop **Land** rechtsonder in de hoek van het display niet het land toont waarin uw plaats van bestemming ligt, druk er dan op. Geef vervolgens het land op (zie "Land van bestemming opgeven", pagina 28.)

3. Voer de plaats van bestemming in.

စ္

**Opmerking:** De laatste 8 plaatsen uit het getoonde land die al eens als plaatsen van bestemming werden ingevoerd, zijn in chronologische volgorde vermeld. Wanneer u een van de laatste plaatsen van bestemming wilt opgeven, druk dan op de invoer ervan.

4. Zodra de plaats van bestemming in de lijst boven het toetsenbord verschijnt, drukt u erop.

Straat: Terug \* ¥ A в С D E F G н I. Ρ J κ L М Ν 0 R S V Х Q т U w Y Z 123 Sym ÷

Het toetsenbord verschijnt met het invoerveld Straat.

5. Voer de straat van bestemming in.

P

**Opmerking:** De laatste 8 straten uit de opgegeven plaats die al eens als straat van bestemming werden ingevoerd, zijn in chronologische volgorde vermeld. Wanneer u een van de laatste straten van bestemming wilt opgeven, druk dan op de invoer ervan.

6. Zodra de straat van bestemming in de lijst boven het toetsenbord verschijnt, drukt u erop.

Het toetsenbord verschijnt met het invoerveld Huisnummer.

| Huisnui  |         | Terug |   |   |  |  |  |  |  |
|----------|---------|-------|---|---|--|--|--|--|--|
|          |         |       |   |   |  |  |  |  |  |
| ¥        |         |       |   |   |  |  |  |  |  |
| 1        | 2       | 3     | 4 | 5 |  |  |  |  |  |
| 6        | 7       | 8     | 9 | 0 |  |  |  |  |  |
| Zonder l | huisnr. | ABC   | ÷ |   |  |  |  |  |  |

7. Voer het huisnummer in.

Zodra het huisnummer in de lijst boven het toetsenbord verschijnt, drukt u erop.

Wanneer u het huisnummer niet weet of niet wilt opgeven, druk dan op de knop **Geen nummer**.

De route wordt berekend. Wanneer de berekening is voltooid en de GPS-ontvangst voldoende is, verschijnt de kaart en kunt u beginnen met uw rit.

### Centrum (alleen plaatsnaam)

- 1. Open het venster **BESTEMMING**. (zie pagina 27)
- 2. Druk in het venster **Bestemming** op de knop **Naar rechts**.
- 3. Druk op de knop Centrum.

Het toetsenbord verschijnt met het invoerveld Plaats.

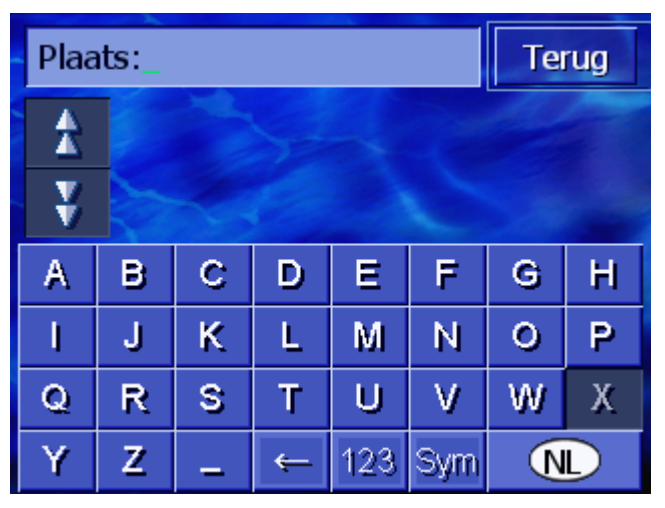

Opmerking: Wanneer het symbool **Land** rechtsonder in de hoek van het display leeg is of niet het land toont waarin uw plaats van bestemming ligt, druk er dan op. Geef vervolgens het land op.

4. Voer de plaats van bestemming in.

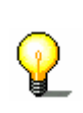

**Opmerking**: De laatste 8 plaatsen uit het getoonde land die al eens als plaatsen van bestemming werden ingevoerd, zijn in chronologische volgorde vermeld. Wanneer u een van de laatste plaatsen van bestemming wilt opgeven, druk dan op de invoer ervan.

5. Zodra de plaats van bestemming in de lijst boven het toetsenbord verschijnt, drukt u erop.

De route wordt berekend. Wanneer de berekening is voltooid, verschijnt de kaart.

#### Postcode (postcode, straat, evt. huisnummer)

- 1. Open het venster **Bestemming**. (zie pagina 27)
- 2. Druk in het venster **BESTEMMING** op de knop **Naar rechts**.
- 3. Druk op de knop **Zoek op postcode**.

Het toetsenbord verschijnt met het invoerveld Postcode.

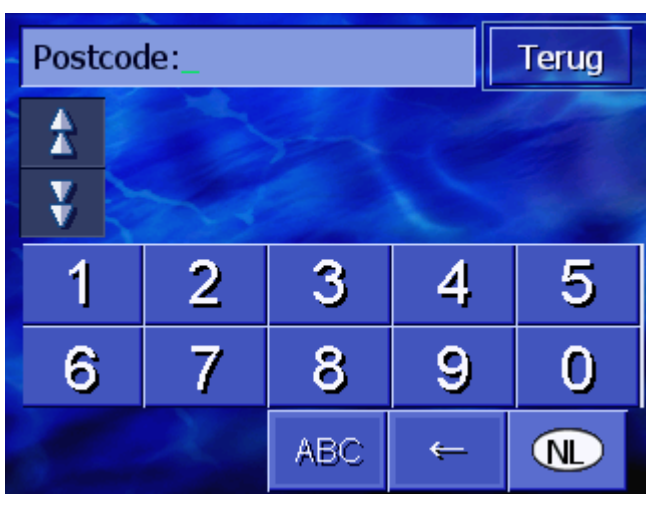

**Opmerking:** Wanneer de knop **Land** rechtsonder in de hoek van het display niet het land toont waarin uw plaats van bestemming ligt, druk er dan op. Geef vervolgens het land op (zie "Land van bestemming opgeven", pagina 28.)

4. Voer de postcode van de plaats van bestemming in.

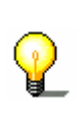

**Opmerking:** De laatste 8 plaatsen uit het getoonde land die al eens als plaatsen van bestemming werden ingevoerd, zijn in chronologische volgorde vermeld. Wanneer u een van de laatste plaatsen van bestemming wilt opgeven, druk dan op de invoer ervan.

5. Zodra de postcode in de lijst boven het toetsenbord verschijnt, drukt u erop.

Het toetsenbord verschijnt met het invoerveld Straat.

| Stra | Ter | ug |   |     |     |   |   |  |  |
|------|-----|----|---|-----|-----|---|---|--|--|
| A    |     |    |   |     |     |   |   |  |  |
| ¥    |     |    |   |     |     |   |   |  |  |
| А    | в   | С  | D | Ε   | F   | G | Н |  |  |
| I.   | J   | ĸ  | L | М   | Ν   | 0 | Р |  |  |
| Q    | R   | S  | Т | U   | V   | W | Х |  |  |
| Y    | Z   | -  | ¢ | 123 | Sym |   |   |  |  |

6. Voer de straat van bestemming in.

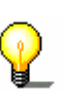

**Opmerking:** De laatste 8 straten uit de opgegeven plaats die al eens als straat van bestemming werden ingevoerd, zijn in chronologische volgorde vermeld. Wanneer u een van de laatste straten van bestemming wilt opgeven, druk dan op de invoer ervan.

7. Zodra de straat van bestemming in de lijst boven het toetsenbord verschijnt, drukt u erop.

Het toetsenbord verschijnt met het invoerveld Huisnummer.

| Huisnu         |   | Terug |   |   |  |  |  |  |  |
|----------------|---|-------|---|---|--|--|--|--|--|
| 1              |   |       |   |   |  |  |  |  |  |
| ¥ 🗧            |   |       |   |   |  |  |  |  |  |
| 1              | 2 | 3     | 4 | 5 |  |  |  |  |  |
| 6              | 7 | 8     | 9 | 0 |  |  |  |  |  |
| Zonder huisnr. |   | ABC   | ÷ |   |  |  |  |  |  |

8. Voer het huisnummer in.

Zodra het huisnummer in de lijst boven het toetsenbord verschijnt, drukt u erop.

Wanneer u het huisnummer niet weet of niet wilt opgeven, druk dan op de knop **Geen nummer**.

De route wordt berekend. Wanneer de berekening is voltooid, verschijnt de kaart.

#### Kruising (plaats, straat, dwarsstraat)

- 1. Open het venster **Bestemming**. (zie pagina 27)
- 2. Druk in het venster **BESTEMMING** op de knop **Naar rechts**.
- 3. Druk op de knop Kruising zoeken.

Het toetsenbord verschijnt met het invoerveld Plaats.

| Plaats: |   |   |   |     |     | Terug |   |
|---------|---|---|---|-----|-----|-------|---|
| A       |   |   |   |     |     |       |   |
| ¥       |   |   |   |     |     |       |   |
| A       | в | С | D | Ε   | F   | G     | Н |
| I       | J | ĸ | L | M   | Ν   | 0     | Р |
| Q       | R | S | Т | U   | V   | W     | Х |
| Y       | Z | - | ÷ | 123 | Sym |       | D |
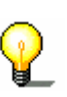

**Opmerking:** Wanneer de knop **Land** rechtsonder in de hoek van het display niet het land toont waarin uw plaats van bestemming ligt, druk er dan op. Geef vervolgens het land op (zie "Land van bestemming opgeven", pagina 28.)

4. Voer de plaats van bestemming in.

P

**Opmerking:** De laatste 8 plaatsen uit het getoonde land die al eens als plaatsen van bestemming werden ingevoerd, zijn in chronologische volgorde vermeld. Wanneer u een van de laatste plaatsen van bestemming wilt opgeven, druk dan op de invoer ervan.

5. Zodra de plaats van bestemming in de lijst boven het toetsenbord verschijnt, drukt u erop.

| Stra | Straat: |   |   |     |     | Terug |   |
|------|---------|---|---|-----|-----|-------|---|
| Â    |         |   |   |     |     |       |   |
| ¥    |         |   |   |     |     |       |   |
| А    | в       | С | D | Ε   | F   | G     | н |
| 1    | J       | ĸ | L | М   | Ν   | 0     | Р |
| Q    | R       | S | Т | U   | V   | W     | Х |
| Y    | Z       | - | ÷ | 123 | Sym |       |   |

Het toetsenbord verschijnt met het invoerveld Straat.

6. Voer de straat van bestemming in.

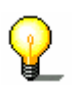

**Opmerking:** De laatste 8 straten uit de opgegeven plaats die al eens als straat van bestemming werden ingevoerd, zijn in chronologische volgorde vermeld. Wanneer u een van de laatste straten van bestemming wilt opgeven, druk dan op de invoer ervan.

7. Zodra de straat van bestemming in de lijst boven het toetsenbord verschijnt, drukt u erop.

| Dwarsstraat_ |           |                                    |   |     |     | Te | rug |  |
|--------------|-----------|------------------------------------|---|-----|-----|----|-----|--|
| A            | Bu<br>Ro  | Busken Huetstraat,<br>Rotterdam    |   |     |     |    |     |  |
| ¥            | Nic<br>Ro | Nicolaas Beetsstraat,<br>Rotterdam |   |     |     |    |     |  |
| А            | в         | С                                  | D | Е   | F   | G  | Н   |  |
| I            | J         | К                                  | L | М   | Ν   | 0  | Ρ   |  |
| Q            | R         | R S T U V W                        |   |     |     |    | Х   |  |
| Y            | Z         | -                                  | ÷ | 123 | Sym |    |     |  |

Het toetsenbord verschijnt met het invoerveld Dwarsstraat.

8. Voer de dwarsstraat in.

Zodra de dwarsstraat in de lijst boven het toetsenbord verschijnt, drukt u erop.

De route wordt berekend. Wanneer de berekening is voltooid, verschijnt de kaart.

# 4.3.4 Bijzondere bestemming opgeven

BijzondereBijzondere bestemmingen, ook kortweg POI (Point of interest)bestemmingengenoemd, zitten in de database van het navigatiesysteem. Het<br/>gaat daarbij om adressen of punten op de kaart die volgens<br/>bepaalde criteria zijn gegroepeerd.

Tot de bijzondere bestemmingen behoren lucht- en veerboothavens, restaurants, hotels, tankstations, openbare voorzieningen, artsen, ziekenhuizen, winkelcentra en andere.

Bijzondere bestemmingen kunnen door een symbool op de kaart worden weergegeven. Meer informatie hierover vindt u in het hoofdstuk "Categorieën op de kaart" op pagina 96.

Bijzondere bestemmingen kunnen ook als bestemming voor de navigatie worden opgegeven.

Voor het opgeven van bijzondere bestemmingen zijn verschillende manieren vastgelegd. Kies

- Bijzondere bestemming uit de actuele omgeving, wanneer u b.v. zoekt naar het volgende tankstation of een restaurant in de buurt.
- Bijzondere bestemming uit een bepaalde plaats, wanneer u b.v. een bepaald theater of een restaurant in een bepaalde stad zoekt.
- ⇔ Landelijke bijzondere bestemming, wanneer u b.v. de volgende luchthaven of het volgende Intercity-station zoekt.

## Bijzondere bestemming uit de actuele omgeving

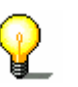

**Opmerking:** Bijzondere bestemmingen uit de actuele omgeving kunt u alleen opgeven, wanneer de GPS-ontvangst voldoende is voor de bepaling van de positie.

- 1. Open het venster **Bestemming**. (zie pagina 27)
- 2. Druk in het venster **Bestemming** op de knop **Zoek op** categorie.
- 3. Druk op de knop In de omgeving.

Het venster CATEGORIE wordt geopend.

| Bijzo | Terug            |  |  |  |  |  |
|-------|------------------|--|--|--|--|--|
|       | Alle categorieën |  |  |  |  |  |
| T     | Tankstation      |  |  |  |  |  |
|       | P Parkeren       |  |  |  |  |  |
|       | 🚔 Garage         |  |  |  |  |  |
| Y     | 🚆 Autoverhuur    |  |  |  |  |  |
| V     | Overnachting     |  |  |  |  |  |

- 4. Gebruik de knoppen **Omhoog** en **Omlaag** (of het scrollwiel), om door de lijst met categorieën te scrollen.
- 5. Druk op de categorie waaruit u een bijzondere bestemming wilt zoeken.

Het venster **SUBCATEGORIE** wordt geopend. Boven is de categorie aangegeven die u net heeft gekozen.

| 🖪 Ta | Inkstation Terug |  |  |  |
|------|------------------|--|--|--|
|      | Alle categorieën |  |  |  |
| T    | 🖪 Agip           |  |  |  |
| X    | API              |  |  |  |
|      | 🚭 Aral           |  |  |  |
| y    | Arco             |  |  |  |
|      | Amoco            |  |  |  |

- 6. Gebruik de knoppen **Omhoog** en **Omlaag** (of het scrollwiel), om door de lijst met subcategorieën te scrollen.
- 7. Druk op de subcategorie waaruit u een bijzondere bestemming wilt zoeken. Wanneer u geen subcategorie wilt opgeven, druk dan op **Alle** (bovenste invoer).

Het venster **POI IN DE OMGEVING** wordt geopend. Boven is de subcategorie aangegeven die u net heeft gekozen.

Hierin worden alle bestemmingen van de opgegeven categorie / subcategorie vermeld die in een bepaalde omtrek rond uw huidige locatie werden gevonden.

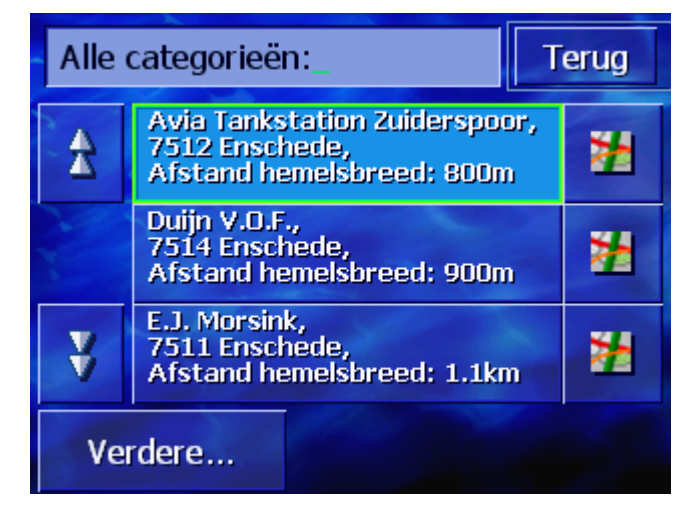

- 8. Gebruik de knoppen **Omhoog** en **Omlaag** (of het scrollwiel), om door de lijst met gevonden bijzondere bestemmingen te scrollen.
- 9. Druk op de bijzondere bestemming waarheen u wilt rijden.

De route wordt berekend. Wanneer de berekening is voltooid, verschijnt de kaart.

- Geen bijzondere<br/>bestemming<br/>gevonden?Wanneer geen bijzondere bestemming met de opgegeven<br/>categorieën in de omgeving van uw locatie wordt gevonden,<br/>verschijnt een dialoogvenster met een dienovereenkomstige<br/>melding.
  - 1a Druk op **Verdere...**, om bijzondere bestemmingen in een iets grotere omtrek te zoeken.
    - OF -
  - 1b Druk op **OK**, om terug te komen bij het venster **SUBCATEGORIE**.

*In een grotere* Wanneer de lijst met gevonden bijzondere bestemmingen heel kort is, kunt u als volgt te werk gaan:

1. Druk op de knop Meer....

De lijst laat nu de bijzondere bestemmingen in een iets grotere omtrek zien.

Deze procedure kunt u meerdere keren herhalen.

#### Bijzondere bestemming uit een bepaalde plaats

- 1. Open het venster **Bestemming**. (zie pagina 27)
- 2. Druk in het venster **BESTEMMING** op de knop **Zoek op** categorie.
- 3. Druk op de knop In een plaats.

Het toetsenbord verschijnt met het invoerveld Plaats.

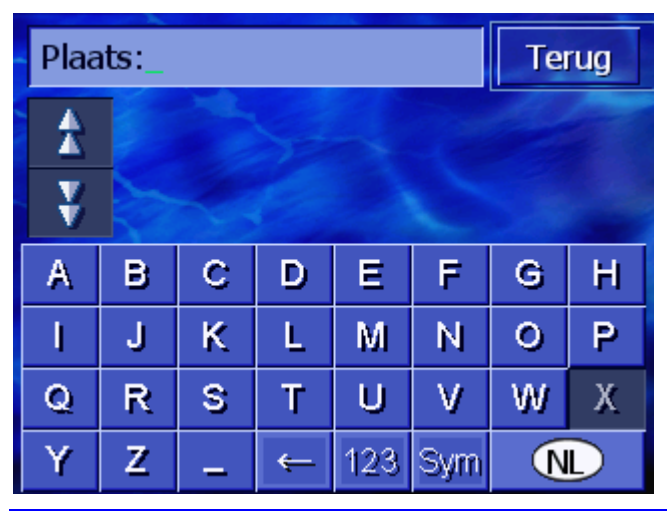

**Opmerking:** Wanneer de knop **Land** rechtsonder in de hoek van het display niet het land toont waarin uw plaats van bestemming ligt, druk er dan op. Geef vervolgens het land op (zie "Land van bestemming opgeven", pagina 28.)

4. Voer de plaats in waarin u een bijzondere bestemming zoekt.

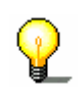

**Opmerking:** De laatste 8 plaatsen uit het getoonde land die al eens als plaatsen van bestemming werden ingevoerd, zijn in chronologische volgorde vermeld. Wanneer u een van de laatste plaatsen van bestemming wilt opgeven, druk dan op de invoer ervan.

5. Zodra de plaats in de lijst boven het toetsenbord verschijnt, drukt u erop.

Het venster CATEGORIE wordt geopend.

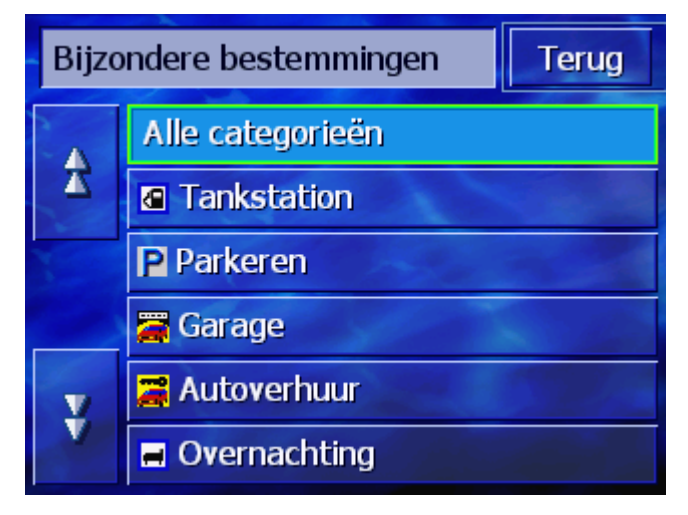

- 6. Gebruik de knoppen **Omhoog** en **Omlaag** (of het scrollwiel), om door de lijst met categorieën te scrollen.
- 7. Druk op de categorie waaruit u een bijzondere bestemming wilt zoeken.

Het venster **SUBCATEGORIE** wordt geopend. Boven is de categorie aangegeven die u net heeft gekozen.

| 🚄 Ga | 🛱 Garage               |         |  |  |  |
|------|------------------------|---------|--|--|--|
|      | Alle categorieën       |         |  |  |  |
| X    | 🖀 Audi VW Seat Skoda   |         |  |  |  |
| X    | 🗃 Ford Mercury Lincoln | -       |  |  |  |
|      | 🗃 General Motors       | aller a |  |  |  |
| ¥    | a Porsche              |         |  |  |  |
|      | 🚝 Aziatische fabrikant |         |  |  |  |

- 8. Gebruik de knoppen **Omhoog** en **Omlaag** (of het scrollwiel), om door de lijst met subcategorieën te scrollen.
- 9. Druk op de subcategorie waaruit u een bijzondere bestemming wilt zoeken. Wanneer u geen subcategorie wilt opgeven, druk dan op **Alle** (bovenste invoer).

Het venster **POI IN EEN PLAATS** wordt geopend. Boven is de subcategorie aangegeven die u net heeft gekozen. Onder verschijnt het toetsenbord.

Boven het toetsenbord worden alle bestemmingen van de opgegeven categorie / subcategorie vermeld die in de aangegeven plaats werden gevonden.

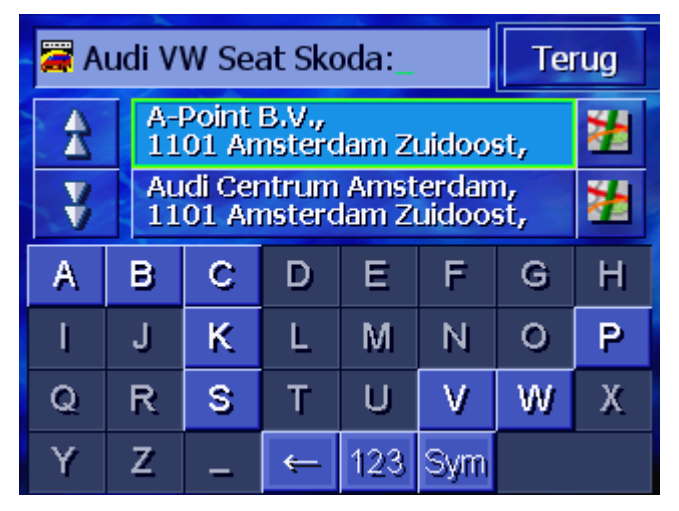

- 10. Gebruik de knoppen **Omhoog** en **Omlaag** (of het scrollwiel), om door de lijst met gevonden bijzondere bestemmingen te scrollen.
- 11. Druk op de bijzondere bestemming waarheen u wilt rijden.

De route wordt berekend. Wanneer de berekening is voltooid, verschijnt de kaart.

Geen bijzondere<br/>bestemming<br/>gevonden?Wanneer geen bijzondere bestemming met de opgegeven<br/>categorieën in de opgegeven plaats wordt gevonden, verschijnt<br/>een dialoogvenster met een dienovereenkomstige melding.

1. Druk op **OK**, om terug te komen bij het venster **SUBCATEGORIE**.

#### Landelijke bijzondere bestemming

- 1. Open het venster **Bestemming**. (zie pagina 27)
- 2. Druk in het venster **BESTEMMING** op de knop **Zoek op** categorie.
- 3. Druk op de knop In het hele land.

Het venster **CATEGORIE** wordt geopend.

[Bild]

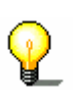

**Opmerking:** Wanneer de knop **Land** rechtsonder in de hoek van het display niet het land toont waarin de bijzondere bestemming ligt, druk er dan op. Geef vervolgens het land op (zie "Land van bestemming opgeven", pagina 28.)

- 4. Gebruik de knoppen **Omhoog** en **Omlaag** (of het scrollwiel), om door de lijst met categorieën te scrollen.
- 5. Druk op de categorie waaruit u een bijzondere bestemming wilt zoeken. Wanneer u geen categorie wilt opgeven, druk dan op **Alle** (bovenste invoer).

Het venster **LANDELIJKE POI** wordt geopend. Boven is de categorie aangegeven die u net heeft gekozen.

Het toetsenbord verschijnt met het invoerveld van de gekozen categorie.

6. Voer de naam van de bijzondere bestemming helemaal of gedeeltelijk in.

Boven het toetsenbord worden alle bestemmingen van de opgegeven categorie vermeld waarvan de naam begint met de ingevoerde letters of de ingevoerde letters bevat.

| 🗃 Bezienswaardigheden: H_ 🛛 🛛 Ter |           |                                          |   |     |     |   |   |  |
|-----------------------------------|-----------|------------------------------------------|---|-----|-----|---|---|--|
| 1                                 | Fia<br>30 | Havens van Rotterdam,<br>3011 Rotterdam  |   |     |     |   |   |  |
| ¥                                 | Ho<br>73  | Foge Veluwe National Park, 7351 Otterlo, |   |     |     |   |   |  |
| А                                 | в         | С                                        | D | Е   | F   | G | Н |  |
| I                                 | J         | К                                        | L | М   | Ν   | 0 | Ρ |  |
| Q                                 | R         | s                                        | Т | U   | ۷   | W | Х |  |
| Y                                 | Z         | _                                        | ÷ | 123 | Sym |   |   |  |

|                                            | 7.              | Gebruik de knoppen <b>Omhoog</b> en <b>Omlaag</b> (of het scrollwiel),<br>om door de lijst met gevonden bijzondere bestemmingen te<br>scrollen.                         |
|--------------------------------------------|-----------------|----------------------------------------------------------------------------------------------------|
|                                            | 8.              | Druk op de bijzondere bestemming waarheen u wilt rijden.                                                                                                    |
|                                            |                 | De route wordt berekend. Wanneer de berekening is voltooid, verschijnt de kaart.                                                                                        |
| Geen bijzondere<br>bestemming<br>gevonden? | Wa<br>ca<br>dia | anneer geen bijzondere bestemming met de opgegeven<br>tegorie en de ingevoerde naam wordt gevonden, verschijnt een<br>aloogvenster met een dienovereenkomstige melding. |
|                                            | 1.              | Druk op <b>OK</b> , om terug te komen bij het venster <b>CATEGORIE</b> .                                                                                                |

# 4.3.5 Vorige bestemmingen

*Overzicht AVIC-S1* slaat bestemmingen waarheen u al eens een navigatie heeft gestart, op in de lijst VORIGE BESTEMMINGEN. Deze bestemmingen kunt u snel en zonder herhaling van de al eens ingevoerde gegevens weer als navigatiebestemmingen selecteren.

- 1. Open het venster **Bestemming**. (zie pagina 27)
- 2. Druk in het venster **BESTEMMING** op de knop **Vorige bestemmingen**.

Het venster Vorige Bestemmingen wordt geopend.

| Vori | ige bestemm.                                        | Terug |   |
|------|-----------------------------------------------------|-------|---|
| *    | 1023 Amsterdam<br>Medemblikstraat<br>Hoogwoudstraat |       | * |
|      | 1023 Amsterdam<br>Medemblikstraat 2                 |       | # |
|      | 1012 AMSTERDAM<br>4.8932 / 52.3731                  |       | # |
| ¥    | 3061 ROTTERDAM<br>Naaldwijkstraat                   |       | * |

- 3. Gebruik de knoppen **Omhoog** en **Omlaag** (of het scrollwiel), om door de lijst te scrollen.
- 4. Druk op de bestemming waarheen u wilt rijden.

De route wordt berekend. Wanneer de berekening is voltooid, verschijnt de kaart.

# 4.3.6 Adresboek

Overzicht

Bestemmingen waar u steeds weer heen wilt rijden, kunt u opslaan in het **ADRESBOEK**. Deze bestemmingen kunt u snel en zonder herhaling van de al eens ingevoerde gegevens weer als navigatiebestemmingen selecteren.

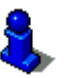

Informatie over het opslaan en bewerken van een bestemming is te vinden in het hoofdstuk "Opslaan" op pagina 47.

- 1. Open het venster BESTEMMING. (zie pagina 27)
- 2. Druk in het venster **Bestemming** op de knop **Adresboek**.

| Adre | Adresboek |     |  |  |  |  |
|------|-----------|-----|--|--|--|--|
| 4    | AALTJE    |     |  |  |  |  |
|      | 🖬 ISA     |     |  |  |  |  |
|      | JASPER    |     |  |  |  |  |
|      | MARIT     |     |  |  |  |  |
| Ý    | NICK      |     |  |  |  |  |
|      | ↓ A-Z     | ••• |  |  |  |  |

Het ADRESBOEK wordt geopend.

- 3. Gebruik de knoppen **Omhoog** en **Omlaag** (of het scrollwiel), om door de lijst te scrollen.
- 4. Druk op de bestemming waarheen u wilt rijden.

De route wordt berekend. Wanneer de berekening is voltooid, verschijnt de kaart.

#### Sorteervolgorde veranderen

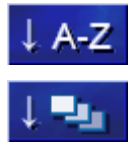

De invoeren in het adresboek kunnen in alfabetische volgorde of op de aan hen toegewezen pictogrammen worden gesorteerd.

Sorteert het adresboek alfabetisch.

Sorteert het adresboek op pictogrammen.

De knop voor de actuele sorteervolgorde is niet actief.

# 4.3.7 Naar huis navigeren

| Overzicht                         | In <b>AVIC-S1</b> kunt u een adres als thuisadres opslaan. De<br>navigatie daar naartoe kan dan op elk moment door bedienen<br>van één enkele knop worden gestart. |  |  |  |  |  |
|-----------------------------------|----------------------------------------------------------------------------------------------------|--|--|--|--|--|
|                                   | Informatie over het invoeren van het thuisadres vindt u in het hoofdstuk "Thuisadres" op pagina 106.                                                               |  |  |  |  |  |
|                                   | 1. Open het venster <b>Bestemming</b> . (zie pagina 27)                                                                                                    |  |  |  |  |  |
|                                   | 2. Druk in het venster <b>Bestemming</b> op de knop <b>Naar huis</b> .                                                                                             |  |  |  |  |  |
|                                   | De route wordt berekend. Wanneer de berekening is voltooid, verschijnt de kaart.                                                                                   |  |  |  |  |  |
| Thuisadres nog niet<br>ingevoerd? | Wanneer het thuisadres nog niet werd ingevoerd, verschijnt een dialoogvenster met een dienovereenkomstige melding.                                                 |  |  |  |  |  |
|                                   | Er werd nog geen thuisadres<br>ingevoerd. Wilt u dat nu doen?                                                                                                    |  |  |  |  |  |
|                                   | 1155                                                                                                    |  |  |  |  |  |
|                                   | 1a Druk op <b>Ja</b> , om het thuisadres nu meteen in te voeren.                                                                                                   |  |  |  |  |  |

- OF -

1b Druk op **Nee**, om terug te komen bij het venster **BESTEMMING**.

## 4.3.8 Bestemming uit de kaart overnemen

Met deze functie kunt u direct op de kaart de bestemming voor een navigatie selecteren.

Er zijn twee mogelijkheden om zoeken naar een bestemming op de kaart te starten:

- ⇔ Via het kaartaanzicht STANDAARD
- ⇔ Via de knop **Uit kaart selecteren**.

Via het standaardkaartaanzicht gaat het meestal het snelste.

#### Via het kaartaanzicht Standaard

1. Wanneer het standaardkaartaanzicht nog niet geopend is, drukt u de toets **MAP** onder het display in.

De kaart wordt geopend.

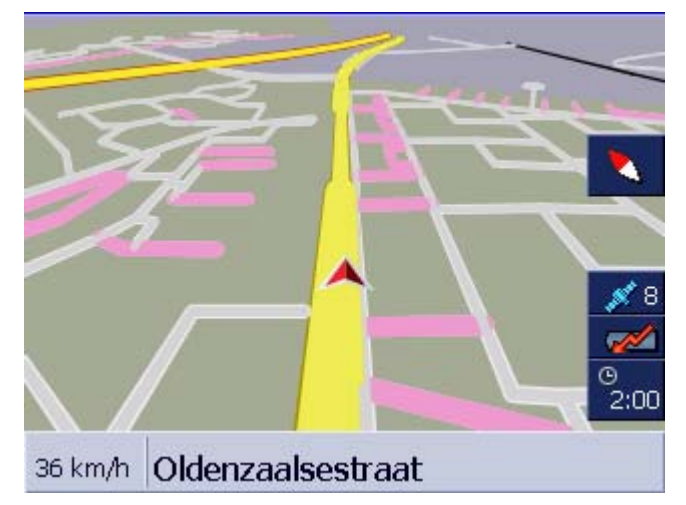

- 1a Druk op een willekeurig punt in de kaart.
- Via de knop Uit kaart 1. C selecteren
  - 1. Open het venster **Bestemming**. (zie pagina 27)
  - 1a Druk in het venster BESTEMMING op de knop Naar rechts.
  - 1b Druk op de knop Uit kaart selecteren.

De kaart wordt geopend in het aanzicht **BESTEMMING ZOEKEN**. Het duidelijkste kenmerk van dit aanzicht is het adresveld in het onderste derde deel van het display.

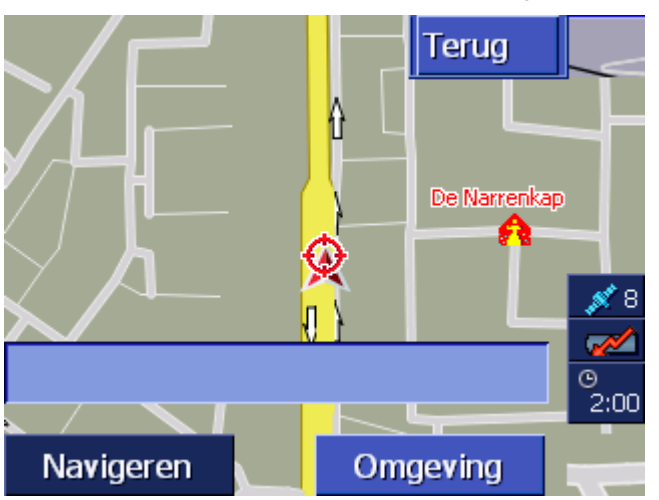

Uw huidige locatie is gemarkeerd door een rood driehoekje. Boven het driehoekje ziet u een dradenkruis.

2. Verander het weergegeven kaartfragment zo, dat het punt waar u naar toe wilt navigeren, op de kaart zichtbaar is.

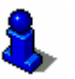

Informatie over het werken met de kaart vindt u in het hoofdstuk "Werken met de kaart" op pagina 63.

3. Druk kort op het punt van bestemming.

Het dradenkruis verschijnt op het punt waar u heeft gedrukt. In het adresveld verschijnt de naam van de straat waarin uw bestemming ligt. Wanneer u op een bijzondere bestemming heeft gedrukt, verschijnt de naam ervan.

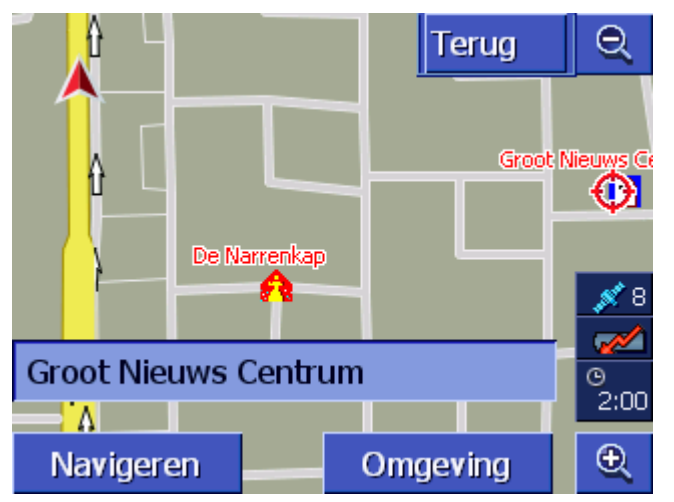

U heeft de volgende mogelijkheden:

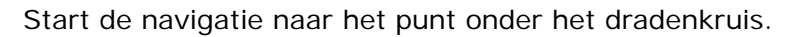

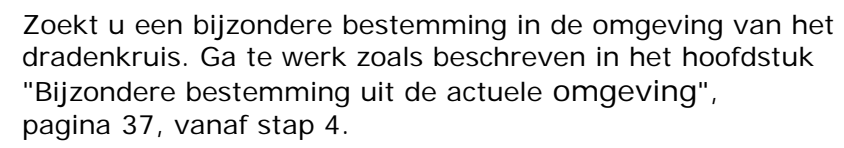

Wanneer u een bestemming voor het adresboek heeft

opgegeven, verschijnt in plaats van de knop Navigeren de knop

Druk hierop om het punt onder het dradenkruis over te nemen in

Wanneer u een viapunt heeft opgegeven, verschijnt in plaats van de knop Navigeren de knop Toevoegen.

Druk hierop om het punt onder het dradenkruis over te nemen als viapunt.

# 4.4 Bestemmingen beheren

Overzicht

Navigeren

Omgeving

0K

Toevoegen

Bestemmingen waar u vaker naar toe navigeert, kunt u opslaan in het ADRESBOEK. Daar krijgen deze een naam en kunnen aan een groep worden toegewezen.

Adresboekinvoeren kunnen worden herbenoemd, gewist en aan een andere groep worden toegewezen. U kunt aan de invoer ook een ander adres toewijzen.

U kunt het toegewezen adres op de kaart laten weergeven.

Alle acties gaan uit van het venster ADRESBOEK.

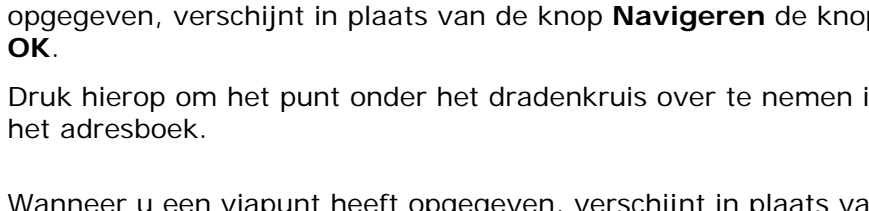

## 4.4.1 Het ADRESBOEK openen

Het ADRESBOEкHet beheer van de invoeren van het adresboek begint altijd in het<br/>venster ADRESBOEк.

U kunt het venster **ADRESBOEK** als volgt openen:

Wanneer de kaart zichtbaar is:

1. Druk het midden van het scrollwiel onder het display in.

Wanneer het venster **Bestemming** is geopend:

1. Druk op de knop **Adresboek**.

Wanneer een ander venster geopend is:

1. Druk de toets **MAP** in.

De kaart wordt geopend.

Druk het midden van het scrollwiel onder het display in.
 Het ADRESBOEK is nu geopend.

## 4.4.2 Opslaan

- Adresboek Terug AALTJE -6 A ISA 6 😉 JASPER 6 MARIT 6 ¥ INICK ↓ A-Z
- 1. Open het ADRESBOEK. (zie pagina 47)

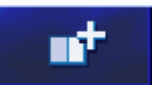

- 2. Druk op de knop **Nieuw**.
- 3. Geef een bestemming op (zie hoofdstuk "Een bestemming opgeven", pagina 27)

Zodra u een bestemming heeft opgegeven, verschijnt het venster **NAAM**.

| Ben | Benaming |   |   |     |     | ОК |   |
|-----|----------|---|---|-----|-----|----|---|
| _   |          |   |   |     |     |    |   |
|     |          |   |   |     |     |    |   |
| А   | в        | С | D | Ε   | F   | G  | н |
| 1   | J        | ĸ | L | М   | Ν   | 0  | P |
| Q   | R        | S | Т | U   | ۷   | W  | Х |
| Y   | Z        | - | ÷ | 123 | Sym |    |   |

- 4. Geef een naam op voor de nieuwe invoer.
- 5. Druk op de knop **OK**.

Het venster **BENAMING** wordt geopend.

| Ben | Benaming |   |   |     |     |   | ОК |  |
|-----|----------|---|---|-----|-----|---|----|--|
| _   |          |   |   |     |     |   |    |  |
|     |          |   |   |     |     |   |    |  |
| А   | в        | С | D | Ε   | F   | G | н  |  |
| Т   | J        | к | L | M   | N   | 0 | Р  |  |
| Q   | R        | S | Т | U   | V   | W | Х  |  |
| Y   | Z        | - | ← | 123 | Sym |   |    |  |

De bestemmingsgegevens en de naam van de invoer in het adresboek verschijnen.

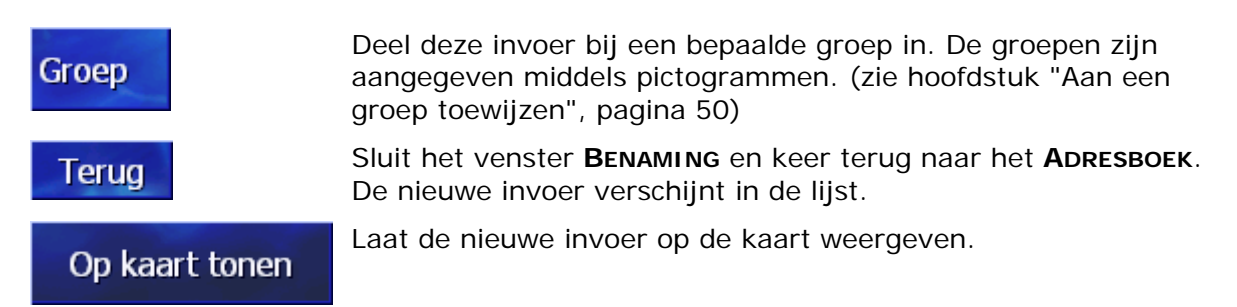

## 4.4.3 Bewerken

*Overzicht* Adresboekinvoeren kunnen worden herbenoemd en aan een andere groep worden toegewezen. U kunt aan de invoer ook een ander adres toewijzen.

#### Het venster BEWERKEN openen

1. Open het ADRESBOEK. (zie pagina 47)

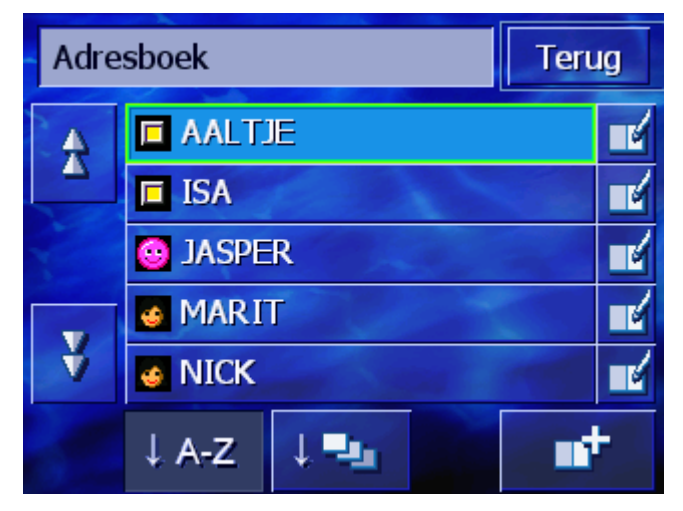

- 2. Gebruik de knoppen **Omhoog** en **Omlaag** (of het scrollwiel), om door de lijst te scrollen.
- 3. Druk op de knop **Bewerken** naast de invoer die u wilt bewerken.

Het venster ADRESBOEKINVOER wordt geopend.

| Adresboekinvoer Terug        |                                   |  |  |
|------------------------------|-----------------------------------|--|--|
| Adres                        | 7557 Hengelo<br>Saturnusstraat 33 |  |  |
| Naam                         | AALTJE                            |  |  |
| Groep                        |                                   |  |  |
|                              |                                   |  |  |
| Invoer wissen Op kaart tonen |                                   |  |  |

## Herbenoemen

- 1. Open het venster **ADRESBOEKINVOER** voor de invoer die u wilt herbenoemen (zie pagina 49).
- 2. Druk op de knop Naam.

Het venster **BENAMING** wordt geopend.

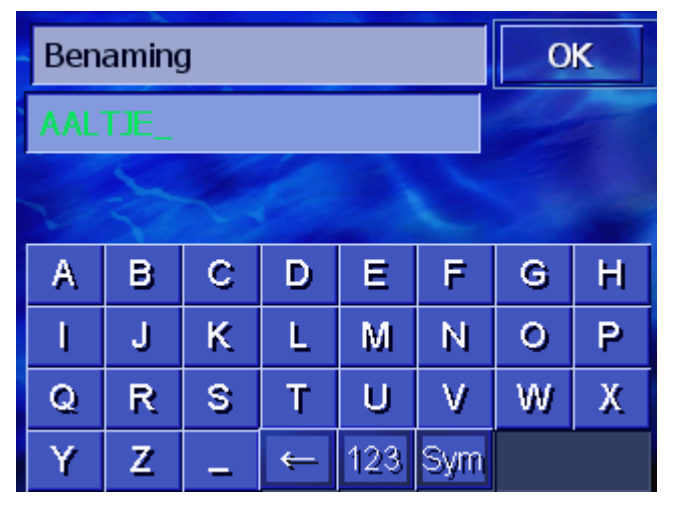

- 3. Druk herhaaldelijk op de toets **Teken wissen**, om de oude naam te wissen.
- 4. Voer de nieuwe naam in.
- 5. Druk op de knop **OK**.

Het venster ADRESBOEKINVOER wordt weer geopend.

Sluit het venster **ADRESBOEKINVOER** en keer terug naar het **ADRESBOEK**. De nieuwe invoer verschijnt in de lijst.

#### Aan een groep toewijzen

Overzicht

Terug

De invoeren van omvangrijke adresboeken kunnen aan groepen worden toegewezen. Deze groepen zijn aangegeven middels pictogrammen.

Het adresboek kan niet alleen alfabetisch, maar ook op groepen worden gesorteerd.

- 1. Open het venster **ADRESBOEKINVOER** voor de invoer waarvan u de groepstoewijzing wilt bewerken (zie pagina 49).
- 2. Druk op de knop Groep.

←

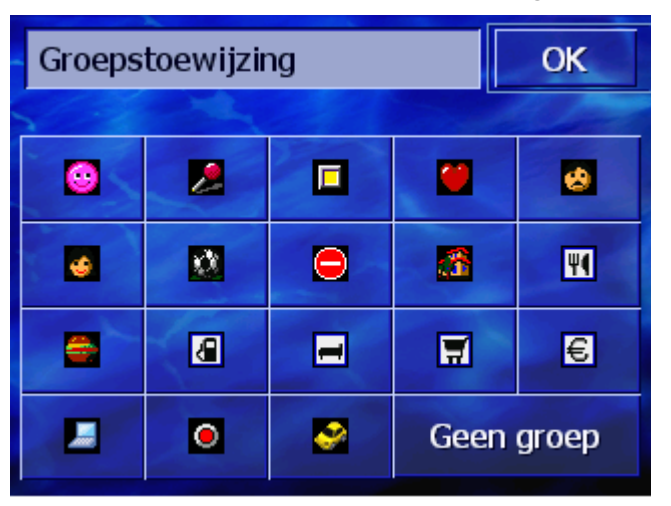

Het venster GROEPSTOEWIJZING wordt geopend.

3. Druk op het pictogram van de groep waaraan u de invoer wilt toewijzen.

Wanneer u de invoer aan geen enkele groep wilt toewijzen, drukt u op de knop **Geen**.

4. Druk op de knop **OK**.

Het venster ADRESBOEKINVOER wordt weer geopend.

Sluit het venster **ADRESBOEKINVOER** en keer terug naar het **ADRESBOEK**. De nieuwe invoer verschijnt in de lijst.

#### Adres wijzigen

Overzicht

Terug

U kunt het adres wijzigen dat aan een adresboek is toegewezen, bijvoorbeeld omdat uw kennis is verhuisd.

- 1. Open het venster **ADRESBOEKINVOER** voor de invoer waarvan u het toegewezen adres wilt wijzigen (zie pagina 49).
- 2. Druk op de knop Adres.
- 3. Geef de nieuwe bestemming op (zie hoofdstuk "Een bestemming opgeven", pagina 27)

Het venster ADRESBOEKINVOER wordt weer geopend.

- Druk op het pictogram van de groep waaraan u de invoer wilt toewijzen. Wanneer u de invoer aan geen enkele groep wilt toewijzen, drukt u op de knop Geen.
- 5. Druk op de knop **OK**.

Het venster ADRESBOEKINVOER wordt weer geopend.

Terug

Sluit het venster **ADRESBOEKINVOER** en keer terug naar het **ADRESBOEK**. De nieuwe invoer verschijnt in de lijst.

| 4.4.4    | Wisse  | n                                                                                                    |
|----------|--------|----------------------------------------------------------------------------------------------------|
|          |        | <ol> <li>Open het venster ADRESBOEKINVOER voor de invoer die u wilt<br/>wissen (zie pagina 49).</li> </ol> |
| Terrorer |        | 2. Druk op de knop Invoer wissen.                                                                          |
| Invoer   | wissen | Het venster Bevestigen verschijnt.                                                                         |
|          |        | Wilt u AALTJE werkelijk uit het<br>adresboek wissen?<br>Nee Ja                                             |
|          |        |                                                                                                    |
|          |        | 3. Druk op de knop <b>Ja</b> , om de bestemming te wissen.                                                 |

De invoer is uit het adresboek verwijderd.

# 4.5 Routeplanning (met etappes)

Routeplanning U kunt de routeplanning ook zonder GPS-ontvangst, bijvoorbeeld comfortabel thuis, uitvoeren. Aangelegde routes kunt u tot u ze nodig heeft opslaan en zoveel routes als u maar wilt, bijvoorbeeld voor uw vakantie, plannen.

# 4.5.1 Het venster ROUTEPLANNING openen

| Het venster<br><b>Routeplanning</b> | Het plannen of bewerken van een route begint altijd in het venster <b>Routeplanning</b> . |
|-------------------------------------|-------------------------------------------------------------------------------------------|
| openen                              | U kunt het venster ROUTEPLANNING als volgt openen:                                        |
|                                     | 1. Open het venster <b>Bestemming</b> . (zie pagina 27)                                   |
|                                     | 2. Druk in het venster <b>BESTEMMING</b> op de knop <b>Naar rechts</b> .                  |
|                                     | 3. Druk nog een keer op de knop Naar rechts.                                              |
|                                     | 4. Druk op de knop <b>Routeplanning</b> .                                                 |
|                                     |                                                                                           |

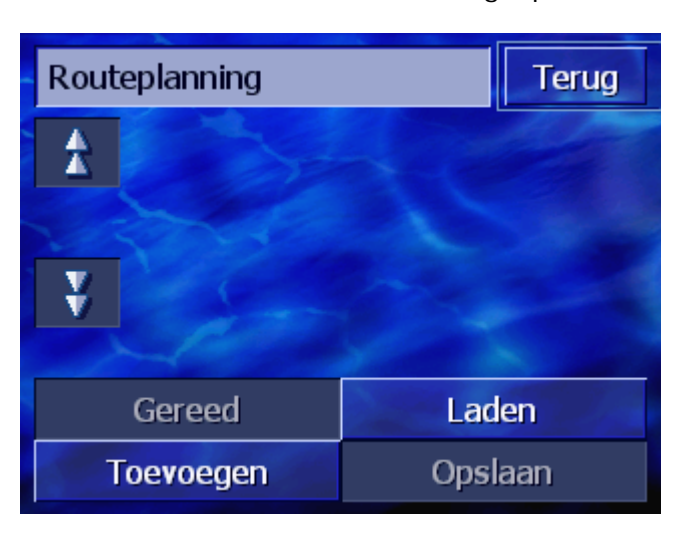

Het venster **ROUTEPLANNING** is nu geopend.

| Toevoegen | Geef het startpunt, de bestemming en zoveel viapunten als u wilt<br>op. (zie hoofdstuk "Viapunten opgeven", pagina 53) |
|-----------|----------------------------------------------------------------------------------------------------|
| Gereed    | Bereken de route en laat de route op de kaart weergeven. (zie<br>hoofdstuk "Route berekenen", pagina 57)               |
| Laden     | Laad een reeds opgeslagen route. (zie hoofdstuk "Route laden", pagina 57)                                              |
| Opslaan   | Sla een geplande route op, om deze op elk moment weer te<br>kunnen laden. (zie hoofdstuk "Route opslaan", pagina 56)   |

## 4.5.2 Viapunten opgeven

*Zo plant u een route...* 

- 1. Open het venster **ROUTEPLANNING**. (zie pagina 52).
- 2. Druk op de knop **Toevoegen**, om het eerste viapunt op te geven.
- 3. Geef het eerste viapunt op (zie hoofdstuk "Een bestemming opgeven", pagina 27)

Het venster **ROUTEPLANNING** wordt weer geopend. De opgegeven bestemming verschijnt als viapunt 1 in de lijst.

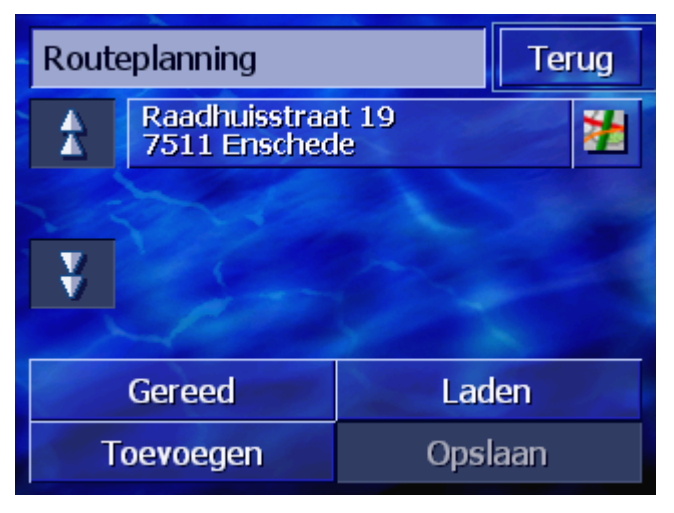

4. Herhaal de stappen 2 en 3 voor alle verdere viapunten die aan de route moeten worden toegevoegd.

| Rout      | Routeplanning Terug                |      |     |
|-----------|------------------------------------|------|-----|
| A         | Raadhuisstraat 19<br>7511 Enschede |      |     |
|           | Saturnusstraat 81<br>7557 Hengelo  |      |     |
| ¥         | Blauwhuisweg 32<br>7603 Almelo     |      | 2   |
|           |                                    |      |     |
| Gereed    |                                    | Lad  | en  |
| Toevoegen |                                    | Opsl | aan |

# 4.5.3 In de lijst met viapunten bladeren

Op het display kunnen maar maximaal 3 viapunten worden weergegeven. Wanneer de lijst meer viapunten bevat, worden links naast de lijst de beide knoppen **Omhoog** en **Omlaag** geactiveerd, waarmee u verder kunt bladeren.

Druk op deze knop om de 3 voorgaande viapunten weer te geven.

Druk op deze knop om de drie erop volgende viapunten weer te geven.

Aan het einde van de lijst worden misschien maar één of twee viapunten weergegeven.

## 4.5.4 Lijst met viapunten bewerken

*Overzicht* In de lijst met viapunten kunt u op elk moment verdere viapunten invoegen, de volgorde van de viapunten veranderen, viapunten wissen of de opgegeven viapunten laten weergeven in de kaart.

Omhoog

A

Omlaag

#### Het menu VIAPUNTLIJST BEWERKEN openen

1. Druk in de lijst met viapunten op het viapunt dat u wilt bewerken.

Rechts naast de lijst wordt het menu **VIAPUNTLIJST BEWERKEN** geopend.

| Routeplanning |                                |                   | ▲       |
|---------------|--------------------------------|-------------------|---------|
|               | Raadhuisstraa                  | Raadhuisstraat 19 |         |
|               | Saturnusstraa                  | ie<br>it 81       | Wissen  |
| 200           | 7557 Hengelo                   |                   | Sluiten |
| ¥             | Blauwhuisweg 32<br>7603 Almelo |                   | 22      |
|               |                                |                   |         |
| Gereed        |                                | Lad               | en      |
| Toevoegen     |                                | Opsla             | aan     |

In dit menu staan u de volgende knoppen ter beschikking.

#### Volgorde veranderen

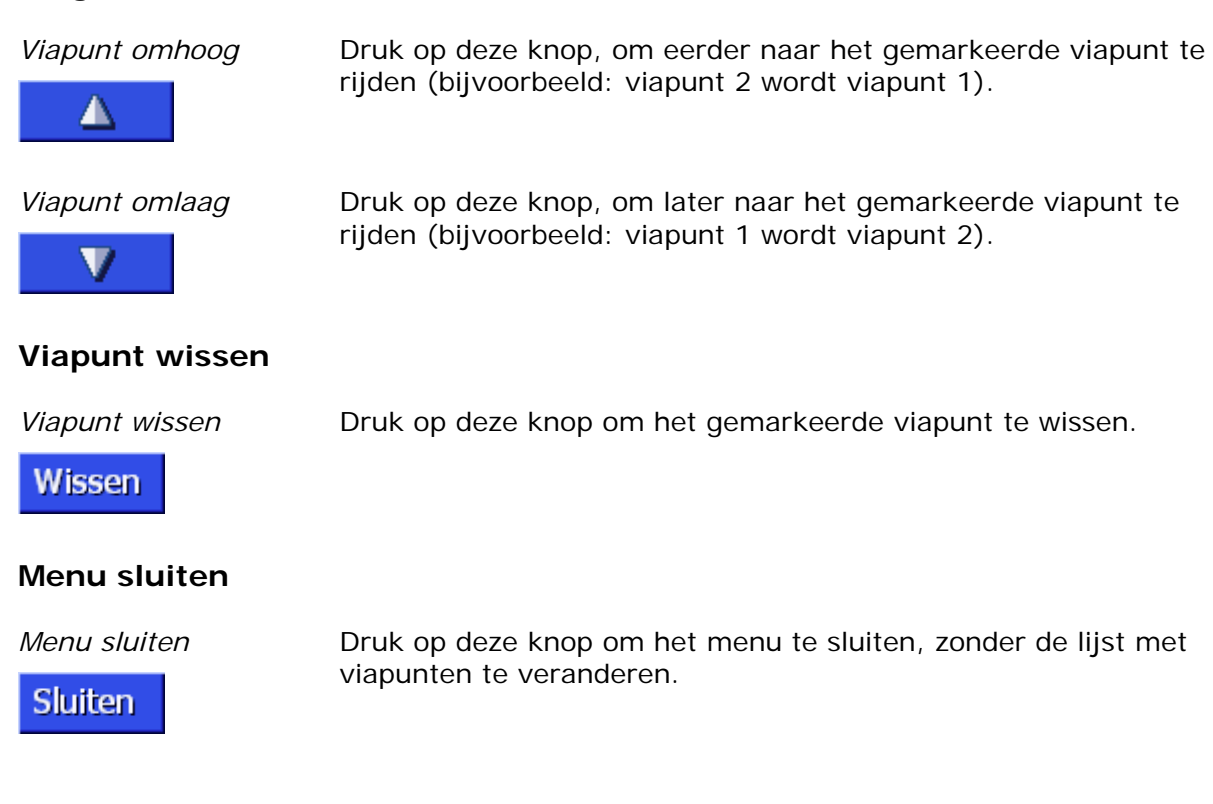

# 4.5.5 Routes beheren

*Overzicht* U kunt een willekeurig aantal routes plannen, bijvoorbeeld voor uw vakantie. Deze kunt u opslaan en zo later gebruiken voor de navigatie.

Hiervoor staan u in het venster **ROUTEPLANNING** de volgende knoppen ter beschikking:

#### Route opslaan

- 1. Open het venster **ROUTEPLANNING**. (zie pagina 52).
- 2. Druk op de knop **Opslaan**, om een nieuw aangelegde route op te slaan.

Het venster NAAM VAN DE ROUTE wordt geopend.

| Routenaam invoeren |   |   |   | 0   | K   |   |   |
|--------------------|---|---|---|-----|-----|---|---|
| _                  | _ |   |   |     |     |   |   |
|                    |   |   |   |     |     |   |   |
| A                  | в | С | D | E   | F   | G | H |
| I                  | J | ĸ | L | M   | N   | 0 | P |
| Q                  | R | S | Т | U   | V   | W | Х |
| Y                  | Z | _ | ÷ | 123 | Sym |   |   |

- 3. Voer een naam in voor de route.
- 4. Druk op OK.

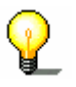

Opmerking: Alleen de viapunten worden opgeslagen. Wanneer u een opgeslagen route laadt, moet deze opnieuw worden berekend.

### **Route laden**

- 1. Open het venster **ROUTEPLANNING**. (zie pagina 52).
- 2. Druk op de knop **Laden**, om een opgeslagen route te laden die u wilt bewerken of voor de navigatie wilt gebruiken.

Het venster ROUTE LADEN wordt geopend:

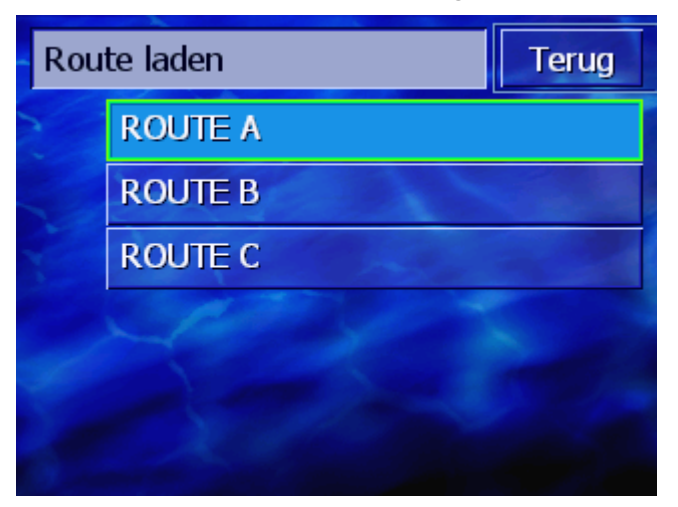

- 3. Gebruik de knoppen **Omhoog** en **Omlaag** (of het scrollwiel), om door de lijst te scrollen.
- 4. Druk op de route die u wilt laden.

Het venster **ROUTEPLANNING** wordt weer geopend. De opgeslagen viapunten zijn genoteerd in de lijst met viapunten.

## 4.5.6 Route berekenen

Een geplande route kan ook zonder GPS-ontvangst worden berekend, zodat u een overzicht kunt krijgen van het traject.

Daarbij wordt het eerste opgegeven viapunt aangenomen als startpunt van de route.

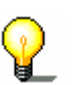

Gereed

Opmerking: Bij een navigatie is de actuele standplaats het startpunt. De eerste etappe is dan de rit naar het eerste opgegeven viapunt.

1. Druk op de knop **Gereed**, om de totale afstand plus de vermoedelijke rijduur van de route te laten berekenen.

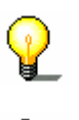

**Opmerking:** Voor de routeberekening naar de ingevoerde bestemming wordt rekening gehouden met de instellingen die zijn vastgelegd in het instellingsvenster **Routeopties**.

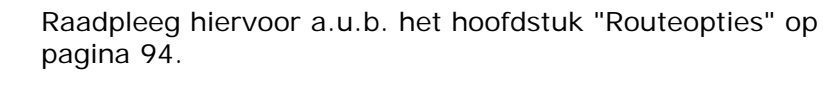

De route wordt berekend. Een venster informeert u over het verloop van de berekening.

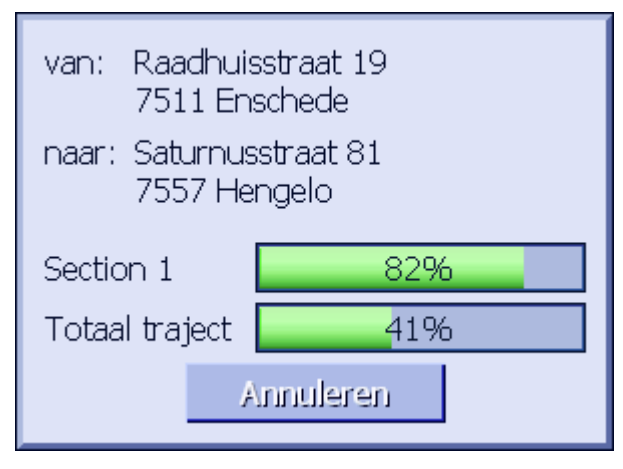

Zodra de route is berekend, wordt de kaart geopend en wordt de route in de kaart weergegeven.

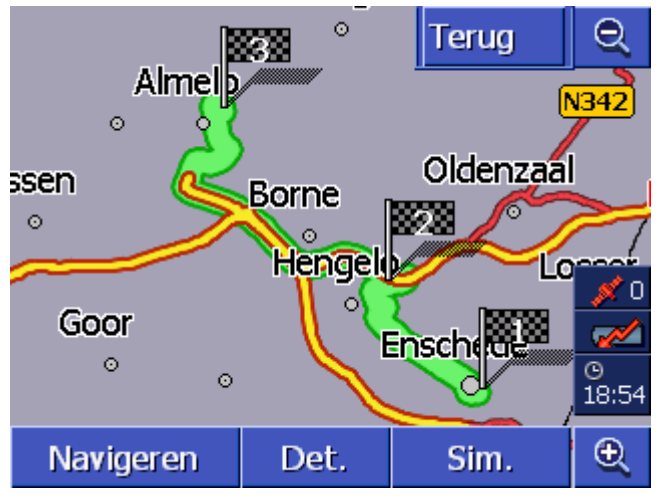

De route is met groen gemarkeerd.

De aangegeven viapunten zijn gemarkeerd met vlaggetjes.

U heeft de volgende mogelijkheden:

Start de navigatie naar het eerste viapunt. (GPS-ontvangst nodig)

Open het venster **ROUTE-INFO**, om gedetailleerde informatie over de route te zien. (zie hoofdstuk "Informatie over de route weergeven", pagina 59 )

Simuleer een navigatie. (zie hoofdstuk "Route simuleren", pagina 60)

Keer terug naar het venster **ROUTEPLANNING** 

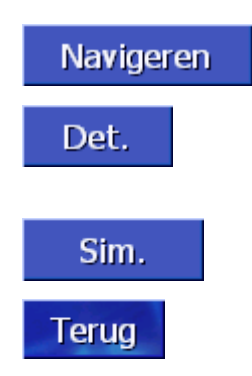

# 4.5.7 Informatie over de route weergeven

| Overzicht | U kunt gedetailleerde informatie over de route, zoals b.v. rijduur |
|-----------|--------------------------------------------------------------------|
|           | en totale afstand laten weergeven.                                 |

- U heeft een route gepland of geladen, zoals beschreven in "Viapunten opgeven" op pagina 53 en "Route laden" op pagina 57.
  - ⇔ De route werd berekend, zoals beschreven in "Route berekenen" op pagina 57 en wordt op de kaart weergegeven.
  - 1. Druk op de knop Route-info.

Het venster **ROUTE-INFO** wordt geopend.

| Route                              | Routeplanning                               |      |  |
|------------------------------------|---------------------------------------------|------|--|
| £                                  | Raadhuisstraat 19<br>7511 Enschede<br>0h 0' | 0m   |  |
|                                    | Saturnusstraat 81<br>7557 Hengelo<br>0h 16' | 10km |  |
| ¥                                  | Blauwhuisweg 32<br>7603 Almelo<br>0h 22'    | 24km |  |
| Totale afstand: 35km, tijd: 0h 39' |                                             |      |  |

In de lijst worden voor elk viapunt de afstand tot het voorgaande viapunt en de vermoedelijke rijduur voor deze etappe aangegeven.

Onderaan de beeldschermrand worden bovendien de totale afstand van het eerste tot het laatste viapunt en de vermoedelijke rijduur voor deze afstand aangegeven.

Voorwaarde

# 4.5.8 Route simuleren

| Simulatie         | U kunt een navigatie ook simuleren.                                                                                                    |  |  |
|-------------------|----------------------------------------------------------------------------------------------------|--|--|
| 0                 | <b>Opmerking:</b> Voor een simulatie van de route heeft u geen GPS-<br>ontvangst nodig.                                                               |  |  |
| ¥_                | Er kunnen alleen routes tot een lengte van maximaal 100 km worden gesimuleerd.                                                                        |  |  |
| Voorwaarde        | <ul> <li>U heeft een route gepland of geladen, zoals beschreven in<br/>"Viapunten opgeven" op pagina 53 en "Route laden" op<br/>pagina 57.</li> </ul> |  |  |
|                   | De route werd berekend, zoals beschreven in "Route<br>berekenen" op pagina 57 en wordt op de kaart weergegeven.                                       |  |  |
|                   | 1. Druk op de knop <b>Simulatie</b> .                                                                                                    |  |  |
|                   | De route wordt voor de simulatie opnieuw berekend.                                                                                                    |  |  |
|                   | De simulatie wordt na de berekening gestart.                                                                                                    |  |  |
| Simulatie stoppen | De simulatie kan te allen tijde worden beëindigd.                                                                                                    |  |  |
|                   | 1. Druk de toets <b>MENU</b> rechts onder het display in.                                                                                             |  |  |
|                   | 2. Druk in het venster <b>Bestemming</b> op de knop <b>Naar rechts</b> .                                                                              |  |  |
|                   | 3. Druk op de knop <b>Navigatie annuleren</b> .                                                                                                    |  |  |

# 4.5.9 Navigatie starten

Overzicht

Wanneer de GPS-ontvangst voldoende is voor een navigatie, kunt u de navigatie starten.

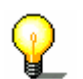

**Opmerking:** Bij een navigatie is de actuele standplaats het startpunt. De eerste etappe is dan de rit naar het eerste opgegeven viapunt.

 $\mathbf{O}$ 

Opmerking: Voor de routeberekening wordt rekening gehouden met de instellingen die zijn vastgelegd in het instellingsvenster **ROUTEOPTIES**.

U kunt de standaardinstellingen wijzigen. Meer informatie daarover vindt u in het hoofdstuk "Routeopties" op pagina 94. Voorwaarde 🔅 U heeft een route gepland of geladen, zoals beschreven in

- "Viapunten opgeven" op pagina 53 en "Route laden" op pagina 57.
  ⇒ De route werd berekend, zoals beschreven in "Route
- berekenen" op pagina 57 en wordt op de kaart weergegeven.
- 1. Druk op de knop Navigeren.

De route naar het eerste opgegeven viapunt wordt berekend. Een venster informeert u over het verloop van de berekening.

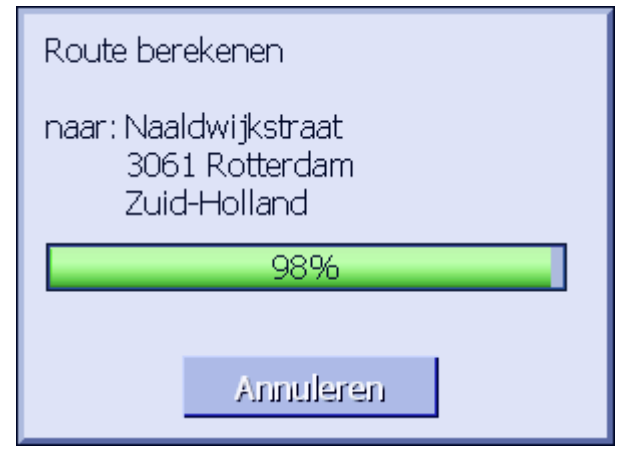

De kaart wordt weergegeven. Uw actuele positie is weergegeven door een rood driehoekje. De route is met groen gemarkeerd.

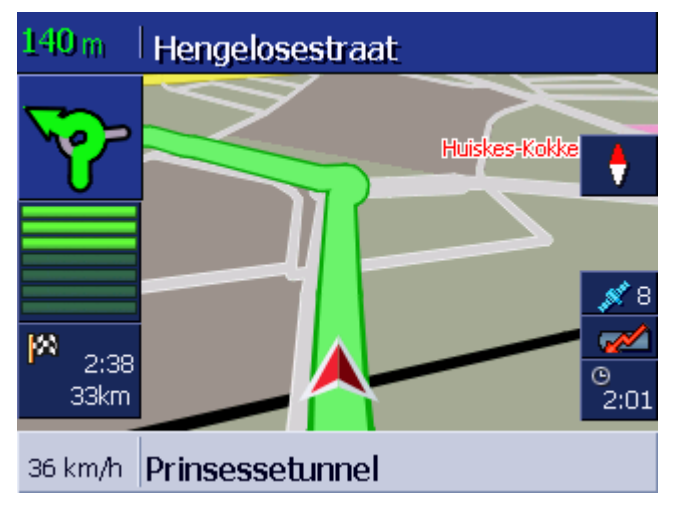

Zodra u op het eerste viapunt bent aangekomen, wordt de melding "U hebt uw bestemming bereikt" weergegeven. Het systeem berekent dan automatisch de route naar het volgende viapunt en u kunt uw rit op elk moment gewoon voortzetten. Geen GPSontvangst? Wanneer onvoldoende GPS-signaal wordt ontvangen verschijnt de volgende melding:

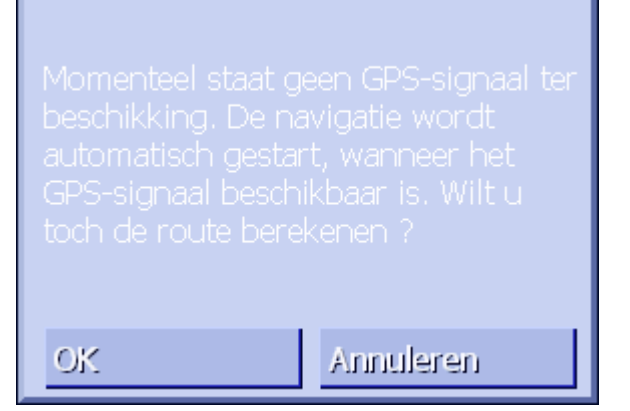

U heeft de volgende mogelijkheden:

- ⇔ U wacht tot de navigatie start. Dat gebeurt automatisch, zodra de GPS-ontvangst voldoende is daarvoor.
- U drukt op Annuleren. Het laatst geopende venster verschijnt weer. Herhaal de laatste invoer later nog een keer, om de navigatie opnieuw te starten.
- ⇔ U drukt op **OK**. Daarop wordt de route berekend. Daarbij wordt de laatste bij het systeem bekende positie aangenomen als startpunt.

Na de berekening wordt de route in de kaart weergegeven, met de laatst bekende positie als startpunt. Dat is vooral dan handig, wanneer de laatste bekende positie niet ver verwijderd is van uw daadwerkelijke locatie.

Zodra de GPS-ontvangst voldoende is voor de navigatie, wordt de route opnieuw berekend en op de kaart weergegeven. Nu pas kan de navigatie echt beginnen.

# 5 Werken met de kaart

#### In dit hoofdstuk vindt u informatie over de volgende thema's:

| 5.1 | Statusweergaven                                                                                                 | Pagina 64 |
|-----|----------------------------------------------------------------------------------------------------|-----------|
| 5.2 | In-/uitzoomen                                                                                                   | Pagina 66 |
| 5.3 | Kaartaanzichten<br>Kaartaanzicht Standaard<br>Kaartaanzicht Bestemming zoeken<br>Kaartaanzicht Bestemming tonen | Pagina 67 |
| 5.4 | Kaartweergave tijdens een navigatie<br>Rekening houden met verkeersinformatie                                   | Pagina 72 |

Overzicht

De kaart kan in verschillende aanzichten worden weergegeven.

Elk van deze aanzichten stelt verschillende functies ter beschikking, in- en uitzoomen en statusweergaven zijn echter in alle aanzichten hetzelfde.

**AVIC-S1** biedt u de mogelijkheid zeer gedetailleerd vast te leggen welke informatie, bijzondere bestemmingen en statusweergaven op de kaart moeten worden weergegeven.

Meer informatie vindt u in het hoofdstuk "Info op kaart" op pagina 97.

# 5.1 Statusweergaven

GPS

#### GPS

Het symbool **GPS** wordt in de kaart rechtsonder in het display weergegeven. Het getal op het GPS-symbool geeft aan hoeveel GPS-satellieten worden ontvangen. De verschillende symbolen hebben de volgende betekenis:

| Symbool                | Betekenis                                                                                                    |
|------------------------|----------------------------------------------------------------------------------------------------|
| <u> ø</u> Geen signaal | Er worden niet genoeg satellieten met<br>voldoende signaalsterkte ontvangen.<br>Een navigatie of positiebepaling kan<br>niet plaatsvinden. Dit is bijv. het geval<br>wanneer u zich in een gesloten<br>gebouw bevindt. |
| ø 6<br>GPS gereed      | Er worden genoeg satellieten in<br>voldoende kwaliteit ontvangen. De<br>navigatie kan worden gestart.                                                                                                    |

*GPS-status* Gedetailleerde informatie over de actuele GPS-status kunt u op elk moment in het venster **GPS-status** weergeven. Dit bevat o.a. informatie over uw huidige locatie en uw huidige snelheid.

Gedetailleerde instructies voor de weergave van de GPS-status vindt u in het hoofdstuk "GPS/positie" op pagina 102.

Energie

#### Energie

Het symbool **Batterij** bevindt zich in de kaart rechtsonder in het beeldscherm. De verschillende symbolen hebben de volgende betekenis:

| Symbo<br>ol | Betekenis                                                                                                    |
|-------------|----------------------------------------------------------------------------------------------------|
| <b>1</b>    | Het apparaat wordt gevoed door een externe<br>stroombron. De batterij is helemaal opgeladen. De<br>LED op het apparaat brandt groen.                                                                                                    |
| <b>11</b>   | Het apparaat wordt gevoed door een externe<br>stroombron. De batterij wordt net geladen. De LED op<br>het apparaat brandt geel.                                                                                                    |
|             | Het apparaat wordt gevoed door zijn interne batterij.<br>De laadtoestand van de batterij is voldoende.<br>Het aantal blauwe bloksegmenten in de batterij geeft<br>de laadtoestand van de batterij aan (2 tot 3<br>segmenten).                                                                                                    |
|             | Het apparaat wordt gevoed door zijn interne batterij.<br>De laadtoestand van de batterij is zwak.<br>Het aantal blauwe bloksegmenten in de batterij geeft<br>de laadtoestand van de batterij aan (0 tot 1<br>segment).<br>Wanneer de laadtoestand van de batterij zwak wordt,<br>wordt u door een waarschuwingsmelding hierop<br>gewezen. |

ТМС

#### TMC / Verkeersinformatie

Wanneer u AVIC-S1 in combinatie met de als optie verkrijgbare TMC-kit (ND-TMC1) gebruikt, beschikt het systeem over actuele verkeersinformatie en kan indien nodig de route dynamisch wijzigen, om b.v. om een file heen te rijden.

Wanneer u het apparaat zonder de TMC-kit gebruikt, wordt ook de knop **TMC** niet weergegeven.

Het symbool **TMC** bevindt zich in de kaart rechtsonder in het beeldscherm. De verschillende symbolen hebben de volgende betekenis:

| Symbool              | Betekenis                                                                                                    |
|----------------------|----------------------------------------------------------------------------------------------------|
| Geen symbool         | Het navigatie-apparaat wordt zonder<br>TMC-kit gebruikt.                                                                                                    |
| Zender wordt gezocht | De TMC-ontvanger is gereed voor<br>ontvangst, maar kan geen TMC-<br>signaal ontvangen. Dit is b.v. het<br>geval, wanneer u zich in een gebied<br>bevindt waarin geen TMC-signalen<br>worden uitgezonden. |
| TMC gereed           | TMC-signaal aanwezig.                                                                                                    |

#### TMC-meldingen

U kunt de actueel geldige verkeersinformatie laten weergeven.

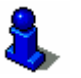

Gedetailleerde informatie over de TMC-functie vindt u in het hoofdstuk "Verkeersinformatie" op pagina 81.

Tijd

Onder de andere symbolen wordt de huidige tijd weergegeven.

# 5.2 In-/uitzoomen

Zoomniveau, schaal

Tijd

In alle aanzichten kan de kaart in verschillende zoomniveaus worden weergegeven. Na de start van een navigatie is de autozoom-modus actief: het zoomniveau verandert automatisch, afhankelijk van de huidige snelheid.

Zodra u op een van de knoppen **Uitzoomen** of **Inzoomen** drukt, verschijnt het zoombereik.

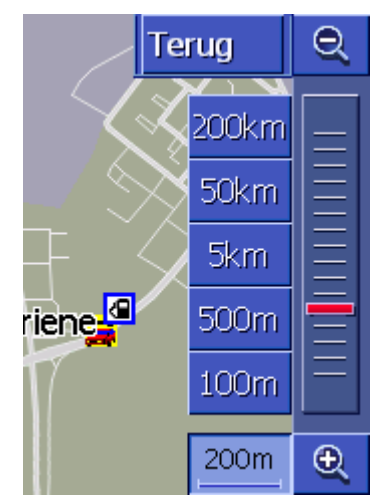

Links naast de knop **Inzoomen** onderaan op het display wordt de schaal weergegeven.

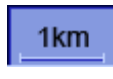

Een kort afstandsstuk vormt de referentie-afstand op het display. Het getal erboven geeft aan met welke afstand deze referentie in werkelijkheid overeenkomt.

#### Uitzoomen

Druk op de knop **Uitzoomen**, om de schaal van de kaart te vergroten. Het weergegeven kaartfragment wordt groter, echter de detailnauwkeurigheid geringer.

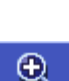

#### Inzoomen

Druk op de knop **Inzoomen**, om de schaal van de kaart te verkleinen. Het weergegeven kaartfragment wordt kleiner, echter de detailnauwkeurigheid wordt hoger.

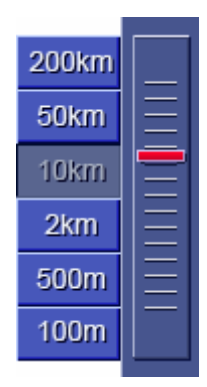

#### Zoombereik

De rode zoomregelaar geeft het huidige zoomniveau aan.

Links naast het zoombereik bevinden zich enkele knoppen waarmee u een bepaalde kaartschaal kunt instellen.

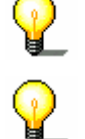

**Opmerking:** In-/uitzoomen is in alle kaartaanzichten alleen mogelijk wanneer de kaart in 2D-modus wordt weergegeven.

**Opmerking:** Wanneer het zoomniveau een keer handmatig werd veranderd, is de autozoom-modus niet meer actief.

# 5.3 Kaartaanzichten

Overzicht

De kaart kan in drie verschillende aanzichten worden weergegeven.

- ⇔ In het kaartaanzicht STANDAARD
- ⇔ In het kaartaanzicht Bestemming zoeken
- ⇔ In het kaartaanzicht Bestemming tonen

Elk van deze aanzichten stelt verschillende functies ter beschikking, die hierna worden uitgelegd.

# 5.3.1 Kaartaanzicht STANDAARD

Het kaartaanzicht **STANDAARD** wordt geopend bij de start van een navigatie. Het wordt ook geopend, wanneer u de toets **MAP** indrukt.

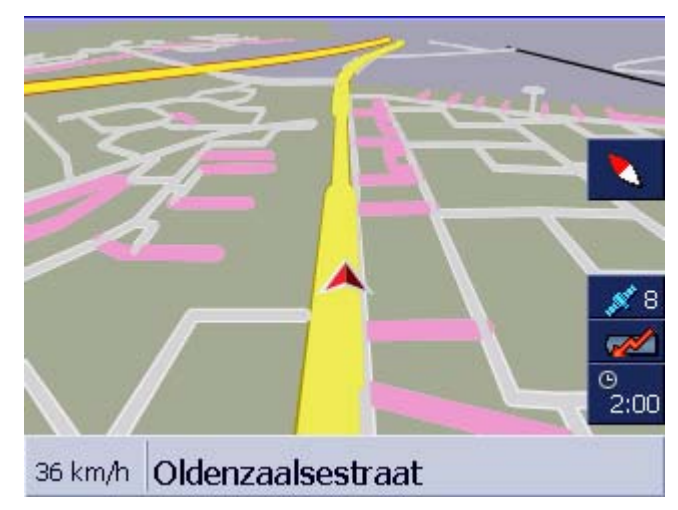

Typisch voor dit aanzicht zijn de volgende eigenschappen:

- In het midden van het onderste derde deel wordt uw actuele positie weergegeven door een rood driehoekje. Wanneer u zich beweegt, verandert de positie van het driehoekje op het beeldscherm niet. In plaats daarvan wordt het weergegeven kaartfragment overeenkomstig uw bewegingsrichting bijgeschoven.
- ⇔ De schaal van de kaart verandert afhankelijk van uw snelheid.

In het kaartaanzicht **Standaard** staan de volgende knoppen ter beschikking:

#### Oriëntatie van de kaart

Rode punt wijst naar boven (noorden): de kaart is zo georiënteerd dat het noorden altijd boven is. Druk op de knop, om de kaart te oriënteren in rijrichting.

De oriëntatie naar het noorden komt overeen met de kaartoriëntatie op gedrukte kaarten, maar is voor de navigatie niet praktisch.

Rode punt wijst niet naar boven (noorden): de kaart is zo georiënteerd dat de rijrichting altijd boven is. Druk op de knop, om de kaart naar het noorden te oriënteren.

De oriëntatie in rijrichting is aan te raden voor de navigatie, omdat de richtingen rechts en links op de kaart dan net zo zijn als in werkelijkheid.

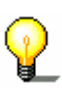

**Opmerking:** De oriëntatie naar het noorden is alleen mogelijk wanneer de kaart in 2D-modus wordt weergegeven. In de 3D-modus heeft deze oriëntatie geen zin.

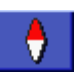

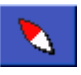

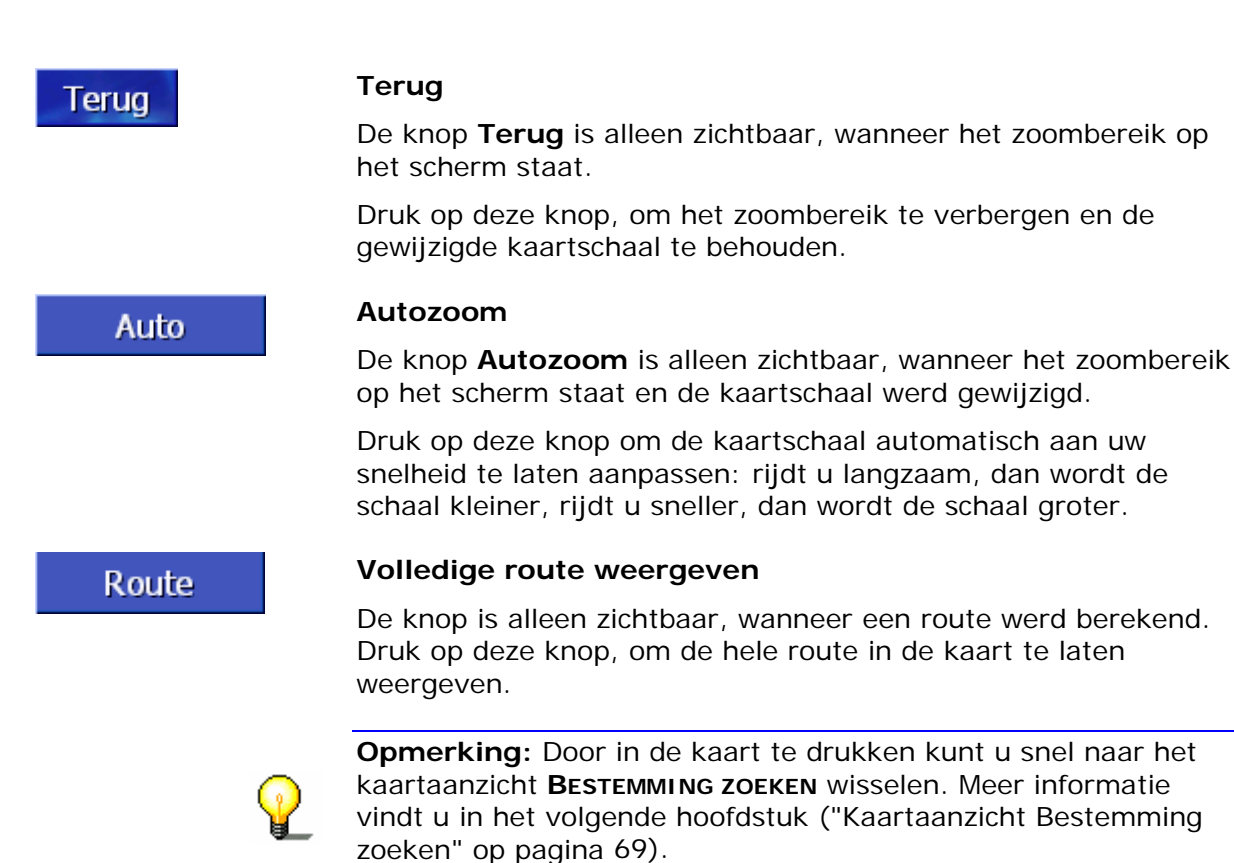

# 5.3.2 Kaartaanzicht Bestemming zoeken

In het kaartaanzicht **BESTEMMING ZOEKEN** kunt u een bestemming direct op de kaart selecteren of zich een overzicht verschaffen van een bepaald gebied.

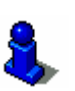

Hoe u een bestemming uit de kaart selecteert, is beschreven in het hoofdstuk "Bestemming uit de kaart overnemen" op pagina 44.

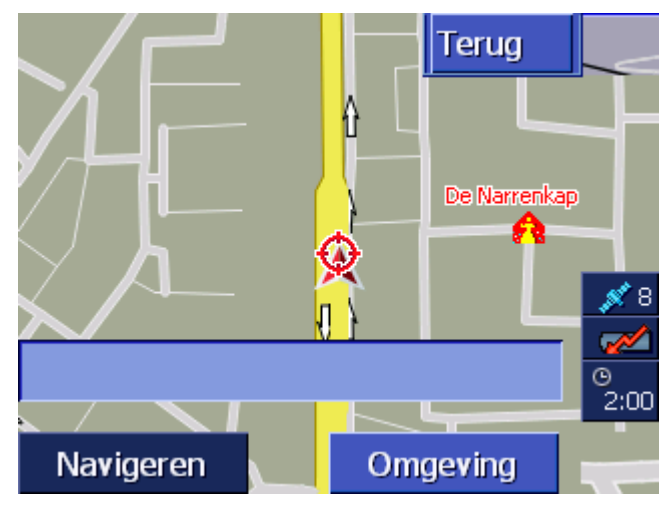

Typisch voor dit aanzicht zijn de volgende eigenschappen:

- In het onderste derde deel van het display verschijnt een adresveld.
- ⇔ Uw huidige locatie is gemarkeerd door een rood driehoekje.

Boven het driehoekje ziet u een dradenkruis. ⇔ De kaart is naar het noorden gericht. ⇔ De kaart is vastgezet en wordt niet bijgeschoven volgens uw positie. Wanneer u tijdens het rijden naar dit aanzicht wisselt, dan beweegt het driehoekje, dat uw positie weergeeft, buiten het beeldscherm. ⇔ U kunt de kaart verschuiven, om een ander kaartfragment weer te geven. Kaartaanzicht U kunt het kaartaanzicht BESTEMMING ZOEKEN openen door **BESTEMMING ZOEKEN** ⇔ in de kaart te drukken, wanneer het kaartaanzicht STANDAARD openen wordt weergegeven. (zie "Kaartaanzicht Standaard" op pagina 68) ⇔ op de knop **Uit kaart selecteren** in het venster **BESTEMMING** te drukken. (zie "Bestemming uit de kaart overnemen" op pagina 44) U heeft de volgende mogelijkheden: Start de navigatie naar het punt onder het dradenkruis. Navigeren Zoekt u een bijzondere bestemming in de omgeving van het Omgeving dradenkruis. Ga te werk zoals beschreven in het hoofdstuk "Bijzondere bestemming uit de actuele omgeving", pagina 37, vanaf stap 4. Terug Terua Druk op deze knop, om terug te keren naar het venster dat actief was, voordat het aanzicht BESTEMMING ZOEKEN werd geopend. Autozoom Auto De knop Auto is alleen zichtbaar, wanneer het zoombereik op het scherm staat en de kaartschaal werd gewijzigd. Druk op deze knop om de kaartschaal automatisch aan uw snelheid te laten aanpassen: rijdt u langzaam, dan wordt de schaal kleiner, rijdt u sneller, dan wordt de schaal groter.

#### Kaart verschuiven

In het kaartaanzicht **BESTEMMING ZOEKEN** kunt u de kaart ook verschuiven. Druk daarvoor op de kaart, houd de stift of uw vinger ingedrukt en verschuif de kaartsectie in de gewenste richting.
#### 5.3.3 Kaartaanzicht Bestemming tonen

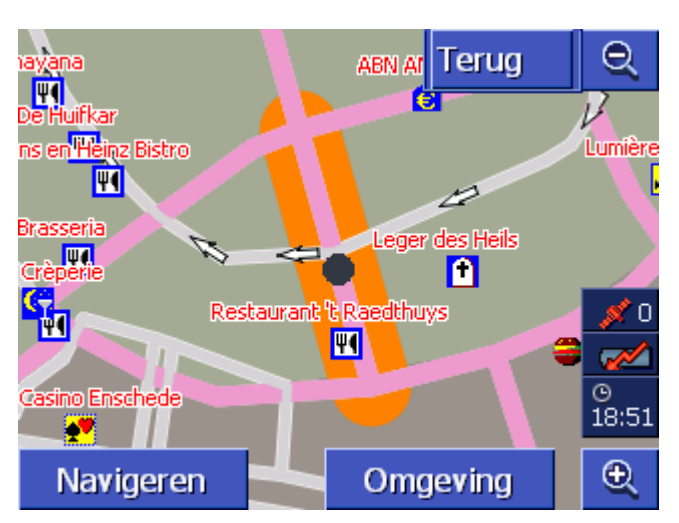

Kaartaanzicht **Bestemming tonen** openen Wanneer u in een lijst op de knop

Bestemming op kaart

rechts naast de lijstinvoer drukt, wordt het kaartaanzicht **BESTEMMING TONEN** geopend. U kunt plaatsen, straten, huisnummers, bijzondere bestemmingen en Vorige bestemmingen op de kaart weergeven.

Typisch voor dit aanzicht zijn de volgende eigenschappen:

- ⇔ De kaart is naar het noorden gericht.
- Een plaats van bestemming wordt in het midden van de kaart weergegeven. Een straat van bestemming of een bijzondere bestemming is in oranje gemarkeerd. Een huisnummer wordt door een zwarte punt gemarkeerd.
- ⇔ U kunt de kaart verschuiven, om een ander kaartfragment weer te geven.

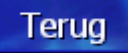

Druk op de knop **Terug**, om de kaart te sluiten en terug te keren naar de voorheen geopende lijst.

#### Kaart verschuiven

In het kaartaanzicht **BESTEMMING TONEN** kunt u de kaart ook verschuiven. Druk daarvoor op de kaart, houd de stift of uw vinger ingedrukt en verschuif de kaartsectie in de gewenste richting.

#### 5.4 Kaartweergave tijdens een navigatie

Tijdens een navigatie wordt de kaart in het aanzicht **STANDAARD** geopend. Voor de parameters **2D/3D**, **Autozoom** en **Oriëntatie** worden de instellingen toegepast die u in de instellingen heeft vastgelegd. Meer informatie hierover vindt u in het hoofdstuk "AVIC-S1 configureren" op pagina 91.

NavigatiehulpmiddelZolang u navigeeenhandig is voor de

Zolang u navigeert, wordt diverse informatie weergegeven die handig is voor de rit.

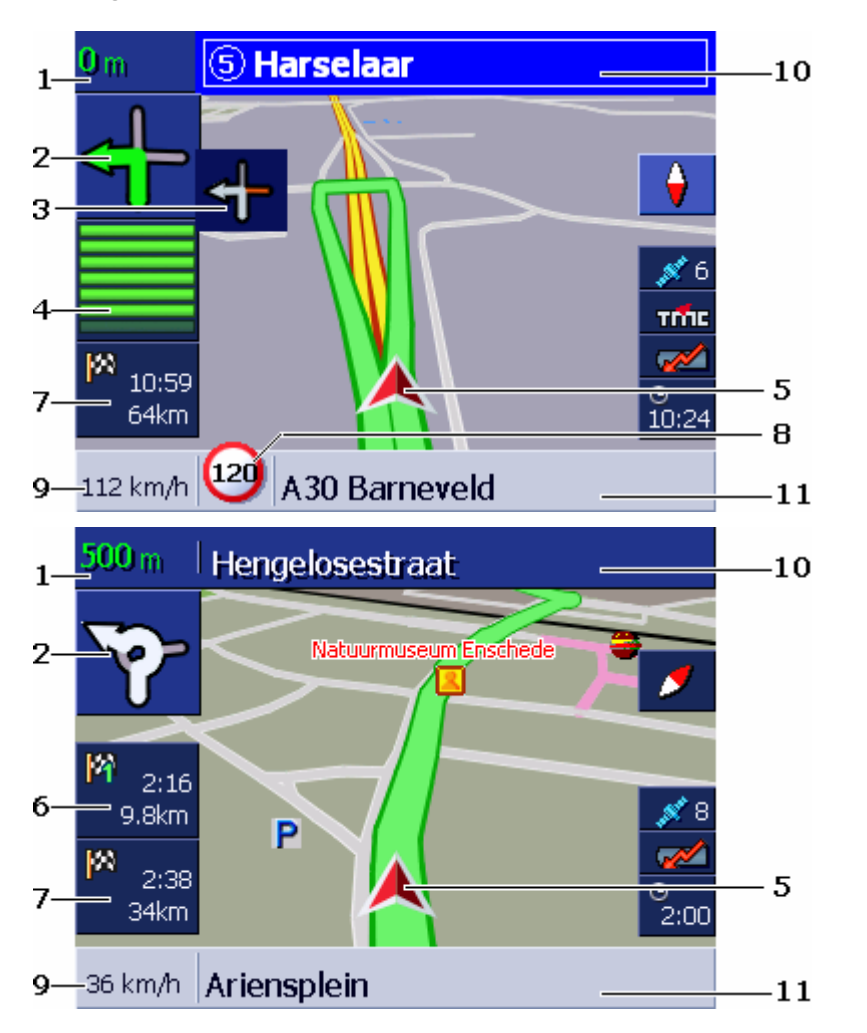

| Gebied | Informatie                                                                                                    |
|--------|----------------------------------------------------------------------------------------------------|
| 1      | In het afstandsveld wordt aangegeven op welke<br>afstand de daaronder getoonde rijhandeling moet<br>worden uitgevoerd. Wanneer u een afstand van<br>meerdere kilometers moet afleggen, geeft het<br>afstandsveld aan hoe ver. Daaronder wordt dan een<br>pijl rechtdoor getoond. |
| 2      | In het grote pijlveld wordt de volgende te verrichten<br>rijhandeling schematisch weergegeven.<br>Wanneer u een afstand van meerdere kilometers moet<br>afleggen, wordt een pijl rechtdoor weergegeven.                                                                          |

| Gebied | Informatie                                                                                                    |
|--------|----------------------------------------------------------------------------------------------------|
| 3      | In het kleine pijlveld wordt bij kort achter elkaar te<br>verrichten rijhandelingen de tweede daarop volgende<br>handeling weergegeven.                                                                                                    |
| 4      | Als u de plaats nadert waar de volgende handeling<br>moet worden verricht, verschijnt onder het pijlveld<br>een balkweergave.<br>Hoe dichter u bij de kruising komt, des te minder<br>balken zijn zichtbaar. Wanneer geen balk meer te zien<br>is, moet u afbuigen.                                                                                                    |
| 5      | Het rode driehoekje geeft uw positie in de kaart weer.                                                                                                    |
| 6      | Het gebied "Etappe-info" is alleen zichtbaar, wanneer<br>u op een geplande route met ten minste 2 viapunten<br>navigeert. Het toont de afstand tot bereiken van het<br>volgende viapunt en, naargelang instelling, de<br>vermoedelijke aankomsttijd of de resterende rijtijd.<br>Dit veld kan worden verborgen.<br>Wanneer u de plek van de volgende rij-actie nadert,<br>verschijnt de balkweergave uit ④ over de etappe-info<br>heen. |
| 7      | Het bereik "Bestemmingsinfo" toont de afstand tot<br>bereiken van de bestemming en, naargelang<br>instelling, de vermoedelijke aankomsttijd of de<br>resterende rijtijd.<br>Dit veld kan worden verborgen.                                                                                                    |
| 8      | In het bereik Tempolimiet wordt een evt. geldende<br>maximumsnelheid weergegeven. Het maakt niet uit of<br>u zich in een land met <b>km/h</b> of <b>mph</b> als<br>snelheidseenheid bevindt, de tempolimiet wordt<br>aangegeven in de maateenheid die u voor <i>AVIC-S1</i><br>heeft vastgelegd.<br>Dit veld kan worden verborgen.                                                                                                    |
| 9      | In het snelheidsveld wordt uw actuele snelheid<br>aangegeven, zoals deze werd berekend uit de GPS-<br>positiegegevens. De snelheid wordt aangegeven in de<br>maateenheid die u heeft vastgelegd voor <b>AVIC-S1</b> .<br>De hier getoonde snelheid kan iets afwijken van de<br>daadwerkelijke snelheid en mag niet als referentie<br>worden gebruikt.<br>Dit veld kan worden verborgen.                                                 |
| 10     | In het bovenste straatveld staat de naam van de<br>straat waarin u als volgende moet afslaan.<br>Wanneer u een bepaalde bewegwijzering moet volgen,<br>dan wordt hier deze bewegwijzering aangegeven.                                                                                                    |
| 11     | In het onderste straatveld staat de naam van de<br>straat waarin u zich op dat moment bevindt.<br>Dit veld kan worden verborgen.                                                                                                    |

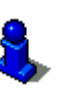

Gedetailleerde informatie over de hierboven besproken instellingsmogelijkheden vindt u in het hoofdstuk "Info op kaart" op pagina 97.

**Opgelet:** De aanduiding van tempolimieten en het waarschuwen bij snelheidsoverschrijdingen zijn afhankelijk van de instellingen die u in de instellingenvensters **INFO OP KAART** en **WAARSCHUWEN BIJ TEMPOLIMIET** heeft verricht.

**Opgelet:** De informatie in het kaartmateriaal kan als gevolg van onvoorziene veranderingen (wegwerkzaamheden enz.) onjuist zijn!

De verkeerssituatie en de bewegwijzering ter plaatse, hebben altijd voorrang op de informatie van het navigatiesysteem.

#### 5.4.1 Rekening houden met verkeersinformatie

ТМС

#### Verkeersinformatie

Wanneer u **AVIC-S1** in combinatie met de als optie verkrijgbare TMC-kit **ND-TMC1** gebruikt, beschikt het systeem over actuele verkeersinformatie en kan indien nodig de route dynamisch wijzigen, om b.v. om een file heen te rijden.

Wanneer u **AVIC-S1** zonder de TMC-kit gebruikt, lees dan a.u.b. verder in het volgende hoofdstuk.

Wanneer tijdens een navigatie verkeersinformatie wordt ontvangen die betrekking heeft op een voor u liggend deeltraject, dan wordt het venster **DETAILS** geopend. Het geeft informatie over de soort verkeersbelemmering en over het betrokken deeltraject.

| Verkeer op route                                                                     |                  |
|--------------------------------------------------------------------------------------|------------------|
| A1                                                                                   |                  |
| A1 Amersfoort > Amsta<br>van: Bunschoten<br>naar: Blaricum<br>Langzaam rijdend verka | erdam<br>eer8 km |
| Negeren                                                                              | Ontwijken        |

Druk op de knop **Ontwijken**, wanneer een uitwijkroute moet worden berekend, om het deeltraject waarop deze melding betrekking heeft, te ontwijken.

- OF –

Druk op de knop **Negeren**, wanneer de route wegens deze informatie niet hoeft te worden veranderd.

Het venster **DETAILS** wordt weer gesloten.

# 6 Handige functies tijdens de navigatie

In dit hoofdstuk vindt u informatie over de volgende thema's:

| 6.1 | Viapunt                 | Pagina 76 |
|-----|-------------------------|-----------|
| 6.2 | Viapunt overslaan       | Pagina 76 |
| 6.3 | Deeltrajecten blokkeren | Pagina 77 |
| 6.4 | Routeopties wijzigen    | Pagina 79 |
| 6.5 | Simulatie               | Pagina 80 |

## *Overzicht* Tijdens een navigatie of na de berekening van een geplande route staan de volgende functies ter beschikking:

## 6.1 Viapunt

| <i>Viapunt tijdens de<br/>navigatie</i> | U kunt tijdens de navigatie op elk moment een nieuwe viapunt<br>invoegen. De route wordt dan opnieuw berekend, zodat als<br>volgende bestemming naar deze viapunt kan worden gereden. Na<br>bereiken van de viapunt kan naar de andere etappes worden<br>genavigeerd. |
|-----------------------------------------|----------------------------------------------------------------------------------------------------|
| Zo geeft u een                          | De kaart is in het aanzicht Standaard geopend.                                                                                                    |
| viapunt op                              | 1. Druk de toets <b>MENU</b> in.                                                                                                    |
|                                         | Het venster BESTEMMING wordt geopend.                                                                                                    |
|                                         | 2. Druk in het venster <b>BESTEMMING</b> op de knop <b>Naar rechts</b> .                                                                                                    |
|                                         | 3. Druk nog een keer op de knop Naar rechts.                                                                                                    |
|                                         | 4. Druk op de knop Viapunt.                                                                                                    |
|                                         | <ol> <li>Geef de viapunt op (zie hoofdstuk "Een bestemming<br/>opgeven", pagina 27).</li> </ol>                                                                                                    |
|                                         | De route wordt opnieuw berekend en als volgende viapunt wordt naar de ingevoerde viapunt gereden.                                                                                                    |

#### 6.2 Viapunt overslaan

*Volgende viapunt* Deze functie staat alleen tijdens een navigatie op een route met minimaal 2 viapunten ter beschikking.

Gebruik deze functie, wanneer u het volgende viapunt wilt overslaan.

Voorbeeld: u heeft een route van uw kantoor via "firma A" naar "firma B" gepland en bent al gestart. Nog voordat u firma A heeft bereikt, wordt u medegedeeld dat u "firma A" niet hoeft te bezoeken.

De kaart is in het aanzicht **Standaard** geopend.

1. Druk de toets MENU in.

Het venster **Bestemming** wordt geopend.

- 2. Druk in het venster **Bestemming** op de knop **Naar rechts**.
- 3. Druk nog een keer op de knop Naar rechts.
- 4. Druk op de knop **Viapunt overslaan**, om naar het daarop volgende viapunt (in het voorbeeld: "firma B") te rijden.

De route wordt opnieuw berekend, zodat u naar het daarop volgende viapunt als volgende bestemming kunt rijden.

## 6.3 Deeltrajecten blokkeren

| Handmatig blokkeren             | U heeft de mogelijkheid om een op uw route liggend deeltraject<br>handmatig te blokkeren, om het voor de navigatie geblokkeerde<br>deeltraject te vermijden. Na een handmatige blokkade vindt een<br>herberekening van de route plaats.      |
|---------------------------------|----------------------------------------------------------------------------------------------------|
|                                 | Veronderstel dat u zich op de autosnelweg bevindt en op de radio<br>een verkeersbericht hoort over een 5 km lange file op uw traject,<br>dan heeft u via een handmatige blokkade van het traject de<br>mogelijkheid om de file te vermijden. |
|                                 | De handmatige blokkade is alleen geldig voor de actuele<br>navigatie en is bij een nieuwe navigatie of na een herstart van<br>het programma niet meer beschikbaar.                                                                           |
| Zo blokkeert u<br>deeltrajecten | Deze functie staat alleen tijdens een navigatie ter beschikking.                                                                                                    |
|                                 | De kaart is in het aanzicht Standaard geopend.                                                                                                    |
|                                 | 1. Druk de toets <b>MENU</b> in.                                                                                                    |
|                                 | Het venster Bestemming wordt geopend.                                                                                                    |
|                                 | 2. Druk in het venster <b>Bestemming</b> op de knop <b>Naar rechts</b> .                                                                                                    |

- 3. Druk nog een keer op de knop Naar rechts.
- 4. Druk op de knop **Blokkade**.

Het venster **BLOKKADE** wordt geopend.

| Blokkade |       |       |
|----------|-------|-------|
| 100 m    | 200 m | 500 m |
| 1 km     | 2 km  |       |

5. Geef door op de betreffende knop te drukken aan hoe lang het geblokkeerde deeltraject moet zijn.

De route wordt opnieuw berekend.

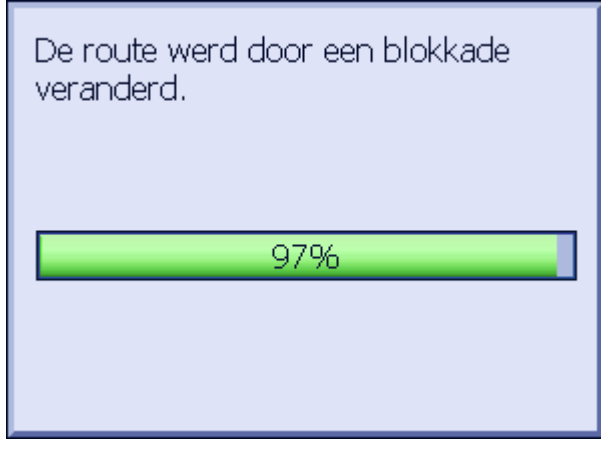

De knop **Blokkade** is nu vervangen door de knop **Blokkade** opheffen.

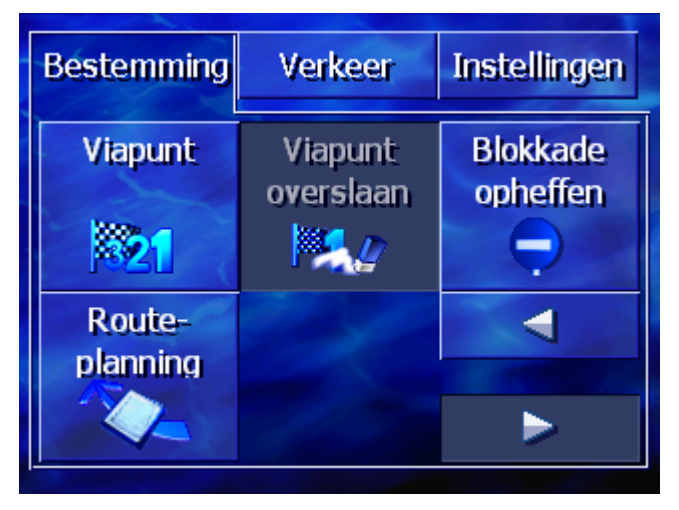

6. Druk de toets MAP in, om de kaart weer te openen.

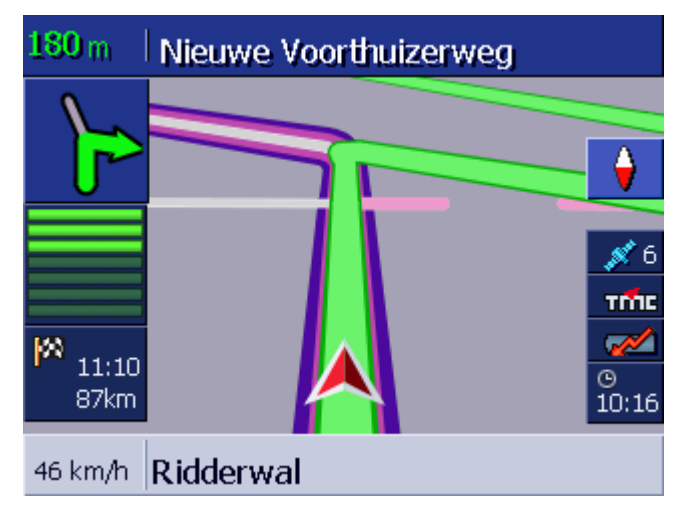

Het geblokkeerde deeltraject is met paars gemarkeerd. De nieuw berekende route is in groen weergegeven.

#### Blokkade opheffen 1. Druk de toets **MENU** in.

Het venster **Bestemming** wordt geopend.

- 2. Druk in het venster **BESTEMMING** op de knop **Naar rechts**.
- 3. Druk nog een keer op de knop Naar rechts.
- 4. Druk op de knop **Blokkade opheffen**.

De blokkade wordt opgeheven en **AVIC-S1** leidt u weer over de oorspronkelijk berekende route.

## 6.4 Routeopties wijzigen

| Overzicht                       | U kunt tijdens de navigatie de route-opties wijzigen, bijvoorbeeld<br>omdat u nu geen autosnelwegen meer wilt gebruiken. |
|---------------------------------|----------------------------------------------------------------------------------------------------|
| Zo wijzigt u de<br>route-opties | Deze functie staat alleen tijdens een navigatie ter beschikking.                                                         |
|                                 | De kaart is in het aanzicht Standaard geopend.                                                                           |
|                                 | 1. Druk de toets <b>MENU</b> in.                                                                                         |
|                                 | Het venster <b>Bestemming</b> wordt geopend.                                                                             |
|                                 | 2. Druk in het venster <b>Bestemming</b> op het tabblad <b>Instellingen</b> .                                            |
|                                 | Het venster INSTELLINGEN wordt geopend.                                                                                  |
|                                 | Bestemming Verkeer Instellingen                                                                                          |

2D / 3D

Categorieën

op de kaart

Dag/Nacht weergave

Dag

-

 $\mathbf{r}$ 

3. Druk op de knop **Route-opties**.

Oriëntatie

Route-

opties

| Routeopties Terug     |             |                      |
|-----------------------|-------------|----------------------|
| Snelheids-<br>profiel | Soort route | Snelwegen            |
| Personenauto          | Dynamisch   | Toegestaan           |
| Ferries               | Tolwegen    | Opnieuw<br>berekenen |
| Toegestaan            | Toegestaan  |                      |

Het venster **ROUTEOPTIES** wordt geopend.

4. Voer de gewenste wijzigingen bij de route-opties uit.

8

- Meer informatie over het vastleggen van de route-opties vindt u in het hoofdstuk "Routeopties" op pagina 94.
- 5. Druk op de knop **Opnieuw berekenen**.

De route wordt opnieuw berekend. Daarna wordt de navigatie met inachtneming van de nieuwe route-opties voortgezet.

## 6.5 Simulatie

Overzicht

Wanneer u een route heeft gepland en berekend, kunt u een gesimuleerde navigatie starten. Meer informatie hierover vindt u in het hoofdstuk "Route simuleren" op pagina 60.

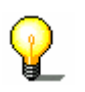

**Opmerking:** Voor een simulatie van de route heeft u geen GPSontvangst nodig.

Er kunnen alleen routes tot een lengte van maximaal 100 km worden gesimuleerd.

# 7 Verkeersinformatie

#### In dit hoofdstuk vindt u informatie over de volgende thema's:

| 7.1 | Het venster Verkeer openen                                      | Pagina 82 |
|-----|-----------------------------------------------------------------|-----------|
| 7.2 | Zender zoeken                                                   | Pagina 83 |
| 7.3 | TMC-categorieën                                                 | Pagina 84 |
| 7.4 | Alle verkeersinformatie in een lijst weergeven                  | Pagina 86 |
| 7.5 | Verkeersinformatie voor de actuele route in een lijst weergeven | Pagina 87 |

| Overzicht   | ТМС                                                                                                    |
|-------------|----------------------------------------------------------------------------------------------------|
|             | Wanneer u <i>AVIC-S1</i> in combinatie met de als optie verkrijgbare<br>TMC-kit <i>ND-TMC1</i> gebruikt, beschikt het systeem over actuele<br>verkeersinformatie en kan indien nodig de route dynamisch<br>wijzigen, om b.v. om een file heen te rijden.                                                                                                    |
|             | Wanneer u <b>AVIC-S1</b> zonder de TMC-kit gebruikt, lees dan a.u.b. verder in het volgende hoofdstuk.                                                                                                    |
| TMC werking | Bij het <b>Traffic Message Channel</b> , kortweg TMC, gaat het om<br>een in heel Europa vastgelegde standaard die door alle<br>radiostations kan worden gebruikt en met het RDS-signaal (RDS<br>= Radio Data System) van een radioprogramma wordt<br>uitgezonden. De verkeerssituatie op autosnelwegen en enkele<br>autowegen wordt bewaakt door filesensoren of filemelders en<br>politie. Deze verkeersgegevens worden doorgegeven naar de<br>verkeerscentrales, die de gegevens beoordelen en naar de<br>radiozenders overbrengen. Van daaruit worden de gegevens per<br>TMC direct uitgezonden. |
|             | De TMC-kit <b>ND-TMC1</b> filtert de digitale verkeersgegevens uit het RDS-signaal en geeft deze door aan <b>AVIC-S1</b> .                                                                                                    |
|             | <b>AVIC-S1</b> kan verkeersbelemmeringen (b.v. wegwerkzaamheden of files) grafisch weergeven op de kaart of als lijst.                                                                                                    |
|             | Met de overgebrachte verkeesinformatie kan bij de<br>routeberekening rekening worden gehouden. Het<br>navigatiesysteem wijst op storingen op de berekende route en<br>kan op verzoek een uitwijkroute berekenen.                                                                                                    |
|             | <b>AVIC-S1</b> is zo in staat voor u een dynamische, aan de verkeerssituatie aangepaste navigatie mogelijk te maken.                                                                                                    |

## 7.1 Het venster VERKEER openen

| Het venster <b>Verkeer</b><br>openen | Weergeven van de verkeersinformatie of wijzigen van de<br>daarmee samenhangende instellingen begint altijd in het venster<br>VERKEER. |
|--------------------------------------|----------------------------------------------------------------------------------------------------|
|                                      | U kunt het venster VERKEER als volgt openen:                                                                                          |
|                                      | Wanneer de kaart zichtbaar is:                                                                                                    |
|                                      | 1. Druk de toets <b>MENU</b> rechts onder het display in.                                                                             |
|                                      | Het venster BESTEMMING wordt geopend.                                                                                                 |
|                                      | 2. Druk op het tabblad Verkeer.                                                                                                    |
|                                      | Wanneer een ander venster geopend is:                                                                                                 |
|                                      | 1. Druk de toets <b>MAP</b> in.                                                                                                    |
|                                      | De kaart wordt geopend.                                                                                                    |
|                                      | 2. Druk de toets <b>MENU</b> in.                                                                                                    |
|                                      | Het venster Bestemming wordt geopend.                                                                                                 |
|                                      | 3. Druk op het tabblad Verkeer.                                                                                                    |
|                                      | <ol> <li>Bruk de toets MENO III.</li> <li>Het venster Bestemming wordt geopend.</li> <li>Druk op het tabblad Verkeer.</li> </ol>      |

| Bestemming                | Verkeer      | Instellingen     |
|---------------------------|--------------|------------------|
| Verkeer op<br>route       | Alle verkeer | Zender<br>zoeken |
| Verkeers-<br>instellingen |              |                  |

Het venster **Verkeer** is nu geopend.

#### 7.2 Zender zoeken

Zender zoeken

# *Overzicht* **AVIC-S1** kan automatisch de zender met de sterkste ontvangst instellen. U kunt echter ook een bepaalde zender zoeken.

- 1. Open het venster VERKEER. (zie pagina 82)
  - 2. Druk in het venster **VERKEER** op de knop **Zender zoeken**.

Het venster ZENDER ZOEKEN is nu geopend.

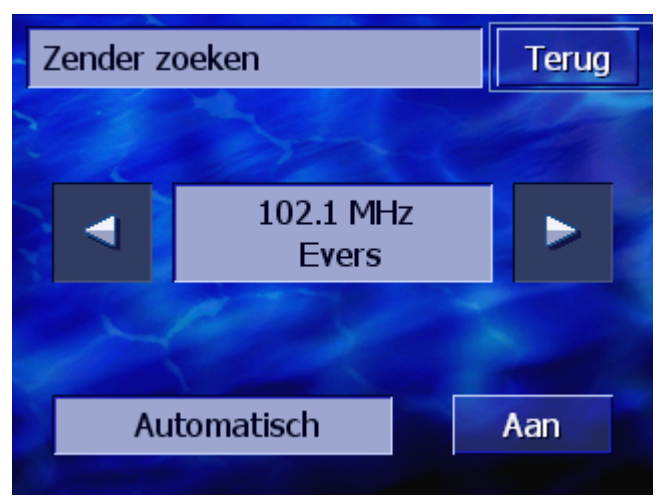

De momenteel ontvangen zender en zijn frequentie worden weergegeven.

Op de knop **Automatisch** rechtsonder in de hoek van het venster staat of het zender zoeken nu automatisch gebeurt (Aan) of niet (Uit).

Wanneer het zender zoeken net automatisch gebeurt, zijn de knoppen **Naar rechts** en **Naar links** gedeactiveerd.

| Op<br>op<br>zer<br>on       | <b>Opmerking:</b> Bij het automatisch zender zoeken zoekt <b>AVIC-S1</b> op de achtergrond voortdurend naar de zender met het sterkste zendvermogen. Zo is gewaarborgd, dat u altijd een correcte TMC-ontvangst heeft.        |
|-----------------------------|----------------------------------------------------------------------------------------------------|
| ¥.                          | Wanneer de zender met de sterkste ontvangst een lokale zender<br>is, kan het echter voorkomen dat TMC-meldingen slechts voor<br>een zeer beperkt gebied worden uitgezonden. Kies in dit geval<br>handmatig een andere zender. |
| Automatisch zender          | Wanneer de pijlknoppen zijn geactiveerd, zoekt <b>AVIC-S1</b> niet                                                                                                    |
| zoeken                      | naar de sterkste zender. Op de knop Automatisch staat Uit.                                                                                                    |
|                             | Wissel als volgt naar automatisch zender zoeken:                                                                                                    |
|                             | 1. Druk op de knop <b>Uit</b> .                                                                                                    |
|                             | De pijlknoppen worden gedeactiveerd. De tekst van de knop<br><b>Automatisch</b> wisselt naar <b>Aan</b> .                                                                                                    |
| Handmatig zender<br>zoeken  | Wanneer de pijlknoppen niet zijn geactiveerd, zoekt <i>AVIC-S1</i> nu automatisch naar de sterkste zender. Op de knop <b>Automatisch</b> staat <b>Aan</b> .                                                                   |
|                             | Wissel als volgt naar automatisch zender zoeken:                                                                                                    |
|                             | 1. Druk op de knop <b>Aan</b> .                                                                                                    |
|                             | De pijlknoppen worden geactiveerd. De tekst van de knop <b>Automatisch</b> wisselt naar <b>Uit</b> .                                                                                                    |
|                             | 2. Druk op de knop <b>Naar links</b> of <b>Naar rechts</b> , om de volgende zender in te stellen.                                                                                                    |
|                             | 3. Herhaal stap 2 zo vaak tot de gewenste zender is ingesteld.                                                                                                    |
| Zender zoeken<br>beëindigen | Druk op de knop <b>Terug</b> , om het venster <b>Zender zoeken</b> te sluiten en weer terug te keren naar het venster <b>Verkeer</b> .                                                                                        |

#### 7.3 TMC-categorieën

*Overzicht* Verkeersinformatie die via TMC wordt uitgezonden, is altijd aan bepaalde categorieën toegewezen. Niet alle categorieën hebben betrekking op files of belemmeringen die files veroorzaken.

U kunt instellen uit welke categorieën informatie moet worden weergegeven.

#### TMC-categorieën instellen

- 1. Open het venster VERKEER. (zie pagina 82)
- 2. Druk in het venster **VERKEER** op de knop **Verkeersinstellingen**.

Het venster VERKEERSINSTELLINGEN is nu geopend.

| Ver | keersinstellingen      | Terug                                                                                                    |
|-----|------------------------|----------------------------------------------------------------------------------------------------|
|     | 🛦 Files                | <b>V</b>                                                                                                    |
| T   | 🙆 Ongevallen           | <b>V</b>                                                                                                    |
|     | 💛 Geblokkeerde straten | <b>V</b>                                                                                                    |
|     | 🛦 Wegwerkzaamheden     | <ul> <li>Image: A start of the start of the start of</li></ul> |
| -   | \land Gladheid         | <b>V</b>                                                                                                    |
| V.  | 🚹 Gevaarlijke punten   | <b>V</b>                                                                                                    |

De categorieën van TMC-meldingen staan opgesomd. Met de knoppen **Omhoog** of **Omlaag** kunt u in de lijst bladeren.

Bij iedere categorie wordt het symbool getoond waarmee een melding van deze categorie op de kaart wordt weergegeven.

Een vinkje geeft aan, dat de betreffende categorie moet worden weergegeven.

Geen vinkje bij een categorie betekent:

- ⇔ Meldingen van deze categorie verschijnen niet op lijsten met verkeersinformatie.
- Meldingen van deze categorie worden niet op de kaart weergegeven.
- ⇔ Met meldingen van deze categorie wordt bij de routeberekening geen rekening gehouden.
- Categorie weegeven1.Druk op een categorie, om het vinkje aan te brengen of te<br/>verwijderen.
  - 2. Voer deze stap voor elke categorie uit waarvan u de status wilt wijzigen.
- *Configuratie afsluiten* Druk op de knop **Terug**, om het venster **Verkeersinstellingen** te sluiten en weer terug te keren naar het venster **Verkeer**.

## 7.4 Alle verkeersinformatie in een lijst weergeven

*Overzicht* **AVIC-S1** kan alle ontvangen verkeersinformatie in een lijst weergeven. U kunt echter afzonderlijke categorieën meldingen uitsluiten van dit weergeven in een lijst. (Zie hoofdstuk "TMC-categorieën", pagina 84)

- *Lijst met meldingen* 1. Open het venster **Verkeer**. (zie pagina 82)
  - 2. Druk in het venster VERKEER op de knop Alle verkeer.

Het venster ALLE VERKEER is nu geopend.

| Alle verkeer |                                                                                                    | Terug                               |  |
|--------------|----------------------------------------------------------------------------------------------------|-------------------------------------|--|
| 4            | A1 Amersfoort > Amersfoort > Amersfoort > Amersfoort > Amersfoort > Blaricu                                                                                                    | sterdam<br>m                        |  |
|              | A1 Amersfoort > Amersfoort > Am | sterdam                             |  |
|              | A12 Arnhem > Utrech<br>Maarsbergen                                                                                                    | A12 Arnhem > Utrecht<br>Maarsbergen |  |
| Ý            | A12 Arnhem > Utrecht<br>Maarsbergen > Maarn                                                                                                    |                                     |  |
|              | 1 ATT ALL                                                                                                    |                                     |  |
|              | 🗼 A-Z 斗 🔩 🛛 Actua                                                                                                    | liseren                             |  |

De verkeersinformatie van de geselecteerde categorieën staat opgesomd. Met de knoppen **Omhoog** of **Omlaag** kunt u in de lijst bladeren.

Bij iedere melding wordt het symbool van zijn categorie getoond. Bovendien is kort beschreven, voor welk deeltraject de melding geldt.

Alfabetisch: Druk op deze knop, om de meldingen alfabetisch op

Sorteren

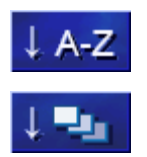

Actualiseren

straatnaam of straataanduidingen te sorteren. **Op categorie:** Druk op deze knop, om de meldingen op hun

De lijst kan naar diverse criteria worden gesorteerd:

categorieën te sorteren.

De lijst wordt, zolang deze wordt weergegeven, niet automatisch geactualiseerd. Deze zou anders bij iedere nieuw ontvangen melding opnieuw worden opgebouwd.

Actualiseren

Druk op deze knop om de lijst met meldingen te actualiseren.

| Details | Misschien wilt u een afzonderlijke melding nauwkeuriger |
|---------|---------------------------------------------------------|
|         | bekijken.                                               |

Druk op de invoer van de melding die uw interesse heeft.
 Het venster **DETAILS** wordt geopend.

| Alle verkeer 2/37          | A  |  |
|----------------------------|----|--|
|                            |    |  |
| van: Eemnes                | 1  |  |
| naar: Diemen               |    |  |
| Langzaam rijdend verkeer10 | km |  |
|                            |    |  |
| Terug                      |    |  |

- 2. Druk op de knoppen **Naar links** of **Naar rechts**, om in de meldingen te bladeren.
- 3. Druk op de knop **Terug**, om het venster **DETAILS** te sluiten en weer terug te keren naar het venster **ALLE VERKEER**.
- AfsluitenDruk in het venster ALLE VERKEER op de knop Terug, om weer<br/>terug te keren naar het venster VERKEER.

# 7.5 Verkeersinformatie voor de actuele route in een lijst weergeven

Overzicht Wanneer u net bezig bent met een navigatie, kan **AVIC-S1** de meldingen in een lijst weergeven die betrekking hebben op de deeltrajecten van de actuele route. U kunt echter afzonderlijke categorieën meldingen uitsluiten van dit weergeven in een lijst. (Zie hoofdstuk "TMC-categorieën", pagina 84)

#### Lijst met meldingen

- 1. Open het venster VERKEER. (zie pagina 82)
- 2. Druk in het venster VERKEER op de knop Verkeer op route.

Het venster VERKEER OP ROUTE is nu geopend.

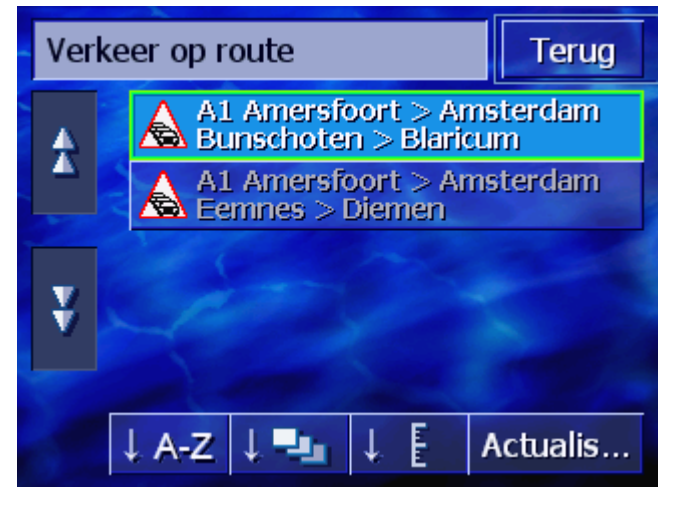

De verkeersinformatie van de geselecteerde categorieën staat opgesomd. Met de knoppen **Omhoog** of **Omlaag** kunt u in de lijst bladeren.

Bij iedere melding wordt het symbool van zijn categorie getoond. Bovendien is kort beschreven, voor welk deeltraject de melding geldt.

Wanneer een uitwijkroute werd berekend, om het deeltraject waarop een melding betrekking heeft, te ontwijken, dan verschijnt rechts van de melding het symbool **Wordt ontweken**.

Sorteren

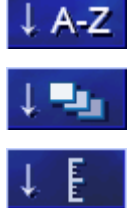

Actualiseren

De lijst kan naar diverse criteria worden gesorteerd:

**Alfabetisch:** Druk op deze knop, om de meldingen alfabetisch op straatnaam of straataanduidingen te sorteren.

**Op categorie:** Druk op deze knop, om de meldingen op hun categorieën te sorteren.

**Op afstand:** Druk op deze knop, om de meldingen op afstand van uw huidige locatie te sorteren.

De lijst wordt, zolang deze wordt weergegeven, niet automatisch geactualiseerd. Deze zou anders bij iedere nieuw ontvangen melding opnieuw worden opgebouwd.

Actualiseren

Druk op deze knop om de lijst met meldingen te actualiseren.

*Details* Misschien wilt u een afzonderlijke melding nauwkeuriger bekijken.

Druk op de invoer van de melding die uw interesse heeft.
 Het venster **DETAILS** wordt geopend.

| Verkeer op rout                                                                    | e                  |
|------------------------------------------------------------------------------------|--------------------|
| A1                                                                                 |                    |
| A1 Amersfoort > Amst<br>van: Bunschoten<br>naar: Blaricum<br>Langzaam rijdend verk | terdam<br>Keer8 km |
| Negeren                                                                            | Ontwijken          |

- 2. Druk op de knoppen **Naar links** of **Naar rechts**, om in de meldingen te bladeren.
- 3. Druk op de knop Ontwijken, wanneer een uitwijkroute moet worden berekend, om het deeltraject waarop deze melding betrekking heeft, te ontwijken.
  (Deze knop is gedeactiveerd, wanneer wegens deze melding al een uitwijkroute werd berekend.)
   OF Druk op de knop Negeren, wanneer de route wegens deze melding niet hoeft te worden gewijzigd.
  Het venster DETAILS wordt weer gesloten.
- Afsluiten Druk in het venster VERKEER OP ROUTE op de knop Terug, om weer terug te keren naar het venster VERKEER.

# 8 AVIC-S1 configureren

#### In dit hoofdstuk vindt u informatie over de volgende thema's:

| 8.1          | Het venster Instellingen openen                                                                                                    | 92  |
|--------------|----------------------------------------------------------------------------------------------------|-----|
| 8.2          | Oriëntatie                                                                                                    | 93  |
| 8.3          | 2D / 3D                                                                                                    | 93  |
| 8.4          | Dag / Nacht weergave                                                                                                    | 94  |
| 8.5          | Routeopties                                                                                                    | 94  |
| 8.6          | Categorieën op de kaart                                                                                                    | 96  |
| 8.7          | Info op kaart<br>Huidige tijd<br>Huidige straat<br>Kompas<br>Snelheidsbeperking<br>Snelheid<br>Bestemmingsinformatie<br>Viapunt-informatie<br>Getoonde tijd<br>Straatnamen (2D)<br>GPS/positie<br>Batterijstatus | 97  |
| 0.0          | IMC status                                                                                                    | 104 |
| 8.8          |                                                                                                    | 104 |
| 8.9          |                                                                                                    | 105 |
| 0.10         |                                                                                                    | 105 |
| 0.11<br>Q 12 | Warhinding mat talafaan                                                                                                    | 106 |
| 8.13         | B Hardware<br>Demomodus<br>Helderheid<br>Batterijstatus<br>GPS-status                                                                                                    | 107 |
| 8.14         | Radio mute<br>Regio- en taalopties                                                                                                    | 111 |
|              | Taal<br>Tijdzone<br>Tijdformaat<br>Afstand                                                                                                    |     |
| 8.15         | 5 Productversie                                                                                                    | 113 |
| 8.16         | Fabrieksinstellingen terugzetten                                                                                                    | 113 |

## 8.1 Het venster Instellingen openen

| Het venster<br>Instellingen<br>openen | Avic-S1 stelt u<br>beschikking waa<br>individuele beho | een groot aanta<br>armee u de soft<br>oeften. | I instellingsmog<br>ware kunt aanp | elijkheden ter<br>assen aan uw       |
|---------------------------------------|--------------------------------------------------------|-----------------------------------------------|------------------------------------|--------------------------------------|
|                                       | Weergeven en v<br>het venster <b>Ins</b>               | wijzigen van de<br>TELLINGEN.                 | actuele instellin                  | gen begint altijd in                 |
|                                       | U kunt het vens                                        | ter Instelling                                | EN als volgt ope                   | nen:                                 |
|                                       | Wanneer de kaa                                         | art zichtbaar is:                             |                                    |                                      |
|                                       | 1. Druk de toe                                         | ts MENU rechts                                | onder het displ                    | ay in.                               |
|                                       | Het venster                                            | BESTEMMING WO                                 | ordt geopend.                      |                                      |
|                                       | 2. Druk op het                                         | tabblad Instell                               | lingen                             |                                      |
|                                       | Wanneer een ar                                         | nder venster ge                               | opend is:                          |                                      |
|                                       | 1. Druk de toe                                         | ts <b>MAP</b> in.                             |                                    |                                      |
|                                       | De kaart wo                                            | rdt geopend.                                  |                                    |                                      |
|                                       | 2. Druk de toe                                         | ts <b>MENU</b> in.                            |                                    |                                      |
|                                       | Het venster                                            | BESTEMMING WO                                 | ordt geopend.                      |                                      |
|                                       | 3. Druk op het                                         | tabblad Instell                               | lingen                             |                                      |
|                                       | Het venster Ins                                        | TELLINGEN is nu                               | ı geopend.                         |                                      |
|                                       | Bestemming                                             | Verkeer                                       | Instellingen                       |                                      |
|                                       | Oriëntatie                                             | 2D / 3D                                       | Dag/Nacht<br>weergave              |                                      |
|                                       | In rijrichting                                         | 3D                                            | Dag                                |                                      |
|                                       | Route-<br>opties                                       | Categorieën<br>op de kaart                    | •                                  |                                      |
|                                       |                                                        |                                               |                                    |                                      |
|                                       | Druk op de kno<br>instellingsmoge                      | ppen <b>Naar link</b><br>lijkheden weer t     | s en Naar rech<br>te geven.        | <b>-</b><br>i <b>ts</b> , om verdere |

## 8.2 Oriëntatie

Oriëntatie

#### Met deze instelling legt u vast of de kaart zo georiënteerd is dat het noorden altijd boven is (Naar het noorden) of zo dat de rijrichting altijd boven is (Rijrichting).

De actuele instelling wordt op de knop weergegeven. Druk op de knop, om de instelling te wijzigen.

| Instelling     | Betekenis                                                                                                    |
|----------------|----------------------------------------------------------------------------------------------------|
| In rijrichting | De oriëntatie in rijrichting is aan te raden<br>voor de navigatie, omdat de richtingen<br>rechts en links op de kaart dan net zo zijn<br>als in werkelijkheid. |
| Noorden        | De weergave naar het noorden komt<br>overeen met de kaartoriëntatie op gedrukte<br>kaarten, maar is voor de navigatie niet<br>praktisch.                       |

## 8.3 2D / 3D

KaartweergaveMet deze instelling legt u vast of de kaart standaard in 3D-<br/>aanzicht of 2D-aanzicht wordt weergegeven.

Deze instelling heeft alleen een uitwerking op de kaart in het kaartaanzicht **Standaard**. Bij de kaartaanzichten **Bestemming zoeken** en **Bestemming tonen** wordt de kaart altijd in 2Daanzicht weergegeven (zie hoofdstuk "Kaartaanzichten", pagina 67.)

De actuele instelling wordt op de knop weergegeven. Druk op de knop, om de instelling te wijzigen.

| Instelling | Betekenis                      |
|------------|--------------------------------|
| 3D         | Driedimensionale kaartweergave |
| 2D         | Tweedimensionale kaartweergave |

## 8.4 Dag / Nacht weergave

Kaartweergave Dag /<br/>NachtMet deze instelling legt u vast of de kaart in de kaartweergaveDag of Nacht<br/>uitwerking op de helderheidsinstelling van het beeldscherm.

De actuele instelling wordt op de knop weergegeven. Druk op de knop, om de instelling te wijzigen.

| Instelling | Betekenis                                                                                                    |
|------------|----------------------------------------------------------------------------------------------------|
| Dag        | Toont de kaart in de kaartweergave <b>Dag</b> en schakelt het beeldscherm van het apparaat in de dagmodus.           |
| Nacht      | Toont de kaart in de kaartweergave <b>Nacht</b><br>en schakelt het beeldscherm van het<br>apparaat in de nachtmodus. |

#### 8.5 Routeopties

Routeopties

In het instellingenvenster **ROUTEOPTIES** stelt u uw rijprofiel in en legt u de soort route vast die standaard moet worden berekend. De hier verrichte instelling heeft een uitwerking op de berekening van de vermoedelijke rijduur.

1. Druk op de knop **Route-opties**.

Het venster **ROUTEOPTIES** wordt geopend.

| Routeopties           |             | Terug                |
|-----------------------|-------------|----------------------|
| Snelheids-<br>profiel | Soort route | Snelwegen            |
| Personenauto          | Dynamisch   | Toegestaan           |
| Ferries               | Tolwegen    | Opnieuw<br>berekenen |
| Toegestaan            | Toegestaan  |                      |

*Snelheidsprofiel* De actuele instelling wordt op de knop weergegeven.

- 1. Druk op de knop, om het venster **SNELHEIDSPROFIEL** te openen.
- Druk op het profiel dat beantwoordt aan uw rijprofiel.
   Het venster ROUTE-OPTIES verschijnt weer.

#### *Soort route* De actuele instelling wordt op de knop weergegeven.

3. Druk op de knop **Soort route**, om tussen de diverse modi te wisselen:

| Optie        | Betekenis                                                                                                    |  |
|--------------|----------------------------------------------------------------------------------------------------|--|
| Dynamisch    | Deze optie staat alleen ter beschikking,<br>wanneer het systeem met de TMC-kit <b>ND-</b><br><b>TMC1</b> wordt gebruikt. |  |
|              | Bij deze optie wordt er rekening gehouden<br>met verkeersinformatie bij de berekening<br>van de route.                   |  |
|              | Zonder TMC-ontvangst wordt de <b>Snelle</b><br>route berekend.                                                           |  |
| Snelle route | Bij deze optie wordt de kortste route<br>berekend wat betreft de benodigde tijd.                                         |  |
| Korte route  | Bij deze optie wordt de wat betreft te rijden kilometers kortste route berekend.                                         |  |

De actuele instelling wordt op de betreffende knop weergegeven.

4. Druk achtereenvolgens op de knoppen **Snelwegen**, **Ferries** en **Tolwegen** en leg vast of deze in de routeberekening moeten worden opgenomen of dat deze moeten worden vermeden.

| Optie      | Betekenis                                                                                               |
|------------|----------------------------------------------------------------------------------------------------|
| Toegestaan | Bij deze optie wordt het desbetreffende<br>wegtype bij de berekening van de route<br>ook mee opgenomen. |
| Vermijden  | Bij deze optie wordt het desbetreffende wegtype indien mogelijk vermeden.                               |
| Verboden   | Bij deze optie wordt het desbetreffende<br>wegtype bij de berekening van de route<br>niet opgenomen.    |

#### Opnieuw berekenen

Autosnelwegen, veren, tolwegen

Deze knop staat alleen tijdens een navigatie en na een routeberekening bij de routeplanning ter beschikking, wanneer de instellingen werden gewijzigd.

5. Druk op de knop **Opnieuw berekenen**, om de route op basis van de gewijzigde instellingen opnieuw te berekenen.

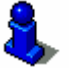

Raadpleeg hiervoor ook het hoofdstuk "Routeopties wijzigen" op pagina 79.

## 8.6 Categorieën op de kaart

Categorieën op de kaart In het instellingenvenster **CATEGORIEËN OP DE KAART** legt u vast, welk categorieën bijzondere bestemmingen in de kaart worden weergegeven. Wanneer er voor een categorie verdere subcategorieën zijn, kunnen ook afzonderlijke subcategorieën worden geselecteerd.

1. Druk op de knop Categorieën op de kaart.

Het venster CATEGORIEËN OP DE KAART wordt geopend.

| Cat | egorieën op de kaart | Terug                                                                                                    |
|-----|----------------------|----------------------------------------------------------------------------------------------------|
|     | Alle                 |                                                                                                    |
|     | Geen                 |                                                                                                    |
|     | Tankstation          | <b>V</b>                                                                                                    |
|     | P Parkeren           | <ul> <li>Image: A start of the start of the start of</li></ul> |
| v   | 🛱 Garage             | Image: A start of the start of the start          |
| Ý   | 🛱 Autoverhuur        | <b>V</b>                                                                                                    |

De actuele instelling wordt weergegeven door het keuzevakje rechts naast de betreffende POI-categorie.

- ⇔ **IV**: Deze categorie wordt op de kaart weergegeven.
- ⇒ . Deze categorie wordt niet op de kaart weergegeven.
- ⇔ ►: Deze categorie bevat subcategorieën waarvan een of meerdere niet op de kaart worden weergegeven.

Druk op de knop **Alle**, om alle bijzondere bestemmingen op de kaart weer te geven.

Druk op de knop **Geen**, om geen bijzondere bestemmingen op de kaart weer te geven.

Alle categorieën weergeven

Geen categorieën weergeven

Bepaalde categorieën / subcategorieën weergeven/verberge n

#### Categorieën zonder subcategorieën:

Druk op de knop van de betreffende categorie, om de weergave ervan te activeren (keuzevakje met vinkje) of te deactiveren (keuzevakje leeg).

#### Categorieën met subcategorieën:

1. Druk op de knop van de betreffende categorie.

Er wordt een venster geopend met alle subcategorieën van de gekozen categorie.

| 🛱 G | arage                | Terug                                                                                                    |
|-----|----------------------|----------------------------------------------------------------------------------------------------|
|     | Alle                 |                                                                                                    |
|     | Geen                 |                                                                                                    |
|     | 🛱 Audi VW Seat Skoda | <b>V</b>                                                                                                    |
|     | a BMW Mini           | <ul> <li>Image: A start of the start of the start of</li></ul> |
|     | Chrysler Dodge Jeep  | <b>V</b>                                                                                                    |
| Ý   | Ford Mercury Lincoln | <b>V</b>                                                                                                    |

Druk op de knop **Alle**, om de categorie in de kaart weer te geven.

- of -

Druk op de knop **Geen**, om de categorie niet in de kaart weer te geven.

- of -

Druk op de knop van de betreffende subcategorie, om de weergave ervan op de kaart te activeren (keuzevakje met vinkje ) of te deactiveren (keuzevakje leeg ).

Druk dan op de knop Terug.

#### 8.7 Info op kaart

Info op kaart

In het instellingenvenster **INFO OP KAART** kunt u vastleggen, welke informatie op de kaart wordt weergegeven. Het grootste deel van deze informatie is alleen relevant voor de navigatie en staat alleen ter beschikking in het kaartaanzicht tijdens de navigatie.

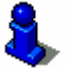

Raadpleeg hiervoor ook het hoofdstuk "Kaartweergave tijdens een navigatie" op pagina 72.

1. Druk op de knop Info op kaart.

Het venster INFO OP KAART wordt geopend.

| Info op kaart |                   | Terug  |
|---------------|-------------------|--------|
| Huidige tijd  | Huidige<br>straat | Kompas |
| Tonen         | Tonen             | Tonen  |
| Snelheidsb    | Snelheid          | <      |
|               |                   |        |
| Altijd        | Tonen             |        |

Druk op de knoppen **Naar links** en **Naar rechts**, om verdere instellingsmogelijkheden weer te geven.

In het venster **INFO OP KAART** kunt u de volgende instellingen verrichten:

#### 8.7.1 Huidige tijd

*Huidige tijd* Met deze instelling legt u vast of op de kaart de huidige tijd wordt weergegeven.

De actuele instelling wordt op de knop weergegeven. Druk op de knop, om de instelling te wijzigen.

| Instelling | Betekenis                               |
|------------|-----------------------------------------|
| Tonen      | De huidige tijd wordt weergegeven.      |
| Verbergen  | De huidige tijd wordt niet weergegeven. |

#### 8.7.2 Huidige straat

Huidige straat Met deze instelling legt u vast of op de kaart de naam van de straat waarin u op dat moment rijdt, wordt weergegeven.

De actuele instelling wordt op de knop weergegeven. Druk op de knop, om de instelling te wijzigen.

| Instelling | Betekenis                                                                                      |
|------------|------------------------------------------------------------------------------------------------|
| Tonen      | De straatnaam van de straat waarop u zich<br>op dat moment bevindt, wordt<br>weergegeven.      |
| Verbergen  | De straatnaam van de straat waarop u zich<br>op dat moment bevindt, wordt niet<br>weergegeven. |

#### 8.7.3 Kompas

*Kompas* Met deze instelling legt u vast of op de kaart een kompas wordt weergegeven.

De weergave van het kompas is handig tijdens een navigatie, wanneer de kaart in rijrichting wordt weergegeven.

Wanneer de kaart tijdens de navigatie in 2D-aanzicht wordt weergegeven, kunt u door drukken op het kompas wisselen tussen de kaartoriëntatie **Naar noorden** en **In rijrichting**.

De actuele instelling wordt op de knop weergegeven. Druk op de knop, om de instelling te wijzigen.

| Instelling | Betekenis                          |
|------------|------------------------------------|
| Tonen      | Het kompas wordt weergegeven.      |
| Verbergen  | Het kompas wordt niet weergegeven. |

#### 8.7.4 Snelheidsbeperking

Snelheidsbeperking Met deze instelling legt u vast of resp. wanneer een bestaande maximumsnelheid op de kaart wordt weergegeven. Het maakt niet uit of u zich in een land met km/h of mph als snelheidseenheid bevindt, de tempolimiet wordt aangegeven in de maateenheid die u voor AVIC-S1 heeft vastgelegd. (zie "Afstand", pagina 113)

De actuele instelling wordt op de knop weergegeven. Druk op de knop, om de instelling te wijzigen.

| Instelling         | Betekenis                                                            |
|--------------------|----------------------------------------------------------------------|
| Altijd             | Maximumsnelheden worden weergegeven.                                 |
| Nooit              | Maximumsnelheden worden niet weergegeven.                            |
| Bij overschrijding | Maximumsnelheden worden alleen weergegeven, wanneer u te snel rijdt. |

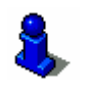

U kunt ook instellen dat u bij overschrijding van een bestaande maximumsnelheid met een geluidssignaal wordt gewaarschuwd. Raadpleeg hiervoor het hoofdstuk "Waarschuwen bij snelheidsbeperking" op pagina 104.

#### 8.7.5 Snelheid

Snelheid Met deze instelling legt u vast of op de kaart uw actuele snelheid wordt weergegeven, zoals deze werd berekend uit de GPSpositiegegevens. De snelheid wordt aangegeven in de maateenheid die u heeft vastgelegd voor **AVIC-S1**. (zie "Afstand", pagina 113)

De actuele instelling wordt op de knop weergegeven. Druk op de knop, om de instelling te wijzigen.

| Instelling | Betekenis                                   |
|------------|---------------------------------------------|
| Tonen      | Uw actuele snelheid wordt weergegeven.      |
| Verbergen  | Uw actuele snelheid wordt niet weergegeven. |

#### 8.7.6 Bestemmingsinformatie

*Bestemmingsinforma* Met deze instelling legt u vast of op de kaart de afstand tot *tie* bereiken van de bestemming en, naargelang instelling, de vermoedelijke aankomsttijd of de resterende rijtijd worden weergegeven. (zie "Getoonde tijd", pagina 101)

De actuele instelling wordt op de knop weergegeven. Druk op de knop, om de instelling te wijzigen.

| Instelling | Betekenis                                        |
|------------|--------------------------------------------------|
| Tonen      | De bestemmingsinformatie wordt weergegeven.      |
| Verbergen  | De bestemmingsinformatie wordt niet weergegeven. |

#### 8.7.7 Viapunt-informatie

*Viapunt-informatie* Deze informatie is alleen zichtbaar, wanneer u op een geplande route met ten minste 2 viapunten navigeert.

Met deze instelling legt u vast of op de kaart de afstand tot bereiken van het volgende viapunt en, naargelang instelling, de vermoedelijke aankomsttijd of de resterende rijtijd worden weergegeven. (zie "Getoonde tijd", pagina 101)

De actuele instelling wordt op de knop weergegeven. Druk op de knop, om de instelling te wijzigen.

| Instelling | Betekenis                                     |
|------------|-----------------------------------------------|
| Tonen      | De viapuntsinformatie wordt weergegeven.      |
| Verbergen  | De viapuntsinformatie wordt niet weergegeven. |

#### 8.7.8 Getoonde tijd

Getoonde tijd Wanneer u de weergave van bestemmingsinformatie en viapuntinformatie heeft ingesteld, kunt u met deze instelling vastleggen welke informatie extra bij de vermelding van de afstand wordt weergegeven. (zie "Bestemmingsinformatie", pagina 100, en "Viapunt-informatie", pagina 100)

De actuele instelling wordt op de knop weergegeven. Druk op de knop, om de instelling te wijzigen.

| Instelling   | Betekenis                                                                               |
|--------------|-----------------------------------------------------------------------------------------|
| Aankomsttijd | Boven de weergave van de afstand wordt<br>de vermoedelijke aankomsttijd<br>weergegeven. |
| Duur         | Boven de weergaven van de afstand wordt<br>de resterende rijtijd weergegeven.           |

#### 8.7.9 Straatnamen (2D)

Straatnamen

Met deze instelling legt u vast of op de kaart straatnamen worden weergegeven. Deze weergave kan handig zijn bij de vermelding van een bestemming op de kaart, wanneer u een bepaalde straat als bestemming wilt opgeven.

De actuele instelling wordt op de knop weergegeven. Druk op de knop, om de instelling te wijzigen.

| Instelling | Betekenis                            |
|------------|--------------------------------------|
| Tonen      | Straatnamen worden weergegeven.      |
| Verbergen  | Straatnamen worden niet weergegeven. |

## 8.7.10 GPS/positie

*GPS/positie* Met deze instelling legt u vast of op de kaart het GPS-symbool wordt weergegeven. Aan de hand van de weergave van het GPSsymbool krijgt u informatie over het feit of de ontvangen signalen voldoende en sterk genoeg zijn voor een positiebepaling of navigatie.

> Meer informatie over het GPS-symbool krijgt u in het hoofdstuk "Statusweergaven" op pagina 64.

De actuele instelling wordt op de knop weergegeven. Druk op de knop, om de instelling te wijzigen.

| Instelling | Betekenis                               |
|------------|-----------------------------------------|
| Tonen      | Het GPS-symbool wordt weergegeven.      |
| Verbergen  | Het GPS-symbool wordt niet weergegeven. |

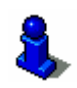

Gedetailleerde informatie over de actuele GPS-status kunt u op elk moment in het venster **GPS-status** weergeven. Raadpleeg hiervoor het hoofdstuk "GPS-status" op pagina 110.

#### 8.7.11 Batterijstatus

Batterijstatus

Met deze instelling legt u vast of op de kaart het batterij-symbool wordt weergegeven. Aan de hand van de weergave van het batterij-symbool krijgt u informatie over de actuele laadtoestand van de accu.

Meer informatie over het batterij-symbool krijgt u in het hoofdstuk "Statusweergaven" op pagina .64

De actuele instelling wordt op de knop weergegeven. Druk op de knop, om de instelling te wijzigen.

| Instelling | Betekenis                                    |
|------------|----------------------------------------------|
| Tonen      | Het batterij-symbool wordt weergegeven.      |
| Verbergen  | Het batterij-symbool wordt niet weergegeven. |

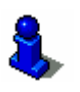

Gedetailleerde informatie over de actuele batterij-status kunt u ook krijgen in het venster **BATTERIJ-STATUS**. Raadpleeg hiervoor het hoofdstuk "Batterijstatus" op pagina 109.

#### 8.7.12 TMC status

*TMC status* Deze instelling is alleen aanwezig, wanneer u *AVIC-S1* in combinatie met de als optie verkrijgbare TMC-kit *ND-TMC1* gebruikt.

Wanneer u het apparaat met de TMC-kit gebruikt, beschikt het systeem over actuele verkeersinformatie en kan indien nodig de route dynamisch wijzigen, om b.v. om een file heen te rijden.

Met deze instelling legt u vast of op de kaart het TMC-symbool wordt weergegeven. Aan de hand van de weergave van het TMCsymbool krijgt u informatie over het feit of de TMC-ontvanger actuele verkeersinformatie ontvangt of niet.

Meer informatie over het TMC-symbool krijgt u in het hoofdstuk "Statusweergaven" op pagina 64.

De actuele instelling wordt op de knop weergegeven. Druk op de knop, om de instelling te wijzigen.

| Instelling | Betekenis                               |
|------------|-----------------------------------------|
| Tonen      | Het TMC-symbool wordt weergegeven.      |
| Verbergen  | Het TMC-symbool wordt niet weergegeven. |

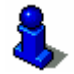

Gedetailleerde informatie over de TMC-functie vindt u in het hoofdstuk "Verkeersinformatie" op pagina 81.

## 8.8 Waarschuwen bij snelheidsbeperking

Waarschuwen bij snelheidsbeperking

#### In het instellingenvenster WAARSCHUWEN BIJ

**SNELHEIDSBEPERKING** legt u vast of u bij overschrijding van een bestaande maximumsnelheid wilt worden gewaarschuwd door een geluidssignaal of met hoeveel km/h of mph uw snelheid boven de tempolimiet mag liggen, voordat een geluidssignaal als waarschuwing wordt gegeven.

1. Druk op de knop Waarschuwen bij snelheidsbeperking.

| Waarsch. snelhbeperking      |        | Terug |
|------------------------------|--------|-------|
| Alarm binnen de bebouwde kom |        |       |
| -                            | 5 km/h | + -   |
| Alarm buiten de bebouwde kom |        |       |
| -                            | 5 km/h | +     |
|                              |        |       |

Het venster **WAARSCHUWEN BIJ SNELHEIDSBEPERKING** wordt geopend.

| Alarm binnen de<br>bebouwde kom | De hoogte van de snelheidsoverschrijding vanaf welke u binnen<br>de bebouwde kom met een geluidssignaal wordt gewaarschuwd,<br>wordt weergegeven tussen de beide knoppen "-" en "+". |
|---------------------------------|----------------------------------------------------------------------------------------------------|
|                                 | Druk op de knop "+", om de waarde te verhogen.                                                                                                    |
|                                 | Druk op de knop "-", om de waarde te verlagen of op Nooit te zetten.                                                                                                    |
| Alarm buiten de<br>bebouwde kom | De hoogte van de snelheidsoverschrijding vanaf welke u buiten<br>de bebouwde kom met een geluidssignaal wordt gewaarschuwd,<br>wordt weergegeven tussen de beide knoppen "-" en "+". |
|                                 | ⇔ Druk op de knop "+", om de waarde te verhogen.                                                                                                    |
|                                 | Druk op de knop "-", om de waarde te verlagen of op Nooit te zetten.                                                                                                    |
|                                 | Druk op de knop <b>Terug</b> , om het venster <b>Waarschuwen BIJ</b><br>SNELHEIDSBEPERKING te sluiten.                                                                               |
| \$                              | <b>Opgelet:</b> De informatie in het kaartmateriaal kan als gevolg van onvoorziene veranderingen (wegwerkzaamheden enz.) onjuist zijn!                                               |
|                                 | De verkeerssituatie en de bewegwijzering ter plaatse, hebben<br>altijd voorrang op de informatie van het navigatiesysteem.                                                           |
|                                 |                                                                                                    |

## 8.9 Achtergrond

Achtergrond In het instellingenvenster **ACHTERGROND** kunt u een ander beeld selecteren dat u als grafische achtergrond in uw software wilt gebruiken.

De actuele instelling wordt op de knop weergegeven.

- 1. Druk op de knop, om het venster **Achtergrond** te openen.
- 2. Druk op het grafische beeld dat u als achtergrond wilt gebruiken.

Het venster **ACHTERGROND** wordt gesloten. De nieuwe grafische achtergrond wordt nu gebruikt.

Herhaal de procedure, wanneer u niet tevreden bent met het resultaat en een ander grafisch beeld wilt proberen.

#### 8.10Autozoom

Autozoom

Deze instelling heeft alleen een uitwerking op de kaart in het kaartaanzicht **Standaard**, wanneer de kaart in 2D-aanzicht wordt weergegeven.

Met deze instelling legt u vast of u tijdens een navigatie met 2Daanzicht standaard **Diepe autozoom**, **Normale autozoom** of **Hoge autozoom** wenst.

Autozoom betekent dat de zoomdiepte afhankelijk van uw snelheid wordt veranderd: rijdt u langzaam, dan wordt de schaal kleiner. Rijdt u sneller, dan wordt de schaal groter.

Hoe dieper de autozoom is, des te kleiner is daarbij de schaal van de kaart.

De actuele instelling wordt op de knop weergegeven. Druk op de knop, om de instelling te wijzigen.

| Instelling | Betekenis        |
|------------|------------------|
| Normaal    | Normale autozoom |
| Ноод       | Hoge autozoom    |
| Diep       | Diepe autozoom   |

## 8.11Thuisadres

 Thuisadres
 In het instellingenvenster THUISADRES kunt u uw thuisadres opgeven en zodoende snel vanaf elke plaats naar huis navigeren.
 1. Druk op de knop Thuisadres. Het venster THUISADRES wordt geopend.
 2. Druk op de knop Wijzigen en geef uw thuisadres op. (zie hoofdstuk "Een bestemming opgeven", pagina 27)

Het adres wordt nu in het venster **THUISADRES** weergegeven.

## 8.12Verbinding met telefoon

Verbinding met telefoon

Op uw apparaat is een telefoonapplicatie geïnstalleerd. Met behulp van deze applicatie kunt u uw mobiele telefoon via Bluetooth met het apparaat verbinden. Is de verbinding tot stand gebracht, dan wordt bij binnenkomende oproepen automatisch de telefoonapplicatie op de voorgrond gebracht. Zo kunt u tijdens de navigatie het apparaat als handsfreeset gebruiken en binnenkomende oproepen beantwoorden. U kunt vanuit de telefoonapplicatie o.a. ook bellen en binnengekomen, uitgaande of gemiste oproepen bekijken.

 Druk op de knop Verbinding met telefoon, om de telefoonapplicatie te openen en een Bluetooth-verbinding met uw mobiele telefoon tot stand te brengen.

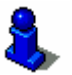

Meer informatie over het gebruik van de telefoonapplicatie vindt u in het "Handleiding 2 (hardware en Bluetooth)" op de DVD.
#### 8.13Hardware

Hardware In het instellingenvenster **HARDWARE** kunt u enkele voor de hardware specifieke instellingen vastleggen en gedetailleerde informatie over de actuele GPS-status en batterij-status laten weergeven.

1. Druk op de knop **Hardware**.

Het venster HARDWARE wordt geopend.

| Hardware              |            | Terug               |
|-----------------------|------------|---------------------|
| Demo-<br>modus<br>Aan | Helderheid | Batterij-<br>status |
| GPS-status            | Radio mute |                     |
| 1                     | Uit        |                     |

In het venster **HARDWARE** kunt u de volgende instellingen verrichten:

#### 8.13.1 Demomodus

Demomodus

Met deze instelling legt u vast of de demomodus wordt gestart, wanneer u 5 minuten lang het apparaat niet bedient en zich niet in een navigatie bevindt.

De demomodus laat een kort overzicht van de functies van *AVIC-S1* zien. U kunt deze beëindigen door op een willekeurig punt van het touchscreen te drukken.

De actuele instelling wordt op de knop weergegeven. Druk op de knop, om de instelling te wijzigen.

| Instelling | Betekenis                      |
|------------|--------------------------------|
| Aan        | De demomodus is ingeschakeld.  |
| Uit        | De demomodus is uitgeschakeld. |

# 8.13.2 Helderheid

Helderheid In het instellingenvenster **HelderHeid** kunt u het helderheidsniveau voor uw display bij daglicht en 's nachts vastleggen.

1. Druk op de knop **Helderheid**.

Het venster **Helderheid** wordt geopend.

| Helderheid       |     | Terug |
|------------------|-----|-------|
| Helderheid o     | dag |       |
| -                | 8   | +     |
| Helderheid nacht |     |       |
| -                | 3   | +     |
|                  |     |       |

| Helderheid dag   | Het actuele helderheidsniveau wordt weergegeven tussen de beide knoppen "-" en "+". |
|------------------|-------------------------------------------------------------------------------------|
|                  | ⇔ Druk op de knop "+", om de waarde te verhogen.                                    |
|                  | ⇔ Druk op de knop "-", om de waarde te verlagen.                                    |
| Helderheid nacht | Het actuele helderheidsniveau wordt weergegeven tussen de beide knoppen "-" en "+". |
|                  | ⇔ Druk op de knop "+", om de waarde te verhogen.                                    |
|                  | ⇔ Druk op de knop "-", om de waarde te verlagen.                                    |

Druk op de knop **Terug**, om het venster **Helderheid** te sluiten.

# 8.13.3 Batterijstatus

*Batterij-status* Het venster **Batterijstatus** bevat informatie over de actuele laadtoestand van de accu.

1. Druk op de knop **Batterijstatus**.

Het venster BATTERIJSTATUS wordt geopend.

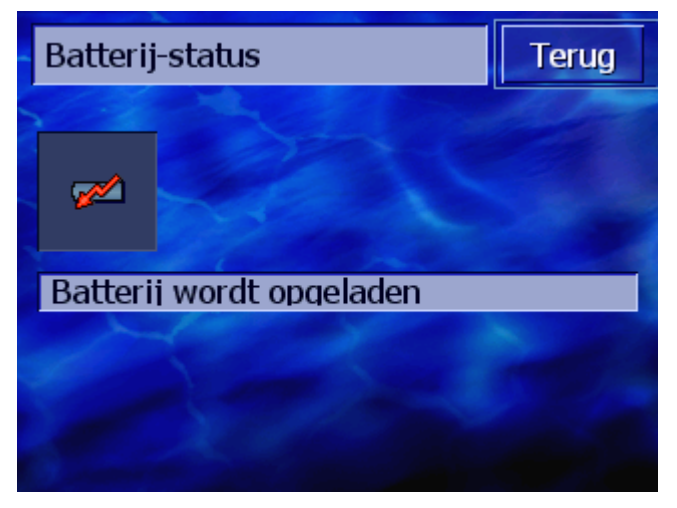

Het batterij-symbool geeft de actuele laadtoestand weer. Daaronder wordt de betekenis van het symbool als tekst weergegeven.

Meer informatie over het batterij-symbool krijgt u in het hoofdstuk "Statusweergaven" op pagina 64.

Druk op de knop **Terug**, om het venster **BATTERIJSTATUS** te sluiten.

# 8.13.4 GPS-status

*GPS-status* Het venster **GPS-status** bevat informatie over uw huidige locatie en uw actuele snelheid.

1. Druk op de knop **GPS-status**.

Het venster **GPS-status** wordt geopend.

| GPS-stat | us                                    |         | Terug   |
|----------|---------------------------------------|---------|---------|
| GMT:     | 00:03:35                              | Sat:    | #8      |
| Lat      | 52°13'38'                             | Snelh.: | 36 km/h |
| Actuele  | Hengelosestr<br>Enschede<br>Nederland | aat     |         |

| Informatie  | Betekenis                                                                                                    |
|-------------|----------------------------------------------------------------------------------------------------|
| GMT         | <b>G</b> reenwich <b>M</b> ean <b>T</b> ime<br>Londense tijd zonder zomertijd.                                                                                                    |
| Lon/Lat     | Actuele positie.<br>Aanduiding van de oostelijke lengte- en<br>noordelijke breedtegraad.                                                                                                    |
| Satellieten | Aantal ontvangen satellieten. Voor een<br>navigatie zijn de signalen van minstens drie<br>satellieten nodig.                                                                                                    |
| HDOP        | Horizontal Dilution of Precision<br>Geeft de kwaliteit van de positiebepaling aan.<br>Theoretisch zijn waarden van 0 tot 50<br>mogelijk, waarbij geldt: hoe kleiner de<br>waarde, des te nauwkeuriger is de<br>positiebepaling (waarde 0= geen afwijking<br>van de daadwerkelijke positie). Waarden tot<br>8 zijn acceptabel voor de navigatie. |
| Snelh.      | Geeft de actuele snelheid van het voertuig aan.                                                                                                    |
| Positie     | Geeft de actuele locatie aan.                                                                                                    |

Druk op de knop **Terug**, om het venster **GPS-status** te sluiten.

## 8.13.5 Radio mute

*Radio-muteschakeling* Met deze instelling kunt u een evt. aangesloten radio-muteschakeling activeren. Hiermee zorgt u ervoor, dat vertragingen van de handsfreeset geen negatieve uitwerkingen hebben op de navigatie-instructies.

De actuele instelling wordt op de knop weergegeven. Druk op de knop, om de instelling te wijzigen.

| Instelling | Betekenis                              |
|------------|----------------------------------------|
| Aan        | Radio-mute-schakeling is ingeschakeld  |
| Uit        | Radio-mute-schakeling is uitgeschakeld |

# 8.14 Regio- en taalopties

Regio- en taalopties

In het instellingenvenster **Regio- en taalopties** kunt u de basisinstellingen zoals b.v. taal en tijdzone wijzigen, die u bij de eerste start van het navigatiesysteem heeft vastgelegd (zie "Basisinstellingen", pagina 13).

1. Druk op de knop Regio- en taalopties.

Het venster **Regio- en taalopties** wordt geopend.

| Regio- en taalopties Terug |          | Terug       |
|----------------------------|----------|-------------|
| Taal                       | Tijdzone | Tijdformaat |
| Nederlands                 |          | 24 h        |
| Afstand                    |          |             |
| Kilometers                 |          |             |

In het venster **Regio- en taalopties** kunt u de volgende instellingen verrichten:

# 8.14.1 Taal

TaalMet deze instelling legt u vast in welke taal u het<br/>gebruikersoppervlak van de software en de gesproken<br/>rijinstructies wilt hebben.

De actuele instelling wordt op de knop weergegeven.

- 1. Druk op de knop, om het venster **TAAL** te openen.
- 2. Druk op de taal waarin u het systeem wilt bedienen. Met de knoppen **Omhoog** of **Omlaag** kunt u in de lijst bladeren.

Zodra u op de taal heeft gedrukt, wordt een informatievenster geopend, dat u informeert over een noodzakelijke nieuwe start.

3. Druk op de knop **OK**.

Het systeem wordt uit- en weer ingeschakeld. De gekozen taal wordt gebruikt voor het gebruikersoppervlak en de gesproken instructies.

Normale tijd is ingeschakeld.

#### 8.14.2 Tijdzone

Uit

| Tijdzone  | Met deze instelling le<br>Deze instelling is bela<br>vermoedelijke aanko                            | gt u de voor uw locatie geldige tijdzone vast.<br>angrijk voor de correcte berekening van<br>msttijden.                                                            |
|-----------|----------------------------------------------------------------------------------------------------|----------------------------------------------------------------------------------------------------|
|           | Druk op de knop, om<br>openen.                                                                      | het venster <b>Tijdzone vastleggen</b> te                                                                                                    |
| Tijdzone  | De actuele instelling                                                                               | wordt op de knop weergegeven.                                                                                                    |
|           | <ol> <li>Druk op de knop,<br/>openen.</li> </ol>                                                    | om het venster <b>TIJDZONE VASTLEGGEN</b> te                                                                                                    |
|           | <ol> <li>Druk op de tijdzo</li> <li>Omhoog of Omlaanduiding van g<br/>u bij het kiezen v</li> </ol> | ne die op uw locatie geldt. Met de knoppen<br><b>aag</b> kunt u in de lijst bladeren. De<br>rote steden in de betreffende tijdzone helpt<br>an de juiste tijdzone. |
|           | Het venster TIJDZ                                                                                   | zone verschijnt weer.                                                                                                    |
| Zomertijd | De actuele instelling                                                                               | wordt op de knop weergegeven.                                                                                                    |
|           | 3. Druk op de knop                                                                                  | Zomertijd, om de instelling te wijzigen.                                                                                                    |
|           | Instelling                                                                                          | Betekenis                                                                                                    |
|           | Aan                                                                                                 | Zomertijd is ingeschakeld                                                                                                    |

## 8.14.3 Tijdformaat

*Tijdformaat* Met deze instelling legt u vast welke maateenheden voor tijdvermeldingen moeten worden gebruikt.

De actuele instelling wordt op de knop weergegeven. Druk op de knop, om de instelling te wijzigen.

| Instelling | Betekenis                                                               |
|------------|-------------------------------------------------------------------------|
| 12h        | Aanduiding van de tijd in het<br>Angelsaksische 12-uur-formaat. (am/pm) |
| 24h        | Aanduiding van de tijd in het Europese 24-<br>uur-formaat.              |

#### 8.14.4 Afstand

Afstand Met deze instelling legt u vast welke maateenheden voor afstandsvermeldingen moeten worden gebruikt.

De actuele instelling wordt op de knop weergegeven. Druk op de knop, om de instelling te wijzigen.

| Instelling | Betekenis                                  |
|------------|--------------------------------------------|
| Kilometer  | Aanduiding van de afstanden in kilometers. |
| Mijlen     | Aanduiding van de afstanden in mijlen.     |

# 8.15Productversie

| Productinformatie | In het instellingenvenster <b>ProductINFORMATIE</b> worden de naam<br>en de versie van de software weergegeven. |
|-------------------|----------------------------------------------------------------------------------------------------|
|                   | Druk op de knop, om het venster <b>Productinformatie</b> te openen.                                             |
| Inleiding tonen   | Druk op de knop <b>Introductie</b> , om uitleg te krijgen over de belangrijkste functies van de software.       |

# 8.16Fabrieksinstellingen terugzetten

| Naar<br>fabrieksinstellingen | Met deze instelling kunt u de instellingen weer terugzetten naar de fabrieksinstellinge. |
|------------------------------|------------------------------------------------------------------------------------------|
| terugzetten                  | Druk op de knop, om alles weer terug te zetten naar de<br>fabrieksinstellingen.          |

# 9 Bijlage

#### In dit hoofdstuk vindt u informatie over de volgende thema's:

9.1 Bijlage A: software en kaart weer terugzetten Software terugzetten Kaart terugzetten Pagina 116

# 9.1 Bijlage A: software en kaart weer terugzetten

#### Overzicht

Via USB

Wanneer de software en/of de kaart is beschadigd, bijvoorbeeld omdat het navigatie-apparaat was blootgesteld aan sterke elektromagnetische straling, kunt u beiden opnieuw installeren.

Op de meegeleverde DVD vindt u een *Installer-Tool*, dat u door de installatie van de software en de kaart leidt.

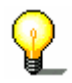

**Opmerking:** De bestanden kunt u via een kaartlezer of via een **ActiveSync** - verbinding overbrengen. De overdracht via een kaartlezer neemt aanzienlijk minder tijd in beslag.

### 9.1.1 Software terugzetten

# Sluit het navigatie-apparaat met de USB-kabel op uw PC aan. Plaats de *AVIC-S1* DVD in uw DVD-ROM - station. De Installer-Tool start automatisch.

- 3. Selecteer uw taal.
- 4. Klik op Toepassing upgraden / terugzetten.
- 5. Klik op **MS ActiveSync**<sup>®</sup>.
- 6. Volg de instructies op het beeldscherm.

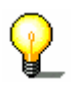

**Opmerking:** Wanneer het *Installer-Tool* niet vanzelf start, opent u Windows-Explorer. Selecteert u de map van uw DVD-station en geeft u een dubbelklik op het bestand "Setup.exe".

- Via kaartlezer
- 1. Plaats een geheugenkaart met min. 70 MB vrije geheugenruimte in uw kaartlezer.
- 2. Plaats de meegeleverde DVD in uw DVD-ROM station.

De Installer-Tool start automatisch.

- 3. Selecteer uw taal.
- 4. Klik op Toepassing upgraden / terugzetten.
- 5. Klik op SD-kaart.
- 6. Volg de instructies op het beeldscherm.

Wanneer de overdracht van de installatiebestanden naar de geheugenkaart is voltooid, wordt u gevraagd uw geheugenkaart in het navigatie-apparaat te plaatsen.

- 7. Plaats de geheugenkaart in uw apparaat.
- 8. Schakel uw navigatie-apparaat in.
- 9. De installatie van de software start automatisch.

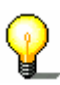

**Opmerking:** Wanneer het **Installer-Tool** niet vanzelf start, opent u Windows-Explorer. Selecteert u de map van uw DVD-station en geeft u een dubbelklik op het bestand "Setup.exe".

# 9.1.2 Kaart terugzetten

- *Via ActiveSync* 1. Verbind uw navigatie-apparaat via **MS ActiveSync**<sup>®</sup> met uw PC.
  - 2. Plaats de **AVIC-S1 -** DVD in uw DVD-ROM station.

De Installer-Tool start automatisch.

- 3. Selecteer uw taal.
- 4. Klik op Kaart upgraden / terugzetten.
- 5. Klik op MS ActiveSync®.
- 6. Volg de instructies op het beeldscherm.

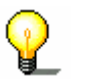

**Opmerking:** Wanneer het **Installer-Tool** niet vanzelf start, opent u Windows-Explorer. Selecteert u de map van uw DVD-station en geeft u een dubbelklik op het bestand "Setup.exe".

Via kaartlezer

- 1. Plaats een geheugenkaart met voldoende vrije geheugenruimte in uw kaartlezer.
- 2. Plaats de *AVIC-S1* DVD in uw DVD-ROM station.

De Installer-Tool start automatisch.

- 3. Selecteer uw taal.
- 4. Klik op Kaart upgraden / terugzetten.
- 5. Klik op SD-kaart.
- 6. Volg de instructies op het beeldscherm.
- 7. Na overdracht van de kaart naar de geheugenkaart plaatst u de geheugenkaart in uw navigatie-apparaat.

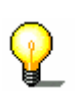

**Opmerking:** U hoeft de kaart niet van de geheugenkaart naar het apparaat over te brengen, maar kunt de kaart ook direct van de geheugenkaart laden. Druk hiervoor op Nee, wanneer u na plaatsen van de geheugenkaart in het navigatie-apparaat wordt gevraagd of u de kaart nu naar het apparaat wilt overbrengen.

# 10Verklarende woordenlijst

| COM-Poort                | COM-poort is de benaming voor een seriële interface. Met het<br>getal achter COM worden de aansluitingen genummerd. Een<br>seriële interface is een aansluiting waarop apparaten als een<br>muis of de GPS-ontvanger kunnen worden aangesloten.                                                                                                    |
|--------------------------|----------------------------------------------------------------------------------------------------|
| GMT                      | GMT is de afkorting voor <b>G</b> reenwich <b>M</b> ean <b>T</b> ime.<br>GMT is de gemiddelde zonnetijd op de nulmeridiaan. Theoretisch<br>doorkruist de zon om 12:00 GMT de middagcirkel (meridiaan) en<br>heeft daarbij haar hoogste stand aan de hemel. GMT was tot<br>begin 1972 de officiële wereldtijd. Aangezien de rotatie van de<br>aarde echter niet volledig gelijkmatig is, werd deze tijd<br>ondertussen vervangen door de met atoomklokken gemeten UTC<br>(Universal Time Coordinated).                                                                                                    |
| GPS                      | GPS is de afkorting voor <b>G</b> lobal <b>P</b> ositioning <b>S</b> ystem.<br>GPS bepaalt met behulp van satellietinformatie uw actuele<br>geografische positie. Het is gebaseerd op in totaal 24 satellieten<br>die om de aarde cirkelen en daarbij signalen uitzenden. De GPS-<br>ontvanger ontvangt deze signalen en berekent op basis van de<br>looptijdverschillen van de signalen de afstand tot de afzonderlijke<br>satellieten en zodoende zijn actuele positie in geografische lengte<br>en breedte. Voor de positiebepaling zijn signalen van ten minste<br>drie satellieten nodig, vanaf de vierde kan ook de actuele hoogte<br>worden bepaald. De positiebepaling gebeurt daarbij tot op 3<br>meter nauwkeurig. |
| HDOP                     | HDOP is de afkorting voor <b>H</b> orizontal <b>D</b> ilution <b>o</b> f <b>P</b> recision.<br>HDOP geeft de kwaliteit van de positiebepaling aan. Theoretisch<br>zijn waarden van 0 tot 50 mogelijk, waarbij geldt: hoe kleiner de<br>waarde, des te nauwkeuriger is de positiebepaling (waarde 0=<br>geen afwijking van de daadwerkelijke positie). Waarden tot 8 zijn<br>acceptabel voor de navigatie.                                                                                                    |
| POI                      | POI is de afkorting voor <b>P</b> oint <b>o</b> f <b>i</b> nterest. Zie ook →Bijzondere bestemming.                                                                                                    |
| RDS                      | RDS is de afkorting voor <b>R</b> adio <b>D</b> ata Signal.<br>Door de radiostations wordt de TMC-informatie met het RDS-<br>signaal uitgezonden.                                                                                                    |
| Bijzondere<br>bestemming | Bijzondere bestemmingen, ook kortweg POI (Point of interest)<br>genoemd, zijn in de kaart opgenomen en worden daar<br>weergegeven. Tot de bijzondere bestemmingen behoren lucht- en<br>veerboothavens, restaurants, hotels, tankstations, openbare<br>instellingen. Bijzondere bestemmingen kunt u als<br>navigatiebestemming gebruiken.                                                                                                    |
| ТМС                      | TMC is de afkorting voor <b>T</b> raffic <b>M</b> essage <b>C</b> hannel.<br>TMC, als optionele component verkrijgbaar, voorziet uw<br>navigatiesysteem van verkeersinformatie.                                                                                                    |

# 11Trefwoordenregister

# 2

| 20/30 |
|-------|
|-------|

# Α

| Achtergrond     | . 105 |
|-----------------|-------|
| Activeren       | 8     |
| Adres           | 29    |
| Adresboek       | 43    |
| Openen          | 47    |
| Sorteren        | 43    |
| Afstand         | .113  |
| Afstandseenheid | 16    |
| Akku            |       |
| Laadtoestand    | 12    |
| Laden           | 12    |
| Autozoom        | . 105 |
| AVIC-S1         |       |
| Starten         | 26    |
|                 |       |

# В

| Basisinstellingen       | 13  |
|-------------------------|-----|
| Afstandseenheid         | 16  |
| Inleiding               | 16  |
| ТааІ                    | 13  |
| Tijdformaat             | 15  |
| Tijdzone                | 14  |
| Zomertijd               | 15  |
| Batteriestatus1         | 02  |
| Batterij                | 65  |
| Batterij-status1        | 09  |
| Begrippen               | . 7 |
| Bestemming opgeven      | 27  |
| Adres                   | 29  |
| Adresboek               | 43  |
| Bijzondere bestemming   | 36  |
| Centrum                 | 32  |
| Kruising                | 34  |
| Land                    | 28  |
| Naar huis               | 44  |
| POI                     |     |
| In de omgeving          | 36  |
| In een plaats           | 39  |
| In het hele land        | 41  |
| Postcode                | 33  |
| Uit kaart               | 44  |
| Vorige bestemmingen     | 42  |
| Bestemmingen            |     |
| Aan een groep toewijzen | 50  |

| Adres wijzigen51          |
|---------------------------|
| Adresboek openen 47       |
| Beheren 46                |
| Bewerken 49               |
| Herbenoemen 50            |
| Opslaan 47                |
| Wissen 52                 |
| Bestemmingsinformatie 100 |
| Bijzondere bestemming     |
| Blokkade                  |
| Opheffen                  |

## С

| Categorieën op de kaart    | 96 |
|----------------------------|----|
| Centrum                    | 32 |
| Configuratie               | 92 |
| Conventies in het handboek | 6  |

## D

| Dag / Nacht    | . 94 |
|----------------|------|
| Demomodus      | 107  |
| Dialoogvenster | 7    |
| Display        | 7    |

# Ε

| Einstellungen:<br>Energie | 100  |
|---------------------------|------|
| Etappe                    |      |
| Nächstes Ziel             | . 76 |
| Überspringen              | . 76 |

#### F

| Faaria |      |      | 7 |
|--------|------|------|---|
| FOCUS  | <br> | <br> | / |

#### G

| Garantie      | 8    |
|---------------|------|
| Cotoopdo tiid | 101  |
|               | 101  |
| GPS           | 9    |
| GPS-symbool   | . 64 |
| Signalen      | 9    |
| GPS-status    | 110  |

# Н

| Handboek           |
|--------------------|
| Conventies 6       |
| Opbouw 6           |
| Symbolen6          |
| Handelsmerken 8    |
| Hardware           |
| Demomodus107       |
| Hardwaretoetsen 20 |
| HDOP110            |
| Helderheid108      |
| Huidige straat 98  |
| Huidige tijd 98    |

# I

| Indrukken                | 8          |
|--------------------------|------------|
| Info op kaart            | 97         |
| Inleiding                | 16.113     |
| Inschakelen              | 13 20      |
| Instellingen             | 92         |
| 2D/3D                    |            |
| Achtergrond              | 105        |
| Afstand                  | 100        |
| Autozoom                 | 105        |
| Batteriistatus           | 102        |
| Batterijstatus           | 102<br>109 |
| Bestemmingsinformatie    | 100        |
| Categorieën on de kaart  | 96         |
| Dag / Nacht              | 97<br>97   |
| Demomodus                |            |
| Getoonde tijd            | 101        |
| GPS/nositie              | 107        |
| GPS-status               | 1102       |
| Hardware                 | 107        |
| Batterii-status          | 109        |
| GPS-status               | 110        |
| Helderheid               | 108        |
| Radio mute               | 100        |
| Helderheid               | 108        |
| Huidige straat           |            |
| Huidige tiid             | 98<br>98   |
| Info op kaart            | 97         |
| Batteriistatus           | 102        |
| Bestemmingsinformatie    | 100        |
| Getoonde tijd            | 101        |
| GPS/positie              | 102        |
| Huidige straat weergeven | 98         |
| Huidige tijd             | 98         |
| Kompas                   | 99         |
| Snelheid                 | 100        |
| Snelheidsbeperking       | 99         |
| Straatnamen              | 101        |
| TMC status               | 103        |
| Kompas                   | 99         |
|                          |            |

| Naar fabrieksinstellingen terugzetten |
|---------------------------------------|
|                                       |
| Oriëntatie93                          |
| Productinformatie 113                 |
| Inleiding 113                         |
| Radio mute 111                        |
| Regio- en taalopties 111              |
| Afstand 113                           |
| Taal 112                              |
| Tijdformaat 113                       |
| Tijdzone 112                          |
| Rijprofiel                            |
| Routeopties94                         |
| Skins 105                             |
| Snelheid 100                          |
| Snelheidsbeperking                    |
| Snelheidsprofiel                      |
| Straatnamen 101                       |
| Taal 112                              |
| Thuisadres 106                        |
| Tijdformaat 113                       |
| Tijdzone 112                          |
| TMC status 103                        |
| Verbinding met telefoon 106           |
| Viapunt-informatie 100                |
| Waarschuwen bij snelheidsbeperking    |
|                                       |
| Invoerveld7                           |

# К

| Kaart                        |    |
|------------------------------|----|
| 2D/3D                        | 93 |
| Aanzicht Bestemming in kaart | 71 |
| Ansicht Standard             | 68 |
| Ansicht Ziel suchen          | 69 |
| Autozoom 69,                 | 70 |
| Bedienen                     | 67 |
| Categorieën op de kaart      | 96 |
| Dag / Nacht                  | 94 |
| Genordet                     | 68 |
| Herauszoomen                 | 66 |
| Hineinzoomen                 | 66 |
| In Fahrtrichtung             | 68 |
| Info op kaart                | 97 |
| Navigatie                    | 72 |
| Oriëntatie                   | 93 |
| Route anzeigen               | 69 |
| Routesinformationen          | 72 |
| Schaal                       | 66 |
| Schaltflächen                | 68 |
| Verschieben70,               | 71 |
| Zoomstufenleiste             | 67 |
| Knop                         | 7  |
| Knoppen                      | 23 |
| Kompass                      | 99 |
| Kruising                     | 34 |

| L      |   |
|--------|---|
| Land 2 | 8 |
|        |   |

#### Μ

| Markeren |  |
|----------|--|
|----------|--|

# Ν

| Naar fabrieksinstellingen terugzetten 113 |
|-------------------------------------------|
| Naar huis 44                              |
| Nächstes Ziel 76                          |
| Navigatie                                 |
| Geen GPS-ontvangst 62                     |
| Kaart 72                                  |
| Route-opties wijzigen79                   |
| Starten 60                                |
| Viapunt                                   |
| Navigatiesysteem                          |
| Inschakelen 13                            |
| Navigationshilfen72                       |
|                                           |

# 0

| Opbouw van het handboek | 6    |
|-------------------------|------|
| Oriëntatie              | . 93 |

# Ρ

| 36 |
|----|
| 36 |
| 39 |
| 41 |
| 33 |
| 13 |
|    |

# R

| Radiostummschaltung1  | 11 |
|-----------------------|----|
| Regio- en taalopties1 | 11 |
| Rijprofiel            | 94 |
| Routeinfo             | 59 |
| Routeopties           | 94 |
| Route-opties wijzigen | 79 |
| Routeplanning         | 52 |
| Simulatie             | 80 |
| Viapunten opgeven     | 53 |
| Routes                |    |
| Beheren               | 56 |
| Berekenen             | 57 |
| Info                  | 59 |
| Laden                 | 57 |
| Navigeren             | 61 |
|                       |    |

| Opslaan             | 56 |
|---------------------|----|
| Routeinfo           | 59 |
| Simulatie           | 60 |
| Viapunten           | 54 |
| Routesinformationen | 72 |

#### S

| Scrollwiel               | 8    |
|--------------------------|------|
| Simulatie60,             | 80   |
| Simulation               |      |
| Stoppen                  | . 60 |
| Skins                    | 105  |
| Snelheid                 | 100  |
| Snelheidsprofiel         | . 94 |
| Software-toetsenbord     | . 21 |
| Sperrung                 |      |
| Festlegen                | . 77 |
| Straatnamen              | 101  |
| Streckenabschnitt        |      |
| Sperren                  | . 77 |
| Stroomvoorziening        | . 12 |
| Symbolen in het handboek | 6    |
| Symbool                  | 7    |

### Т

| Taal               |     | 112  |
|--------------------|-----|------|
| Tabblad            |     | 7    |
| Tempolimit         |     | . 99 |
| Terminologie       |     | 7    |
| Activeren          |     | 8    |
| Dialoogvenster     |     | 7    |
| Display            |     | 7    |
| Focus              |     | 7    |
| Indrukken          |     | 8    |
| Invoerveld         |     | 7    |
| Knop               |     | 7    |
| Markeren           |     | 8    |
| Scrollwiel         |     | 8    |
| Symbool            |     | 7    |
| Tabblad            |     | 7    |
| Toets              |     | 8    |
| Venster            |     | 7    |
| Thuisadres 4       | 4,  | 106  |
| Tijd               |     | . 66 |
| Tijdformaat1       | 5,  | 113  |
| Tijdzone           |     | 112  |
| TMC 65, 74, 82, 10 | )3, | 119  |
| Categorieën        |     | . 85 |
| Liist              |     | . 86 |
| Lijst              |     | . 88 |
| TMC-symbool        |     | . 65 |
| Zender zoeken      |     | . 83 |
| Toets              |     | 8    |
| Toetsen            |     |      |
| In/Uit             |     | . 20 |
|                    |     |      |

| MAP             | 20 |
|-----------------|----|
| MENU            | 20 |
| Scrolling Wheel | 20 |
| Toetsenbord     | 21 |
| Omschakelen     | 22 |
| Spaties         | 22 |
| Speciale tekens | 23 |
| Tekens wissen   | 22 |
|                 |    |

# V

|     | 7                                 |
|-----|-----------------------------------|
| 1   | 06                                |
| 74, | 82                                |
| 86, | 88                                |
|     | 85                                |
| 86, | 88                                |
| 86, | 88                                |
|     | 83                                |
|     | 76                                |
|     | 1<br>74,<br>86,<br><br>86,<br>86, |

| 54 |
|----|
| 55 |
| 55 |
| 00 |
| 42 |
|    |

#### W

Waarschuwen bij snelheidsbeperking 104

# Ζ

| Zender zoeken |    |
|---------------|----|
| Automatisch   | 84 |
| Handmatig     | 84 |
| Zomertijd     | 15 |
| Zwischenziel  |    |
| Überspringen  | 76 |

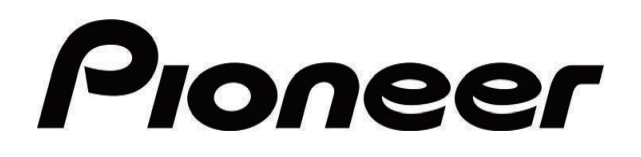

AVIC-S1

MAP-AVIC-S1\_XZ\_EW5\_Du